## 新版 UTRADE **用户指南** 网页版交易平台

|                                                 |                              |                          | Q Sea           | roh 💮 FAQ | Rg Accounts       | Q Ale         | nts 🔮 🍥 Se  | ttings 🏹 Chin      | me 🔿         |
|-------------------------------------------------|------------------------------|--------------------------|-----------------|-----------|-------------------|---------------|-------------|--------------------|--------------|
| Dashboard Trade Market Information Portfolio Ac | count Research Trading Tools | Announcement Disclaimers |                 |           |                   |               |             |                    |              |
| Portfolio at a glance Today's Market News       |                              |                          |                 |           |                   |               |             |                    |              |
| Investment Portfolio                            | 0 :                          | Account Balance          | (               | 0 1       | 🔞 Outstanda       | g Position    |             |                    | 0            |
| Account: Al v Market: Al v                      |                              | Account: 00000052 (0     | Cash Account) 💌 |           | Account: All      | v             | Market: A   | v v                |              |
| C Breakdown                                     | Portfolio Cost (SCD)         | Currency                 | Trust Account   | Balance   | Account Ma        | ket Co        | ostract No. |                    | Due Date     |
|                                                 | 85,982.25                    | AUD                      |                 | 2.79      | 6423400 LO        | IDON 57       | 8907/401/20 | Settlement Details | 04/03/2      |
|                                                 |                              | EUR                      | 12              | 5,558.46  | 3422313 56        | <b>K</b> 88   | 2267/501/01 |                    | 04/03/2      |
|                                                 | Portfolio Value (SGD)        | HKD                      | 43,53           | 3,657.00  | 3422313 BU        | <b>ISA</b> 20 | 0132/300/40 |                    | 0 05/03/0    |
|                                                 | 99,024.53                    | MYR                      | 43,53           | 3,657.00  | 6423400 <b>BU</b> | RSA 56        | 3231/400/28 |                    | 0 01/03/2    |
|                                                 | Linnealised P/L (SGD)        | SGD                      |                 | 1.91      | 6423400 NA        | SDAQ 22       | 9381/321/05 |                    | 0 08/03/2    |
| Portfolio Value (SGD)                           | +13,042.63 0                 | USD                      | 12              | 5,558.46  | 6423400 NY        | <b>SE</b> 32  | 1923/123/33 |                    | 0 10/03/2    |
| 99,024.55                                       |                              |                          |                 |           | 3422313 NY        | 9 <b>E</b> 33 | 1231/005/25 |                    | 0 12/03/2    |
| SGX BURSA BNYSE BHKEX                           | Unrealised P/L (%)           |                          |                 |           | 3422313 80        | ¢ 57          | 8628/201/31 |                    | 0 13/03/3    |
| .la 1/3 ♥                                       | +15.17 😡                     |                          |                 |           | 0043192 HK        | EX 44         | 4444/104/40 |                    | 0 15/03/2    |
|                                                 |                              |                          |                 |           |                   |               |             |                    | 0            |
| () Watchiist                                    |                              |                          |                 |           |                   |               |             |                    |              |
| Watchiist: SGN 🛩                                |                              |                          |                 |           |                   |               |             | u, type to         | and contries |
| Code 😛 Stock Name                               | Remark 8 Current             | ny : Change :            | Vol(K) 0        | Buy 🗘     | Buy Vol(K) 🔅      |               | Sell \$     | Sell Vol(K) 0      | Last Don     |
| DOS DBS                                         | 🗤 🚮 🖬 CD 🛛 SGD               | -0.130                   | 4,708.70        | 25.610    | 0.5               |               | 25.630      | 1                  | 25           |
| 579 Oceanus*                                    | \$6D                         | +0.008                   | 465,015.60      | 0.074     | 9,021             |               | 0.075       | 1,530.10           |              |

0 1

• \*\*\*\*\*\*\*

• 1000000 • 1000000 • 1000000

25430

54.0

25.520

25.070 0.5 6.074 6.02

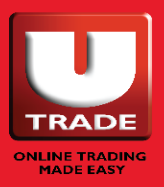

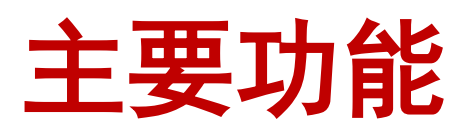

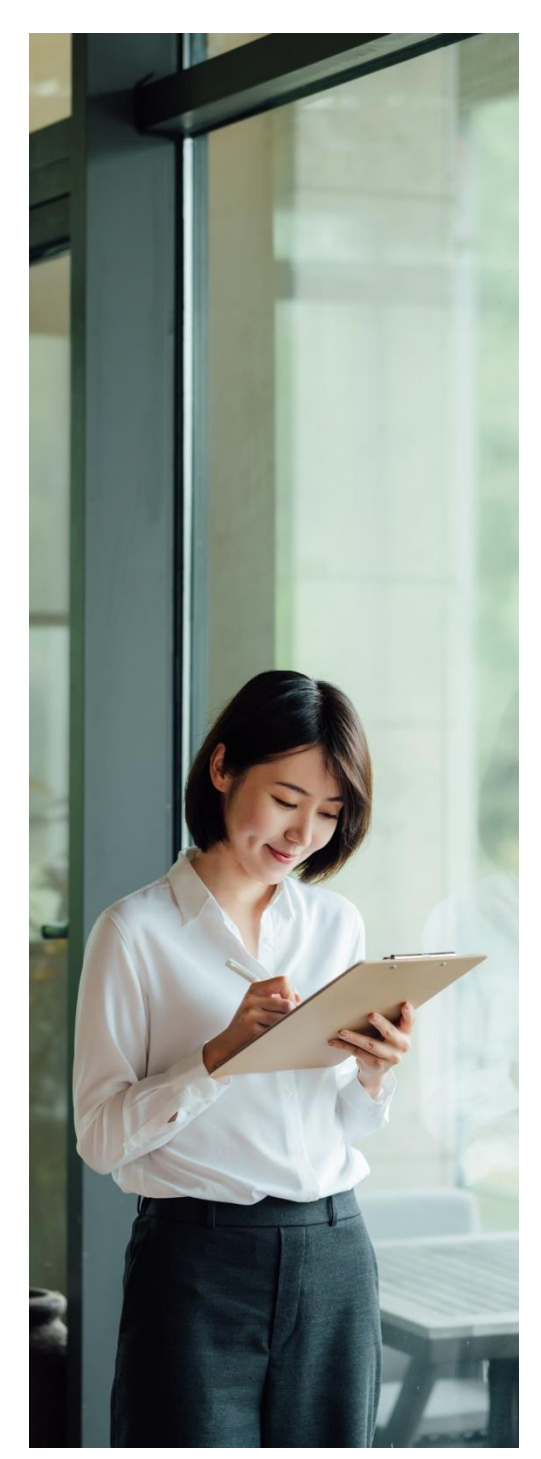

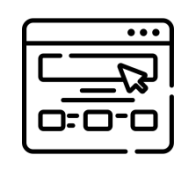

简洁现代的 界面

采用简洁设计,组织有序的小工具式页面,以帮 助您快速访问想要进入的界面。

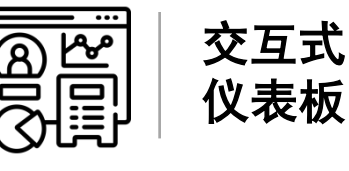

查看关键帐户讯息,如您的投资组合、监察表、 未交收结单和帐户余额均一目了然。

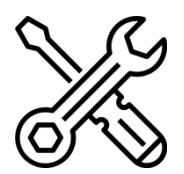

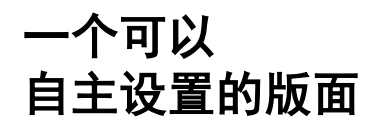

使用适合您交易风格的小工具定制您自己的理想 版面。

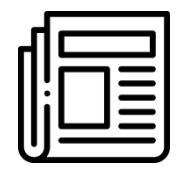

触手可及的 新闻

从我们的新闻和经济日历小工具获取全球最新商 业新闻和事件的及时更新和新闻提示。

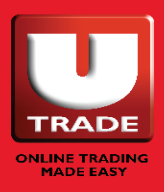

### 目录

| 简介                  | 3        | 帐户                | 47 |
|---------------------|----------|-------------------|----|
| 登录                  | 4        | 帐户交易详情            | 48 |
| 设置                  | 6        | 交易记录              | 49 |
| 小工具的介绍              | 7        | 电子结单              | 50 |
|                     |          | 帐户详情              | 51 |
| 仪表板                 | 8        | 帐户限额              | 52 |
|                     |          | UTRADE 奖励         | 53 |
| 我的版面                | 13       |                   |    |
|                     |          | 研究                | 56 |
| <b>六</b> 旦          | 16       | 研究报告              | 57 |
| <b>义勿</b><br>师庙六月   | 10       | 经济日历              | 58 |
| · 厌还义勿<br>- 下       | 10       | 新闻                | 59 |
| 下半<br>版宛主           | 19       |                   |    |
| ——宗衣<br>江           | 21       | 交易工具              | 61 |
| り半心水<br>批島江色        | 24       | ShareXplorer      | 62 |
| 加里り手<br>まな吹作曲       | 21       | ChartGenie        | 63 |
| 不又似知手               | 50       | 股票筛选器             | 64 |
| 古场识自                | 21       | 美国 ETF 筛选器        | 65 |
| 中心无意                | <b>3</b> | TechAnalyzer      | 66 |
| 取向/ <b>瓜</b> 妖悃<br> | 3Z<br>24 |                   |    |
| 成初                  | 25<br>25 | 信托基金              | 67 |
| 川·勿相奴<br>州·博·应·切    | 30<br>26 |                   |    |
| K 挺 奴 坦             | 40       | 债券(由 BondbloX 提供) | 68 |
| ∬ 川 I疋 小            | 40       |                   |    |
| 投资组合                | 41       | 公告                | 69 |
| <b>这次坦日</b><br>色書吉昭 |          |                   |    |
| 无贝户···<br>          | 42       | 免责声明              | 70 |
| <u>我员组合</u>         |          |                   |    |
|                     | 40       | 实用按钮              | 71 |
|                     |          | 支持的浏览器            | 76 |

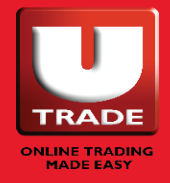

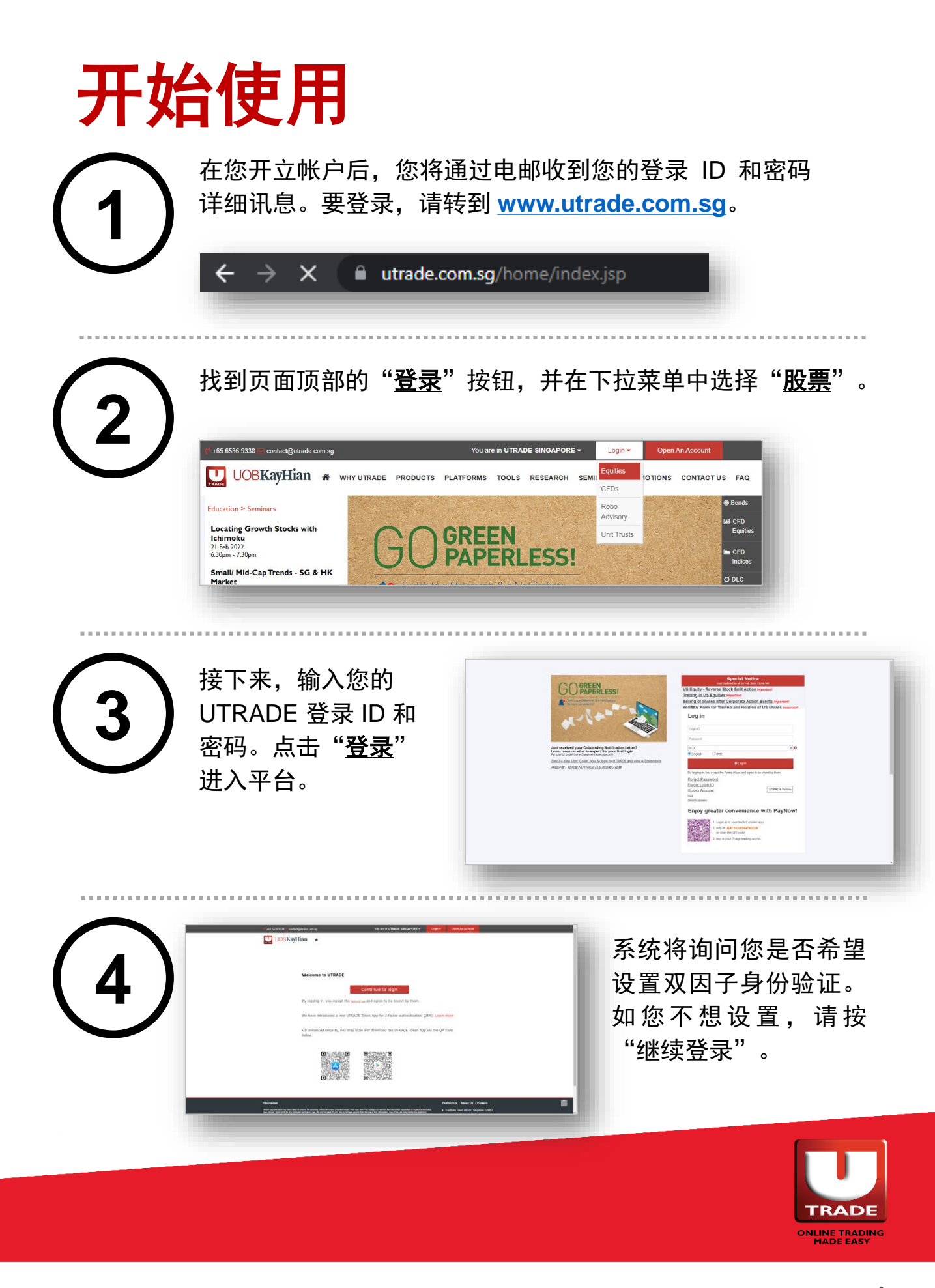

### 找回登录凭据

### 忘记登录 ID 或密码?

要找回您的登录 ID 和密码,请在股票 登录页面上选择:

- I. 忘记密码
- II. 忘记登录 ID
- Ⅲ. 解锁帐户
- 如果您记得您的现有密码,但由于多次登录失败而意外锁定您的帐户,则"解锁帐户"能够帮助解锁您的帐户。请注意,此功能只能使用一次。

| Log in                                                                                                    |
|----------------------------------------------------------------------------------------------------|
| Login ID                                                                                                    |
| Password                                                                                                    |
| SGX                                                                                                    |
| ● English ○中文                                                                                                    |
| By logging in, you accept the Ter                                                                                   |
| <u>Forgot Password</u><br><u>Forgot Login ID</u><br><u>Unlock Account</u><br><u>FAQ</u><br><u>Security Advisory</u> |
|                                                                                                    |

注:

只有在您已拥有本司的帐户且在我方记录中存在有效电邮地址的情况下,才可在网上申请新的"UTRADE"登录 ID 或密码。如果您担心您注册的电邮地址可能不准确,您可通过联系我们的客户服务帮助台 <u>+65 6536 9338</u> 或将<u>更新详情表</u>递交到 <u>contact@utrade.com.sg</u>进行更新。

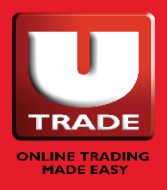

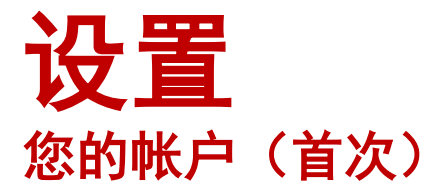

- 1. 新加入 UTRADE 的客户,首次进入 UTRADE 平台时,系统会提示您 更改密码。
- 接下来,将有各种条款和条件供您阅读和接受,其中大多数只会在您 第一次登录时出现一次。不过,"UTRADE 投资组合的使用条款"将 在每次登录时出现。
- 为每个市场接受一次《交易所协议》,以获得股价推送。要完成这一 流程,您可以进入"帐户"页面。选择"帐户详情",并按照"我的 交易所协议状态"一栏下的指示接受协议。
- 4. 要获取新加坡交易所股市深度,或美国/香港交易所的实时股价,您可以:I. 使用您的奖励积分在"奖励"页面下订阅这些服务。
  - II. 为这些服务付费并填写<u>订阅服务表格</u>。

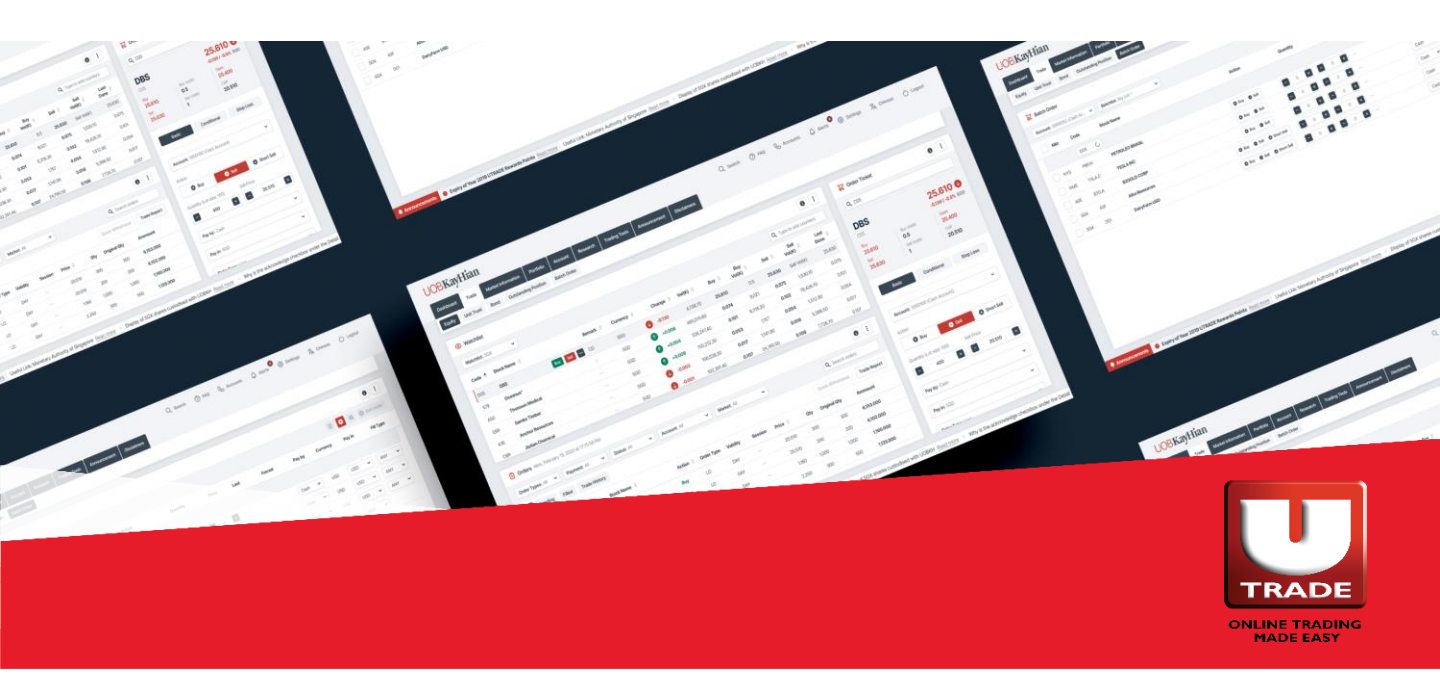

## 小工具

| Account: All Accounts                      | ✓ Go to Unrealised P&L >>>                 |
|--------------------------------------------|--------------------------------------------|
| Breakdown H Overview                       | Portfolio Cost (SGD)<br>658,386.35         |
|                                            | Portfolio Value (SGD)<br><b>755,504.59</b> |
| Portfolio Value (SGD)<br><b>755,504.59</b> | Unrealised P/L (SGD)<br>+97,118.24         |
| SGX BURSA HKEX NYSE NASDAQ                 | Unrealised P/L (%)                         |

在整个 UTRADE 网页版平台中,您将看到如上图所示的卡片。 这些被称为小工具。

这些小工具都有一些相似的特征,即:

- 1. 小工具名称
- 2. 小工具操作按钮,包括
  - **刷新** 允许您刷新小工具内的数据。
  - **最大化** 允许您将小工具最大化。
  - 导出 允许您导出小工具内的数据。
  - **打印** 允许您打印小工具内的数据。
  - 其他与小工具本身相关的按钮将在后面解释。
- 对于弹出窗口和我的版面中的小工具,您可以通过拉动小工具的侧边 来调整大小。

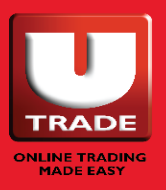

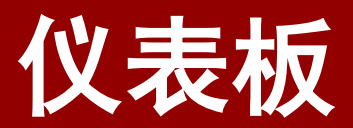

默认情况下,仪表板是您进入平台时看到的第一个页面。 它可以让您一眼查看有关您帐户的关键讯息。

讯息包括:

- 。 您的股票投资组合的饼图拆解
- 帐户余额
- 。 未交收结单
- 。 监察表
- 市场指数
- 股票数据
- 市场新闻

| blio at a glance Today's Marke | t News            |        | Account |               |               |          |            |               | .00011015 |              |              |              |              |         |                           |               |             |                                  |     |
|--------------------------------|-------------------|--------|---------|---------------|---------------|----------|------------|---------------|-----------|--------------|--------------|--------------|--------------|---------|---------------------------|---------------|-------------|----------------------------------|-----|
| Investment Portfolio           |                   |        |         | 53            | 5 O I         |          | Account Ba | lance         | 5         | 1 G Ø        |              | 👌 Outstand   | ding Positio | n       |                           |               | 5           | 9                                | 0   |
| count: All Accounts            | ✓ Market: All Mar | kets   | *       | Go to Unrea   | lised P&L >>> |          | Account:   | (Cash Account | t)        |              |              | Account: All | Accounts     |         | <ul> <li>✓ Mar</li> </ul> | ket: All Mari | kets        | ~                                |     |
| 🕒 Breakdown                    | Cverview          |        |         | Portfolio Co  | ist (SGD)     | <u>^</u> | Currency   |               | Trust Ar  | count Balanc | o            | Account      | Marke        | et Con  | tract No.                 |               | C           | Jue Date                         | e ¢ |
|                                |                   |        |         | 657,31        | 4.76          | 11.1     | SGD        |               |           | 25.0         | 5            |              | NYSE         |         |                           |               |             | 29/09/3                          | 203 |
|                                |                   |        |         | Portfolio Val | ue (SGD)      |          |            |               |           |              |              |              | NYSE         |         |                           |               | 0           | 29/09/2                          | 203 |
|                                |                   |        |         | 787,85        | 9.92          |          |            |               |           |              |              |              | NASD         | AQ      |                           |               |             | 28/09/2                          | 203 |
|                                |                   |        |         | Decesion of C | 1000          |          |            |               |           |              |              |              | NASD         | AQ      |                           |               |             | 29/09/2                          | 203 |
| Portfolio<br>7878              | Value (SGD)       |        | +13     | 30,545.1      | 6 0           |          |            |               |           |              |              |              | NASD         | AQ      |                           |               | 0           | 29/09/2                          | 203 |
| SGX BURSA BH                   | KEX NYSE NASDAO   |        |         |               |               |          |            |               |           |              |              |              | NYSE         | ARCA    |                           |               |             | 28/09/2                          | 203 |
| ▲ 1/3 ▼                        |                   |        |         | +19.8         | 6 🕜           | 11 - I   |            |               |           |              |              |              |              |         |                           |               |             |                                  |     |
|                                |                   |        |         |               |               | *        |            |               |           |              |              |              |              |         |                           |               |             |                                  |     |
| Watchlist                      |                   |        |         |               |               |          |            |               |           |              |              |              |              |         |                           |               | 23          | ାର                               | 0   |
| latchlist: Watchlist 2         | ~                 |        |         |               |               |          |            |               |           |              |              |              |              |         |                           | Q, Type       | e to add co | sunters                          |     |
| de 🌻 Stock Name 🌐              | Ccy 🕴             | Rmks 🌵 | Open 🌐  | Last 0        | Chng 🌐        | %Chng 🌵  | Vol(K) 🗘   | BuyVol(K) 🌐   | Buy 🗘     | Sell 🌣       | SellVol(K) 🔅 | High 🌐       | Low $0$      | Close 🔅 | Value 🌐                   | EP 🔅          | CAP 0       | Ind $\hat{\boldsymbol{\varphi}}$ |     |
| E.N NIKE INC CL B              | USD               |        | 143.44  | 142.95        | +0.15         | +0.1%    | 1,885.166  | 0             | 0         | 0            | 0            | 143.94       | 141.81       | 142.8   |                           |               |             | м                                |     |
| 3 GUOCOLAND MSIA               | MYR               |        | 0.71    | 0.705         | -0.015        | -2.1%    | 90.1       | 93            | 0.7       | 0.715        | 14           | 0.72         | 0.7          | 0.72    | 63,781                    |               |             |                                  |     |
|                                | 0311              |        | 169.82  | 167.3         | -1.58         | -0.9%    | 82 772 674 | 0.006         | 166.48    | 166.59       | 0.001        | 170.5413     | 166.19       | 168.88  |                           |               |             | M                                |     |

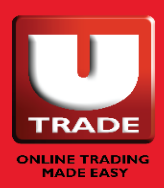

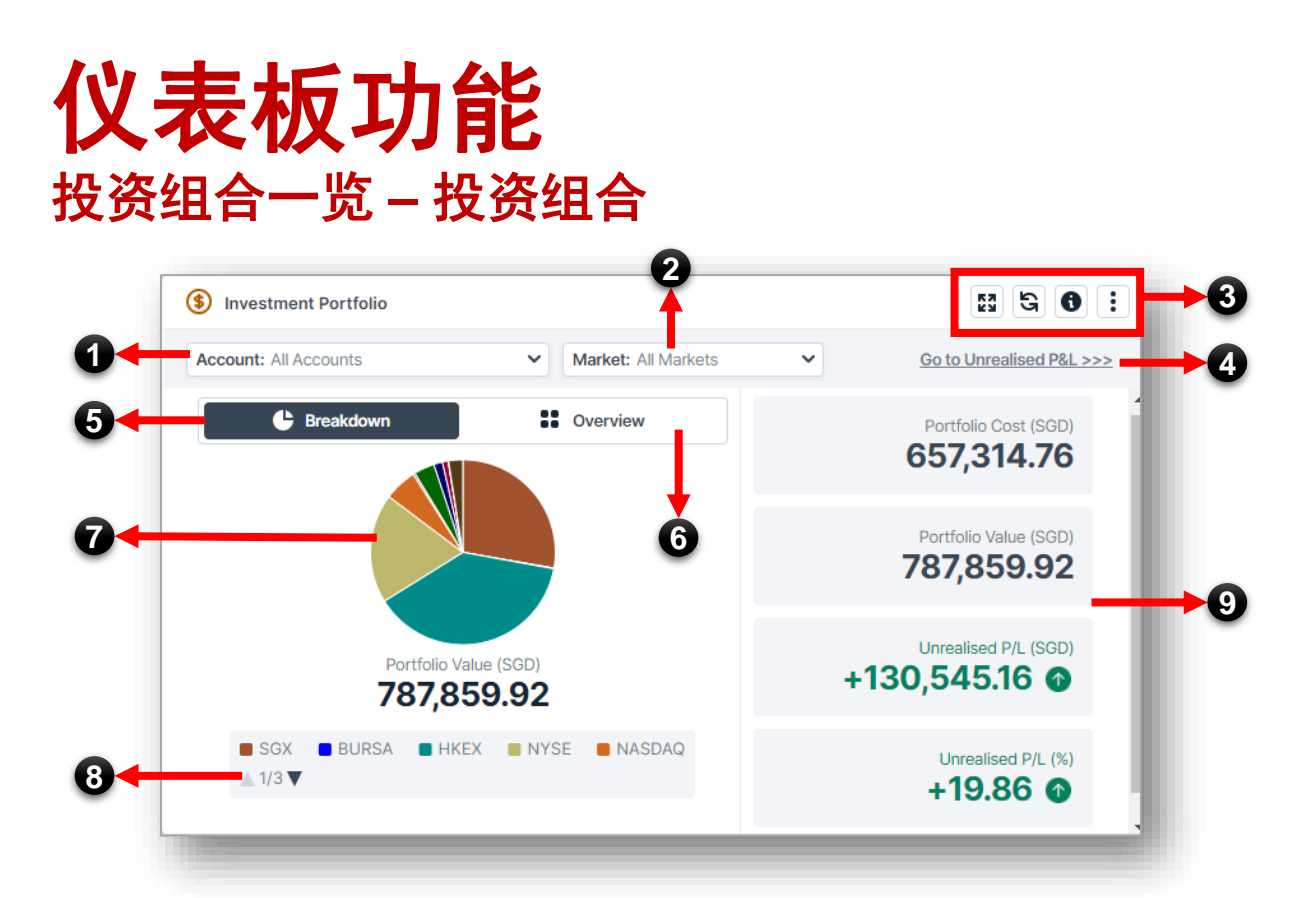

- **1. 帐户筛选器** 根据帐户筛选您的投资组合。
- 市场筛选器 根据市场筛选您的投资组合。
- 3. 小工具操作按钮 点击此处可将小工具最大化、 刷新数据或查看有关本页的更 多讯息。
- **4. 未实现盈亏** 点击此处转至未实现盈亏。
- 5. 饼图拆解 点击这里查看您的投资组合的 饼图拆解。

#### 6. 表格拆解

点击这里查看您的投资组合的表 格拆解。悬停在任何股票上可查 看其他快捷按钮。

| 🕒 Brea    | akdown           | ••• Overview   |  |  |  |  |
|-----------|------------------|----------------|--|--|--|--|
| Account 🌻 | Stock Name       | Profit/Loss(%) |  |  |  |  |
| 0644263   | CIMB GRP BHD     | 6,122.22       |  |  |  |  |
| 0644263   | DBS              | 82.74          |  |  |  |  |
| 0644263   | GENERAL ELEC CO  | 1,224.14       |  |  |  |  |
| 0644263   | INTEL C Buy Sell | -15.02         |  |  |  |  |
| 0644263   | ISH CR TL US BD  | 3,662,233.33   |  |  |  |  |
| 0644263   | LLOYDS GRP.      | 104.88         |  |  |  |  |
| 0644263   | MIDEA GROUP      | -1.35          |  |  |  |  |
| 0644263   | NEW GOLD         | 4.74           |  |  |  |  |
| 0644263   | PRSH ULTR ST ETF | 0.00           |  |  |  |  |

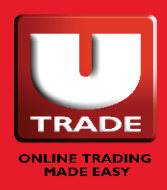

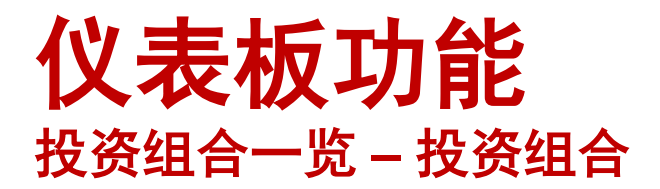

#### 7. 饼图拆解(按市场和股票)

- 將鼠标悬停在任意部分上,以按 市场查看您的投资组合的更多详 细讯息。
- ii. 通过点击左侧饼图的任何部分, 您将能够按股票查看您的投资组 合的进一步拆解数据。
- iii. 点击"返回"可返回上一个饼图。
- 8. 图例 告诉您饼图每个部分的颜色代表 什么。

点击彙查看更多讯息。

9. 投资组合概况

向您展示您的投资组合的快速概述,包括各种详情,例如您的实际投资组合金额(新币),投资组合市值(新币),投资组合损益金额(新币),投资组合损幅(%)等详细讯息。

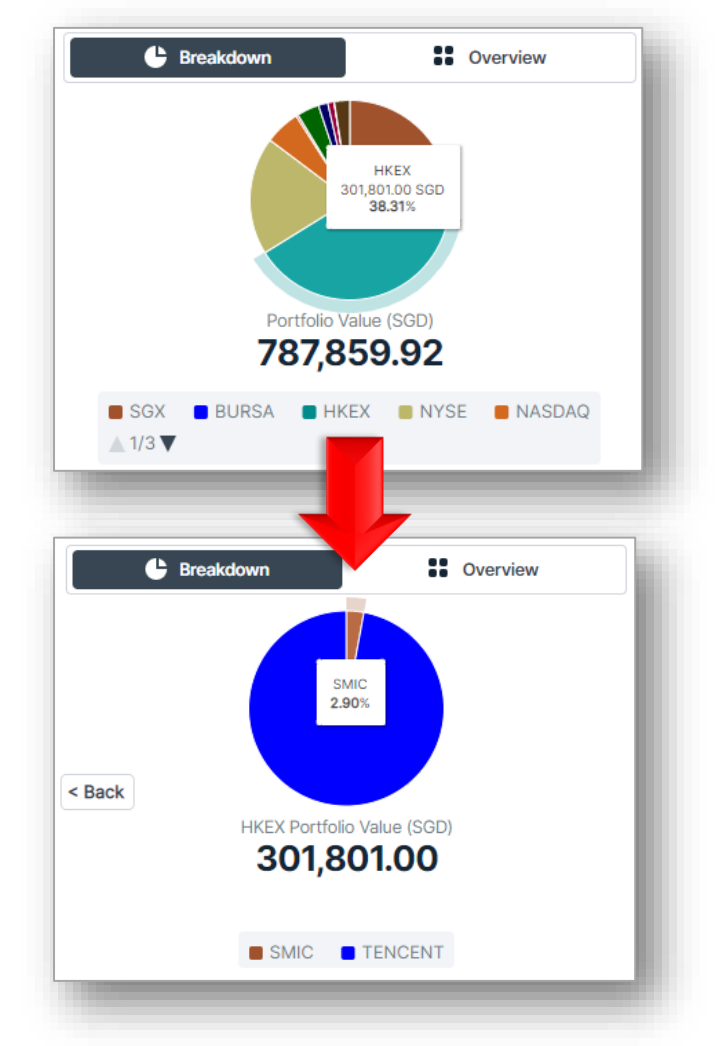

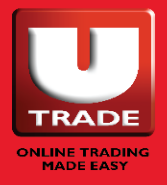

### **仪表板功能** 投资组合一览 – 现金余额 | 未交收结单 | 监察表

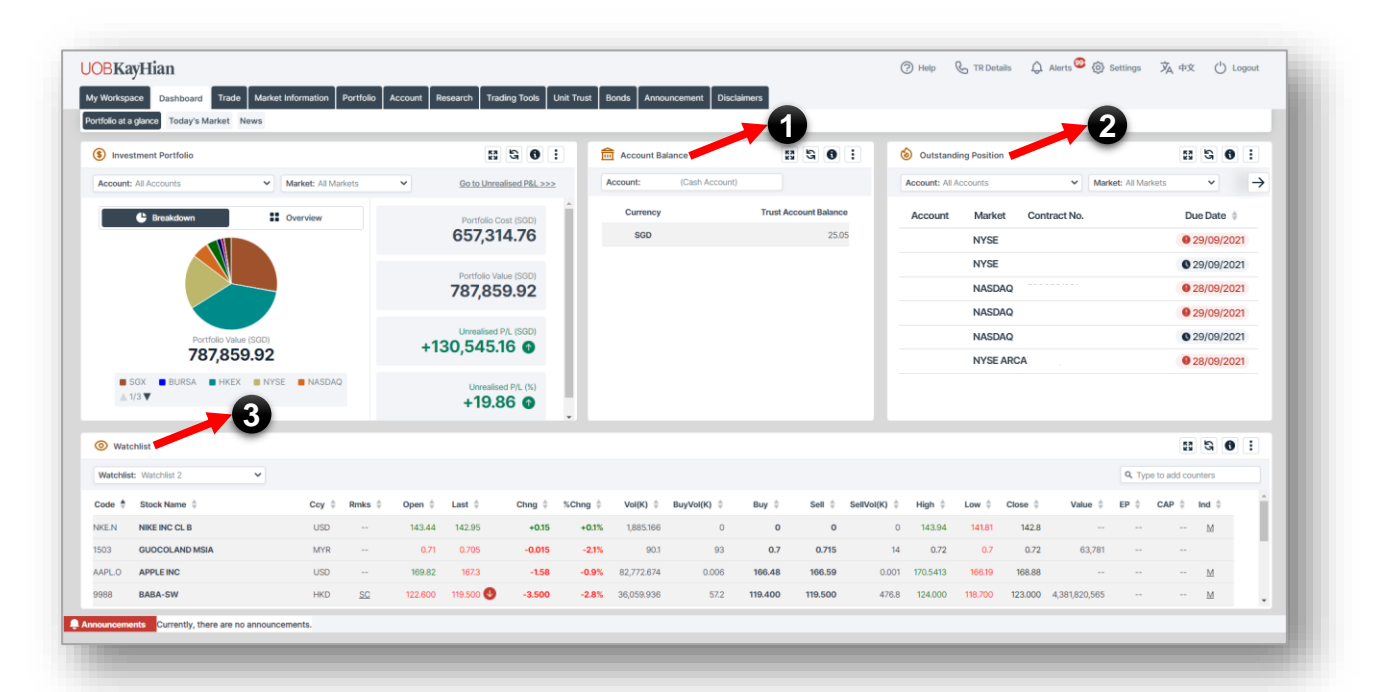

#### 监察表 现金余额 3. 1. 悬停在任意 可在此按帐户及货币查看您的 信托帐户余额。 股票以查看 Buy Sell ... 其他的快捷 按钮。 未交收结单 2. 在此查看未交收结单。按帐户 将股票添加到您选择的监察表。 和市场筛选。点击小工具右上 角的 → 按钮, 查看更多筛选 Q Type to add counters 器选项。 M G 8 : 点击 🚦 按钮编 监察表 3. G Refresh 辑、重命名、 Maximize 在这里查看您的监察表。选择 新增和删除监 Edit Watchlist 要显示在仪表板中的监察表。 察表。 Rename Watchlist Hew Watchlist Watchlist: Watchlist 2 👖 Delete Watchlist

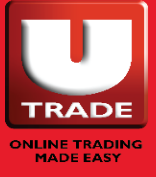

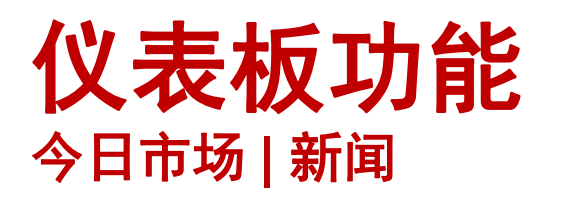

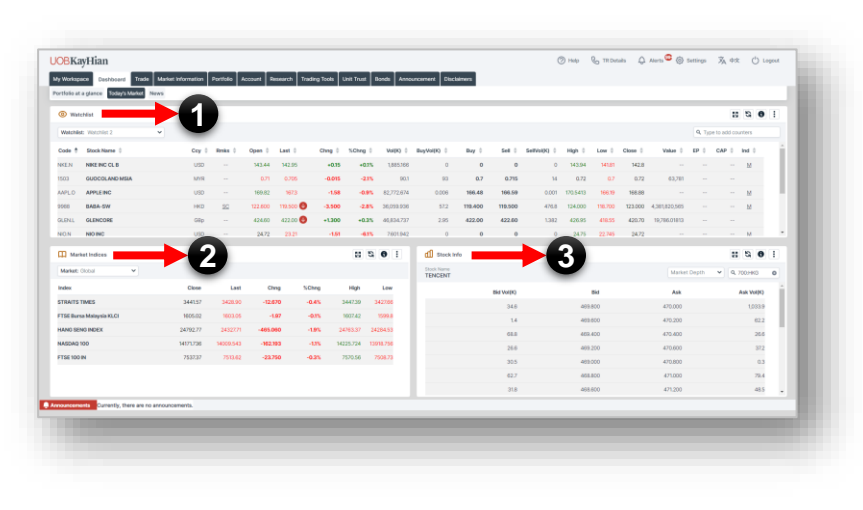

**1. 监察表** 在这里查看您的监察表。

#### 市场指数 在这里查看市场指数。按

市场筛选:全球、新加坡 交易所、马来西亚交易所 FTSE、马来西亚交易所 Sectorial、香港交易所。

#### 股票信息 在这里搜索特定的股票信 息,如股市深度、交易摘 要以及交易记录讯息。

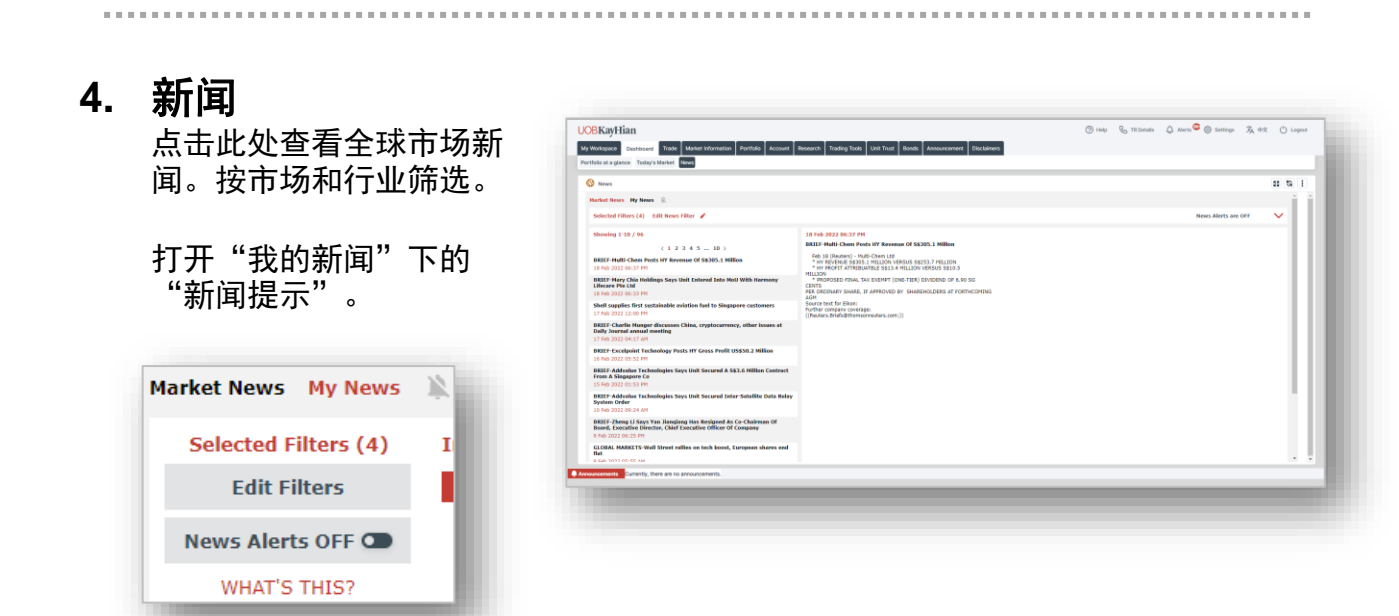

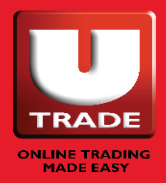

# 我的版面

"我的版面"允许您定制自己的交易页面,以迎合您的 交易风格。

您最多可以创建3个不同的版面。

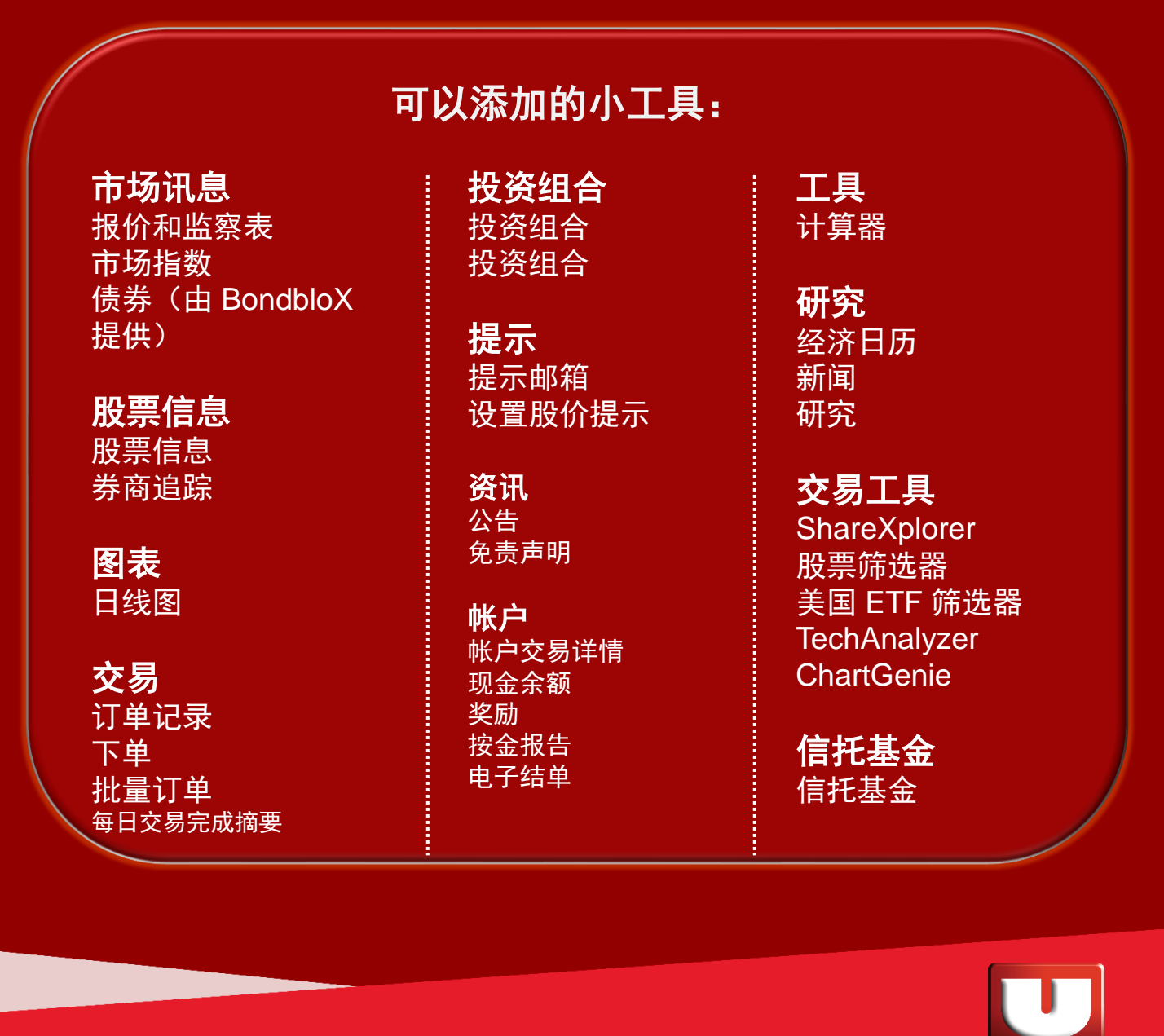

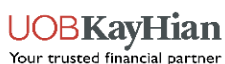

## 如何定制您的版面?

|         |                       |      |     |       |         |        |        |           |       |      |                   |   | <ul> <li>Add Widget</li> </ul>                                |   |
|---------|-----------------------|------|-----|-------|---------|--------|--------|-----------|-------|------|-------------------|---|---------------------------------------------------------------|---|
|         |                       |      |     | 4     |         |        |        |           |       |      |                   |   | Expand All                                                    |   |
|         |                       |      |     | 4     |         |        |        |           |       |      |                   |   | MARKET INFORMATION                                            |   |
| (\$) Qu | uotes & Watchlist     |      |     |       |         |        |        |           | 8     | 0 :  |                   | ) | Quotes & Watchlist     Market Indices     Bonds (by Bondblox) | 3 |
| Marke   | t: SGX 👻              |      |     |       |         |        |        |           |       | S    | Refresh           |   | > STOCK INFO                                                  |   |
| Code    | Stock Name            | Rmks | Ccy | Open  | Last    | Ching  | %Ching | Vol(K)    | Buy   | Bu:  | Rearrange Columns |   | CHARTING                                                      |   |
| 532     | DISA                  |      | SGD | 0.005 | 0.005 🕥 | +0.001 | +25.0% | 269,999.5 | 0.004 | ×    | Close             |   | > TRADE                                                       |   |
| NPSW    | HSI25200MBeCW220330@  |      | SGD | 0.037 | 0.033 🕥 | -0.023 | -41.1% | 68,896    | 0.031 |      |                   |   | RORTEOLIO                                                     |   |
| Y92     | ThaiBev               |      | SGD | 0.695 | 0.695 🕥 | -0.005 | -0.7%  | 61,807.5  | 0.690 | 5,33 | 3                 |   | > Hearts                                                      |   |
| DCDW    | HSI 23400MBePW220330@ |      | SGD | 0.118 | 0.123 🔮 | +0.030 | +32.3% | 54,304.6  | 0.122 |      |                   |   | > ALLEY                                                       |   |
| 1N3W    | HSI25600MBeCW220428@  |      | SGD | 0.058 | 0.054 🔮 | -0.056 | -50.9% | 51,209.6  | 0.052 |      |                   |   | > INFORMATION                                                 |   |
| 9TZW    | HSI 24400MBeCW220330@ |      | SOD | 0.085 | 0.079 🕥 | -0.039 | -33.1% | 50,767.9  | 0.077 |      |                   |   | ACCOUNT                                                       |   |
| 4       |                       |      |     |       | -       |        |        |           |       | •    |                   | 9 | > TOOLS                                                       |   |
|         |                       |      |     |       |         |        |        |           |       |      |                   |   | RESEARCH                                                      |   |
|         |                       |      |     |       |         |        |        |           |       |      |                   |   | TRADING TOOLS                                                 |   |
|         |                       |      |     |       |         |        |        |           |       |      |                   |   | > UNIT TRUST                                                  |   |
|         |                       |      |     |       |         |        |        |           |       |      |                   |   |                                                               |   |
|         |                       |      |     |       |         |        |        |           |       |      |                   |   |                                                               |   |

- 选择或创建一个新的版面。如果要重命名页面,请点 击页面名称旁边的向下箭头。
- 2. 点击"添加小工具"。
- 3. 通过点击选择要添加到页面的小工具。
- 点击小工具顶部的空白区域并按住将其拖动到您想要 的位置。

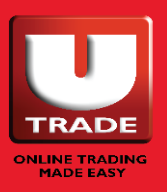

## 如何定制您的版面?

|                            |      |     |       |         |        |        |           |       |                        |   | Add Widget Save                                               |  |
|----------------------------|------|-----|-------|---------|--------|--------|-----------|-------|------------------------|---|---------------------------------------------------------------|--|
|                            |      |     |       |         |        |        |           |       |                        | - | Add Widget     X                                              |  |
|                            |      |     | Y     |         |        |        |           |       |                        |   | Expand All                                                    |  |
|                            |      |     | 4     |         |        |        |           |       |                        |   | WARKET INFORMATION                                            |  |
| Quotes & Watchlist         |      |     |       |         |        |        |           | 11 G  | • =7                   |   | Quotes & Watchlist     Market Indices     Bonds (by Bondblox) |  |
| Market: SGX 👻              |      |     |       |         |        |        |           |       | S Refresh              |   | S STOCK INCO                                                  |  |
| Code Stock Name            | Rmks | Ccy | Open  | Last    | Ching  | %Ching | Vol(K)    | Buy   | Bu tet Deserver Column |   |                                                               |  |
| 532 DISA                   |      | SGD | 0.005 | 0.005 🕥 | +0.001 | +25.0% | 269,999.5 | 0.004 | X Close                |   | CHARTING                                                      |  |
| NPSW HSI 25200MBeCW220330@ |      | SGD | 0.037 | 0.033 🕥 | -0.023 | -41.1% | 68,896    | 0.031 |                        |   | > TRADE                                                       |  |
| Y92 ThaiBev                |      | SGD | 0.695 | 0.695 🕥 | -0.005 | -0.7%  | 61,807.5  | 0.690 | 5,33                   |   | > PORTFOLIO                                                   |  |
| NDW HSI23400MBePW220330@   |      | SGD | 0.118 | 0.123 🔮 | +0.030 | +32.3% | 54,304.6  | 0.122 |                        |   | > ALERTS                                                      |  |
| 1N3W HSI 25600MBeCW220428@ |      | SGD | 0.058 | 0.054 🕓 | -0.056 | -50.9% | 51,209.6  | 0.052 |                        |   | > INFORMATION                                                 |  |
| 9TZW HSI 24400MBeCW220330@ |      | SGD | 0.085 | 0.079 🕥 | -0.039 | -33.1% | 50,767.9  | 0.077 |                        |   | ACCOUNT                                                       |  |
| 4                          | _    | _   | _     | -       |        |        |           |       |                        |   | > TOOLS                                                       |  |
|                            |      |     |       |         |        |        |           |       |                        |   | RESEARCH                                                      |  |
|                            |      |     |       |         |        |        |           |       |                        |   | TRADING TOOLS                                                 |  |
|                            |      |     |       |         |        |        |           |       |                        |   | > UNIT TRUST                                                  |  |
|                            |      |     |       |         |        |        |           |       |                        |   |                                                               |  |
|                            |      |     |       |         |        |        |           |       |                        |   |                                                               |  |
|                            |      |     |       |         |        |        |           |       |                        |   |                                                               |  |

- 您可以通过点击小工具的边缘并将其拖动到所需的大小来调整小工具的大小。
- 完成页面设置后,点击"保存"按钮。如果您不点击 此按钮,您的设置将不会保存。
- 要删除小工具,点击小工具右上角的小工具操作按钮, 将出现一个关闭按钮。点击"关闭"删除小工具。

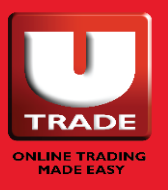

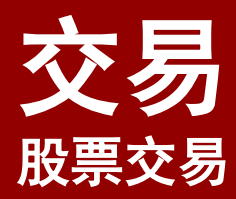

### ○ 快速交易

○监察表

○ 订单记录

○ 批量订单

○ 未交收结单

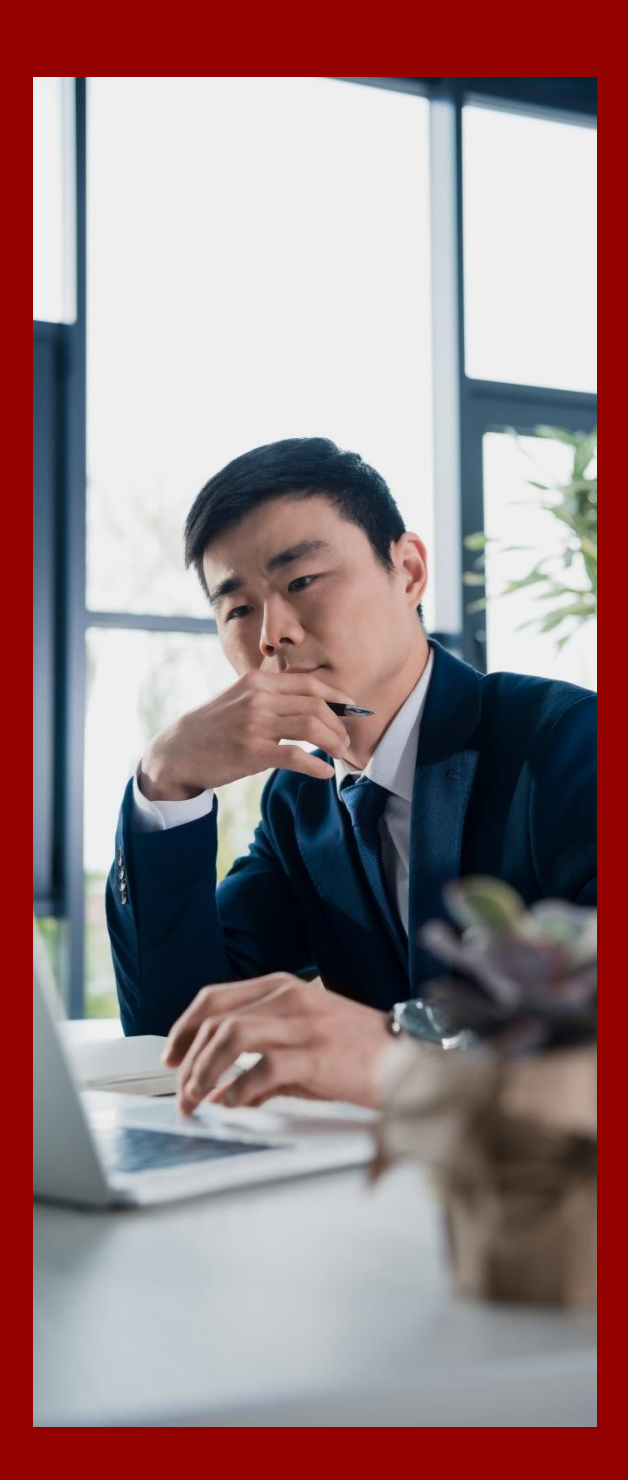

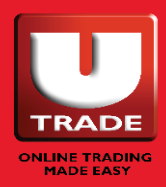

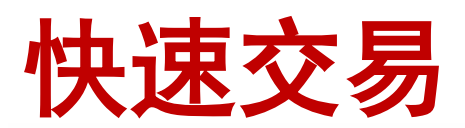

|         | chlist                                   |                 |                 |                  |                  |         |              | 53             | G 0         | £   | Place    | Order |                  | 2          |                    |                   | 53 G C          | E   |
|---------|------------------------------------------|-----------------|-----------------|------------------|------------------|---------|--------------|----------------|-------------|-----|----------|-------|------------------|------------|--------------------|-------------------|-----------------|-----|
| atchlis | st: Watchlist 2                          |                 |                 |                  |                  |         | Q, Typ       | e to add count | ters        |     |          |       |                  |            |                    |                   | Q. Search count | ers |
| te 🕈    | Stock Name                               | Ccy ‡           | Rmks ‡          | Open ‡           | Last \$          | Chng 🕴  | %Chng \$     | Vol(K) 🔅       | BuyVol(K)   | •   |          |       | Buy<br>BuyVol(K) |            | Sell<br>SellVol(K) |                   | Open<br>CAP     |     |
| .N      | NIKE INC CL B                            | USD             |                 | 143.44           | 142.95           | +0.15   | +0.1%        | 1,885.166      |             | 0   |          | Basic |                  | Cond       | itional            | Sto               | o Loss          |     |
| 3       | GUOCOLAND MSIA                           | MYR             |                 | 0.71             | 0.705            | -0.015  | -2.1%        | 90.1           |             | 93  | Account  | (0    | ash Account)     |            | Buy Limit          | 30,000.00 SGD     |                 |     |
| LO.     | APPLE INC                                | USD             |                 | 169.82           | 167.3            | -1.58   | -0.9%        | 82,772.674     | 0.0         | 06  | Action   | Buy   | Sell             | Short Sell | Order Value        | Cash              |                 |     |
| 8       | BABA-SW                                  | HKD             | SC              | 122.600          | 119.500 😃        | -3.500  | -2.8%        | 36,059.936     | 5           | 7.2 | Quantity | -     |                  | +          | Pay in             |                   |                 |     |
| N.L     | GLENCORE                                 | GBp             |                 | 424.60           | 422.00           | +1.300  | +0.3%        | 46,834.737     | 2           | 95  | Price    |       |                  | +          | Order Type         | Limit             |                 | ~   |
| IN      | NIO INC                                  | USD             |                 | 24.72            | 23.21            | -1.51   | -6.1%        | 7,601.942      |             | 0   | Validity | DAY   |                  | Ŷ          |                    |                   |                 |     |
|         |                                          | -               |                 |                  |                  |         |              |                |             | ×   |          |       | Clear            |            |                    | Preview & Confirm |                 |     |
| My      | Orders Sun Eebnary 20, 2022 at 23:36:25  | PM              |                 | 2                |                  |         |              | 53             | 5 6         |     |          |       |                  |            |                    |                   |                 |     |
|         | orders out, recruity 20, 2022 at 20.0024 |                 |                 | 1                |                  |         |              |                | 90          |     |          |       |                  |            |                    |                   |                 |     |
| der ty  | pes: All Order Types V Paymer            | t: All Types    | · ·             | Status: All      | ~                | Account | All Accounts |                | ~           | ->  |          |       |                  |            |                    |                   |                 |     |
|         | Pending Filled Past Orders               |                 |                 |                  |                  | Quick   | Withdrawal   | Daily Trad     | les Summary |     |          |       |                  |            |                    |                   |                 |     |
|         |                                          |                 |                 |                  |                  |         |              |                |             |     |          |       |                  |            |                    |                   |                 |     |
|         |                                          |                 |                 | 0                |                  |         |              |                |             |     |          |       |                  |            |                    |                   |                 |     |
|         |                                          |                 |                 |                  |                  |         |              |                |             |     |          |       |                  |            |                    |                   |                 |     |
|         |                                          | So              | orry, there a   | re no orders     | to display       |         |              |                |             |     |          |       |                  |            |                    |                   |                 |     |
|         |                                          |                 | are no order    | s to be display  | ed at this time. |         |              |                |             |     |          |       |                  |            |                    |                   |                 |     |
|         |                                          | There<br>Try ch | anging filterin | ng criteria or o | ome back later.  |         |              |                |             |     |          |       |                  |            |                    |                   |                 |     |

"快速交易"为您提供所有工具,以快速按需下单。

#### 1. 监察表

在这里查看您的监察表。您也可以点击此处的任何股票,相关股票将会自动显示 在下单页面内。

#### 2. 下单

在此处提供的字段中填写您的订单详情,以完成下单。

#### 3. 订单记录

- i. 在此查看您的订单状态。根据订单类型、付款方式、交易帐户、市场和股票 筛选您的订单。
- ii. 在此修改及撤回订单。
- iii. 获取每日交易摘要。
- iv. 查看和导出您过去的订单历史。

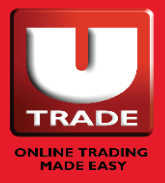

### 如何使用快速交易?

| たい広応                                                                                                    | ᆂᆘᅮᄐ                                                                                                    |                                | 十份                                                                                 | Watchlist: Watch                                                       | hlist 2 🗸                                                                                                    |       |                       |                                                                                                |                                                                          |                                                           | Q TVD                                                                                                  | e to add count                                                                                                    | ters                                                                                                    |
|----------------------------------------------------------------------------------------------------|----------------------------------------------------------------------------------------------------|--------------------------------|------------------------------------------------------------------------------------|------------------------------------------------------------------------|----------------------------------------------------------------------------------------------------|-------|-----------------------|------------------------------------------------------------------------------------------------|--------------------------------------------------------------------------|-----------------------------------------------------------|----------------------------------------------------------------------------------------------------|----------------------------------------------------------------------------------------------------|----------------------------------------------------------------------------------------------------|
| 住置祭                                                                                                    | 夜小上兵                                                                                                    | :中,                            | 山心                                                                                 | Code 着 Stock                                                           | Name 🍵                                                                                                    | Ccv 🗄 | Rmks 单                | Open 🕯                                                                                         | Last 🗄                                                                   | Chng 🛔                                                    | %Chng =                                                                                                | Vol(K) 🗄                                                                                                    | BuyVol(K)                                                                                                    |
| 想要交                                                                                                    | 易的任何                                                                                                    | l股票,                           | 它将                                                                                 |                                                                        | NC CL B                                                                                                    | LISD  |                       | 143.44                                                                                         | 142.95                                                                   | +0.15                                                     | +0.1%                                                                                                  | 1885166                                                                                                    | 2019 201(11)                                                                                                    |
| 出现在                                                                                                    | "下单"                                                                                                    | 小丁目                            | L由。                                                                                | 1503 GUOC                                                              | OLAND MSIA                                                                                                    | MYR   |                       | 0.71                                                                                           | 0.705                                                                    | -0.015                                                    | -2.1%                                                                                                  | 90.1                                                                                                    | 9                                                                                                    |
| цлит                                                                                                    | 1                                                                                                    | .1.7.24                        | <b>~ I 0</b>                                                                       | AAPL.O APPLE                                                           | INC                                                                                                    | USD   |                       | 169.82                                                                                         | 167.3                                                                    | -1.58                                                     | -0.9%                                                                                                  | 82,772,674                                                                                                    | 0.0                                                                                                    |
|                                                                                                    |                                                                                                    |                                |                                                                                    | 9988 BABA-                                                             | -SW                                                                                                    | HKD   | SC                    | 122.600                                                                                        | 119.500 🕓                                                                | -3.500                                                    | -2.8%                                                                                                  | 36,059.936                                                                                                    | 5                                                                                                    |
|                                                                                                    |                                                                                                    |                                |                                                                                    | GLEN.L GLENC                                                           | CORE                                                                                                    | GBp   |                       | 424.60                                                                                         | 422.00 🕓                                                                 | +1.300                                                    | +0.3%                                                                                                  | 46,834.737                                                                                                    | 2                                                                                                    |
|                                                                                                    |                                                                                                    |                                |                                                                                    |                                                                        | c                                                                                                    | USD   |                       | 24.72                                                                                          | 23.21                                                                    | -1.51                                                     | -6.1%                                                                                                  | 7.601.942                                                                                                    |                                                                                                    |
| Place Order                                                                                                    |                                                                                                    |                                |                                                                                    |                                                                        | E G G :<br>Q AAPLONMS                                                                                                    |       | 技                     | 安下:                                                                                            | 来,                                                                       | 在"                                                        | '下自                                                                                                    | 自"                                                                                                    | 小工                                                                                                    |
| Place Order APPLEINC 167.3 -1.58 -0.9% USD                                                                             | Buy<br>BuyVol(K)                                                                                                    | 166.48<br>0.006                | Sell<br>SellVol(K)                                                                 | 166.59<br>0.001                                                        | 3         5         0         :           Q. AAPLONMS         Open         189.82         CAP                                                   |       | 打<br>具<br>习           | 安下:<br>見中<br>ア(志                                                                               | 来,<br>,选<br><sub>和下</sub>                                                | 在"择所                                                      | '下<br>]<br>二<br>二                                                                                      | 自",<br>匀帐,                                                                                                    | 小工<br>户、                                                                                                    |
| Place Order APPLE INC 167.3 -1.58-0.9% USD Account                                                                     | Buy<br>BuyVol(K)<br>(Cash Accou                                                                                      | 166.48<br>0.006                | Sell<br>Sell/Vol(K)<br>Buy Limt<br>Order Value                                     | 166.59<br>0.001<br>30,000.00 SG                                        | 3         5         6         :           Q. AAPLONMS         Open         169.82         CAP            SD         USD          50          50 |       | 打<br>手<br>孚           | 安下:<br>具中<br>买/卖                                                                               | 来,<br>,选<br>和下                                                           | 在"<br>择所<br>单类                                            | '下鸟<br>「需」<br><sup>美型,</sup>                                                                           | ●" /<br>り帐/<br>并 <sup>;</sup>                                                                                                    | 小<br>エ<br>在<br>損                                                                                                    |
| Place Order<br>APPLEINC<br>167.3<br>-1.58 -0.9% USD<br>Account<br>Action                                               | Buy<br>BuyVol(K)<br>(Cash Accou<br>Buy                                                                               | 166.48<br>0.006<br>nt)<br>Sell | Sell<br>SellVol(k)<br>Buy Linit<br>Drofe Value<br>Part by                          | 166.59<br>0.001<br>30,000.00 SG<br>1,500.0001<br>Cash                  | CAP<br>CAP<br>CD USD                                                                                                    |       | 打具多伯                  | 展下:<br>●<br>●<br>●<br>●<br>一<br>の<br>:                                                         | 来,<br>,<br>赤<br>下<br>段                                                   | 在"<br>「<br>「<br>上<br>「<br>上<br>「<br>上<br>」                | ·下<br>「<br>下<br>雪<br>単<br>「<br>二<br>二<br>二<br>二<br>二<br>二<br>二<br>二<br>二<br>二<br>二<br>二<br>二           | 单"/<br>匀帐/<br>羊余(                                                                                                    | 小<br>小<br>二<br>、<br>た<br>折<br>い<br>い<br>こ<br>、<br>お<br>い<br>い<br>い<br>い<br>こ<br>、<br>わ<br>い<br>い<br>、<br>、<br>た<br>あ<br>い<br>う<br>い<br>、<br>、<br>ち<br>い<br>う<br>い<br>う<br>い<br>つ<br>い<br>う<br>い<br>う<br>い<br>う<br>い<br>う<br>い<br>う<br>い<br>う<br>い<br>う<br>い<br>う<br>い<br>つ<br>い<br>う<br>い<br>う<br>い<br>つ<br>い<br>う<br>い<br>う<br>い<br>つ<br>い<br>う<br>い<br>つ<br>い<br>つ<br>つ<br>つ<br>つ<br>い<br>つ<br>い<br>つ<br>い<br>つ<br>い<br>つ<br>い<br>つ<br>い<br>つ<br>い<br>つ<br>い<br>つ<br>い<br>つ<br>い<br>つ<br>い<br>つ<br>つ |
| Place Order<br>APPLEINC<br>167.3<br>-1.58 -0.9% USD<br>Account<br>Action<br>Quantity<br>(Lot size: 1)                  | Buy<br>BuyVol(K)<br>(Cash Accou<br>Buy                                                                               | 166.48<br>0.006<br>nt)<br>Sell | Sell<br>SellVol(k)<br>Buy Limit<br>Buy Limit<br>Pay by<br>Pay by<br>Pay in         | 186.59<br>0.001<br>30,000.00 SC<br>1,500.000 U<br>Cash<br>USD          | CAPLONMS<br>Open 169.82<br>CAP<br>CBD<br>USD                                                                                                    |       | 打具多伯                  | 安下:<br>天中<br>天/卖的<br>()                                                                        | 来,和字書                                                                    | 在"<br>"<br>「<br>手<br>丁<br>年<br>丁                          | '下<br>雪<br>雪<br>二<br>「<br>二<br>二<br>二<br>二<br>二<br>二<br>二<br>二<br>二<br>二<br>二<br>二<br>二<br>二<br>二<br>二 | 单"<br>/<br>り<br>(<br>が<br>(<br>)<br>(<br>)<br>(<br>)<br>(<br>)<br>(<br>)<br>(<br>)<br>(<br>)<br>(<br>)<br>(<br>)                                                        | 小<br>口<br>、<br>近<br>い<br>行<br>た<br>近<br>り<br>订                                                                                                    |
| Place Order  APPLEINC  167.3  -1.58 -0.9% USD  Account  Action  Quantity (Lot size: 1)  Buy Price                      | Buy<br>BuyVol(K)<br>(Cash Accou<br>Buy<br>10<br>10<br>10                                                             | 166.48<br>0.006<br>nt)<br>Sell | Sell<br>SellVol(k)<br>Buy Limit<br>Order Value<br>Pay by<br>Pay in<br>Order Type 🕢 | 186.59<br>0.001<br>30,000.00 SC<br>1,500.000 U<br>Cash<br>USD<br>Limit | CAPLONMS<br>Open 169.82<br>CAP<br>CBD<br>USD                                                                                                    |       | 打具多伯自                 | 度中<br>平中<br>平/<br>文<br>ド<br>中<br>二<br>()<br>()<br>()<br>()<br>()<br>()<br>()<br>()<br>()<br>() | 来,<br>赤<br>、<br>赤<br>下<br>段<br>。                                         | 在"<br>「<br>「<br>「<br>「<br>「<br>」<br>「<br>」                | '下<br>雪<br>(下<br>雪<br>里<br>(<br>写<br>手                                                                 | 单" / /<br>り帐<br>(<br>(<br>(<br>)<br>(<br>)<br>(<br>)<br>(<br>)<br>(<br>)<br>(<br>)<br>(<br>)<br>(<br>)<br>)<br>(<br>)<br>(<br>)<br>)<br>(<br>)<br>)<br>(<br>)<br>)<br>( | 小<br>立<br>、<br>た<br>近<br>い<br>う<br>、<br>提<br>い<br>い                                                                                                    |
| Place Order  APPLEINC  167.3  -1.58 -0.9% USD  Account  Action  Quantity  Lot size: 1)  Buy Price  Validity            | Buy<br>BuyVol(K)<br>(Cash Accou<br>Buy<br>10<br>10<br>10<br>10<br>0                                                  | 166.48<br>0.006<br>nt)<br>Sell | Sell<br>SellVol(k)<br>Buy Limit<br>Order Value<br>Pay by<br>Pay in<br>Order Type ? | 186.59<br>0.001<br>30,000.00 st<br>1,500.000 t<br>Cash<br>USD<br>Limit | CAPLONMS<br>Open 169.82<br>CAP<br>CAP<br>USD                                                                                                    |       | 打<br>身<br>多<br>伯<br>单 | 度<br>下<br>中<br>平<br>中<br>次<br>/<br>文<br>的<br>単<br>単<br>単<br>単<br>単<br>一                        | 来,<br>赤<br>、<br>、<br>、<br>、<br>、<br>、<br>、<br>、<br>、<br>、<br>、<br>、<br>、 | 在"<br>「<br>「<br>「<br>「<br>「<br>「<br>」<br>「<br>」<br>「<br>」 | '下<br>「<br>需<br>型<br>,<br>[<br>写<br>手                                                                  | 单" /<br>り                                                                                                    | 小<br>二<br>、<br>提<br>い<br>う<br>た<br>振<br>订                                                                                                    |
| Place Order  APPLEINC  167.3  -1.58 -0.9% USD  Account  Action  Quantity  Lot size: 1)  Buy Price  Validity  Fill Type | Buy<br>BuyVol(K)<br>(Cash Accou<br>Buy<br>10<br>10<br>10<br>0<br>10<br>0<br>10<br>0<br>10<br>0<br>10<br>0<br>10<br>0 | 166.48<br>0.006<br>nt)<br>Sell | Sell<br>SellVol(k)<br>Buy Limit<br>Order Value<br>Pay by<br>Pay in<br>Order Type ? | 186.59<br>0.001<br>30,000.00 SC<br>1,500.000 U<br>Cash<br>USD<br>Limit | CAPLONMS<br>Open 169.82<br>CAP<br>GD<br>USD                                                                                                    |       | 打 <b>身</b> 多 伯 自      | 중 ↓ ○ ○ ○ ○ ○ ○ ○ ○ ○ ○ ○ ○ ○ ○ ○ ○ ○ ○                                                        | 来,<br>赤<br>、<br>和<br>段<br>。                                              | 在"<br>"所<br>手<br>手<br>手                                   | '下<br>「<br>需<br>型<br>,<br>[<br>写<br>手                                                                  | 单" //<br>り<br>秋<br>(                                                                                                    | 小<br>一<br>在<br>り<br>订                                                                                                    |

在"下单"小工具中,您还可以通过在小工具右上角的搜索框中输入股票名称/代 码来搜索您想要的股票。

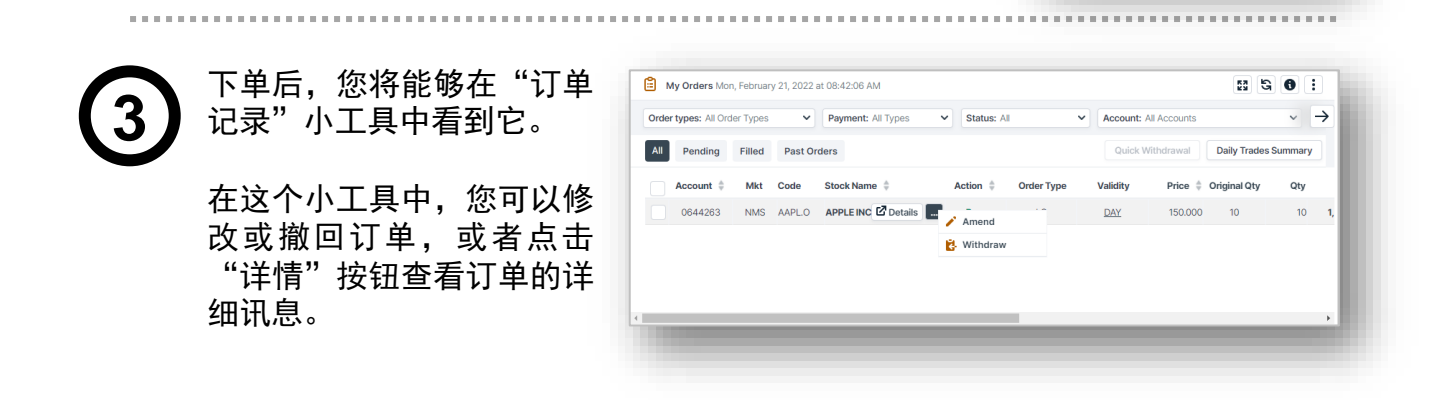

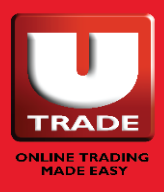

Q Search counters

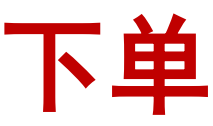

| Wilmar Intl     |       |                  |                       |                    |                     | Q F34:SG    | x                            |
|-----------------|-------|------------------|-----------------------|--------------------|---------------------|-------------|------------------------------|
| <b>4.680</b>    |       | Buy<br>BuyVol(K) | <b>4.670</b><br>183.3 | Sell<br>SellVol(K) | <u>4.680</u><br>7.1 | Open<br>CAP | <b>4.700</b><br><b>4.680</b> |
| _               | Basic |                  | Condi                 | tional             |                     | Stop Loss   |                              |
| Account         |       | (Cash Accour     | nt)                   | Buy Limit          | 30,000.00 5         | SGD         |                              |
| Action          | Buy   | Sell             | Short Sell            | Order Value        | 1,404.000           | ) SGD       |                              |
| Quantity        |       | 30               | 00                    | Pay by             | Cash                |             |                              |
| (Lot size: 100) | _     |                  |                       | Pay in             | SGD                 |             |                              |
| Buy Price       | -     | 4.6              | 680                   | Order Type         | Limit               |             |                              |
| Validity        | DAY   |                  |                       | ~                  |                     |             |                              |
|                 |       | Clear            |                       | P                  | Preview & Confirm   |             |                              |

"下单"小工具允许您下基本的限价单,条件单和止损单。

**注**: 对于新加坡交易所市场,可能需要激活高级订单期权,以便您查看条件单和止损 单类型。

#### 1. 股票讯息

随时调用的股票讯息,以协助您 下单。

#### **2. 股票搜索** 通过输入股票名称/代码搜索任何 您想要的股票。

**3. 订单类型** 为您的交易选择订单类型。

#### 4. 输入订单详情

选择您想要交易的帐户,并输入 您的订单详情以便递交。

#### 5. 限额及订单数额 在这里查看您的可用限额。订单 数额也将根据您输入的订单详情 计算。

- 6. **清除** 点击"清除"以清除输入。
- **7. 预览及确认** 完成后,请按"预览及确认"确 认订单。

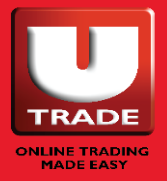

### 订单确认

| Confirm Order              | ×                         |        | 点击"预览及确认"后,将出                          |
|----------------------------|---------------------------|--------|----------------------------------------|
| Wilmar Intl<br>F34         | + 900 SGD<br>Quantity:200 | U      | 现"确认订单"窗口。在这里<br>检查您的订单详情,以确保其<br>准确无误 |
| Please confirm your order: |                           |        | 在研究区。                                  |
| Name                       |                           |        | 接下来。在提供的字段中输入                          |
| Account                    |                           | (2)    | 密码。如果您在浏览器中保存                          |
| Action                     | Buy                       | $\sim$ | 了任何家和一方力有多家和选                          |
| Name/Counter               | Wilmar Intl / F34 (SGX)   |        | 项可能会出现在这里。                             |
| Enter your password        |                           |        | 最后 占去操作按钮"亚                            |
| Cancel                     | Buy                       | 3      | 入",递交您的订单。操作按                          |
|                            |                           |        | 钮根据您在"下单"小工具中                          |
|                            |                           |        | 的选择而变化。                                |

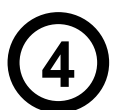

要查看您递交的订单及 其状态,请转到交易页 面中的"订单记录"小 工具或订单记录页面。 您也可以在这里修改或 取消订单。

| All | Pending   | Filled | Past Or | ders                    |           |            | Quick V  | Vithdrawal | Daily Trades | Summary |    |
|-----|-----------|--------|---------|-------------------------|-----------|------------|----------|------------|--------------|---------|----|
|     | Account 👙 | Mkt    | Code    | Stock Name 🍦            | Action \$ | Order Type | Validity | Price 👙    | Original Qty | Qty     |    |
|     |           | SGX    | F34     | Wilmar Intl 🖸 Details 🛄 | Buy       | LO         | DAY      | 4.500      | 200          | 200     |    |
|     |           | NMS    | AAPL.O  | APPLE INC               | Buy       | <u>L0</u>  | DAY      | 150.000    | 10           | 10      | 1, |
|     |           |        |         |                         |           |            |          |            |              |         |    |

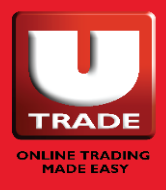

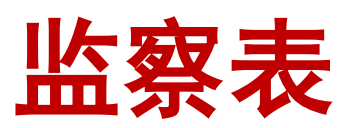

| Watch  | st: Watchilst 2 👻 |       |            |         |           |        |         |            |             |         |         |              |          |         |         |               | Q, Type | to add coun | ters       |
|--------|-------------------|-------|------------|---------|-----------|--------|---------|------------|-------------|---------|---------|--------------|----------|---------|---------|---------------|---------|-------------|------------|
| Code 🕈 | Stock Name        | Ccy 0 | Rmks 0     | Open 0  | Last 0    | Chng 0 | %Chng 0 | Vol(K) 0   | BuyVol(K) 0 | Buy 0   | Sell 0  | SelfVol(K) 0 | High 0   | Low 0   | Close 0 | Value 0       | ЕР ≑    | CAP 0       | Ind 0      |
| AAPLO  | ADDLEINC Buy Sel  | USD   |            | 169.82  | 167.3     | -1.58  | -0.9%   | 82,772.674 | 0.006       | 166.48  | 166.59  | 0.001        | 170.5413 | 166.19  | 168.88  |               |         |             | м          |
| 9988   | BABA-SW           | HKD   |            | 109.000 | 110.600 🕥 | -4.300 | -3.7%   | 35,252.192 | 31.6        | 110.500 | 110.600 | 6.2          | 111.900  | 108.800 | 114.900 | 3,883,698,393 |         |             | м          |
| SEB.A  | SEABOARD CORP     | USD   | <u>PXD</u> | 3715.02 | 3607.02   | -76.99 | -2.1%   | 0.298      | 0.002       | 3556    | 4100    | 0.001        | 3715.02  | 3578.65 | 3684.01 |               |         |             |            |
| 1503   | GUOCOLAND MSIA    | MYR   |            | 0.7     | 0.71 🕤    | -0.005 | -0.7%   | 15.3       | 30.9        | 0.69    | 0.71    | 18.3         | 0.715    | 0.7     | 0.715   | 10,724        |         |             |            |
| SPY.P  | SPDR S&P 500      | USD   | В          | 437.51  | 434.23    | -2.83  | -0.6%   | 21,771.121 | 0.002       | 432.22  | 432.5   | 0.001        | 438.66   | 431.82  | 437.06  |               |         |             | M.Q        |
| T39    | SPH               | SGD   |            | 2.320   | 2.320 🔮   | -0.010 | -0.4%   | 892        | 1,430.5     | 2.320   | 2.330   | 7,138.6      | 2.330    | 2.320   | 2.330   | 2,069,797     | 0.000   |             | <u>C.M</u> |
| 274    | Singtel           | SGD   | -          | 2.570   | 2.570     | -0.010 | -0.4%   | 17,225.9   | 1,546       | 2.570   | 2.580   | 2,785.6      | 2.590    | 2.570   | 2.580   | 44,396,193    | 0.000   |             | <u>C.M</u> |
| 1810   | XIAOMI-W          | HKD   |            | 15.800  | 15.540    | -0.560 | -3.5%   | 72,252.965 | 199.6       | 15.540  | 15.560  | 177.2        | 15.900   | 15.460  | 16.100  | 1,129,529,301 |         |             | M          |
| NICEN  | NICINC            | USD   |            | 24.72   | 23.21     | -151   | -6.15   | 7,601.942  | 0           | 0       | 0       | 0            | 24.75    | 22./45  | 24.72   |               |         |             | M          |
| GLENI  |                   | 680   |            | 143,44  | 0         | +0.15  | +0.1%   | 1,000,100  | 0.333       | 408.00  | 42750   | 3            | 145.94   | 141.01  | 41785   |               |         |             | 20         |
|        |                   | 6     |            |         |           |        |         |            |             |         |         |              |          |         |         |               |         |             |            |

构建一个有效的投资组合,利用监察表小工具跟踪您最喜欢的股票和指数的走势。该小工具允许您创建多达 6 个监察表,并为每个监察表添加多达 30 只股票。

#### 1. 监察表列表

点击这里切换监察表。

#### 2. 快捷按钮

悬停在任何股票上查看其他快捷 按钮,如买入、卖出、日线图、 券商追踪、股市深度、交易摘 要、交易记录、交互式图表、 ShareXplorer、计算器、添加到 监察表、从监察表中删除、添加 到批量订单和设置股价提示。

#### 3. 小工具操作按钮

点击这里刷新您的监察表数据或 编辑、重命名、新增或删除您的 监察表。

- 4. 添加到监察表 在这里搜索股票并添加到您的监 察表。
- 5. 图例

点击带下划线的文本打开图例, 了解缩略词的意思。

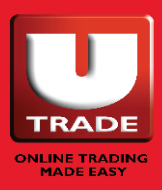

### 编辑您的监察表

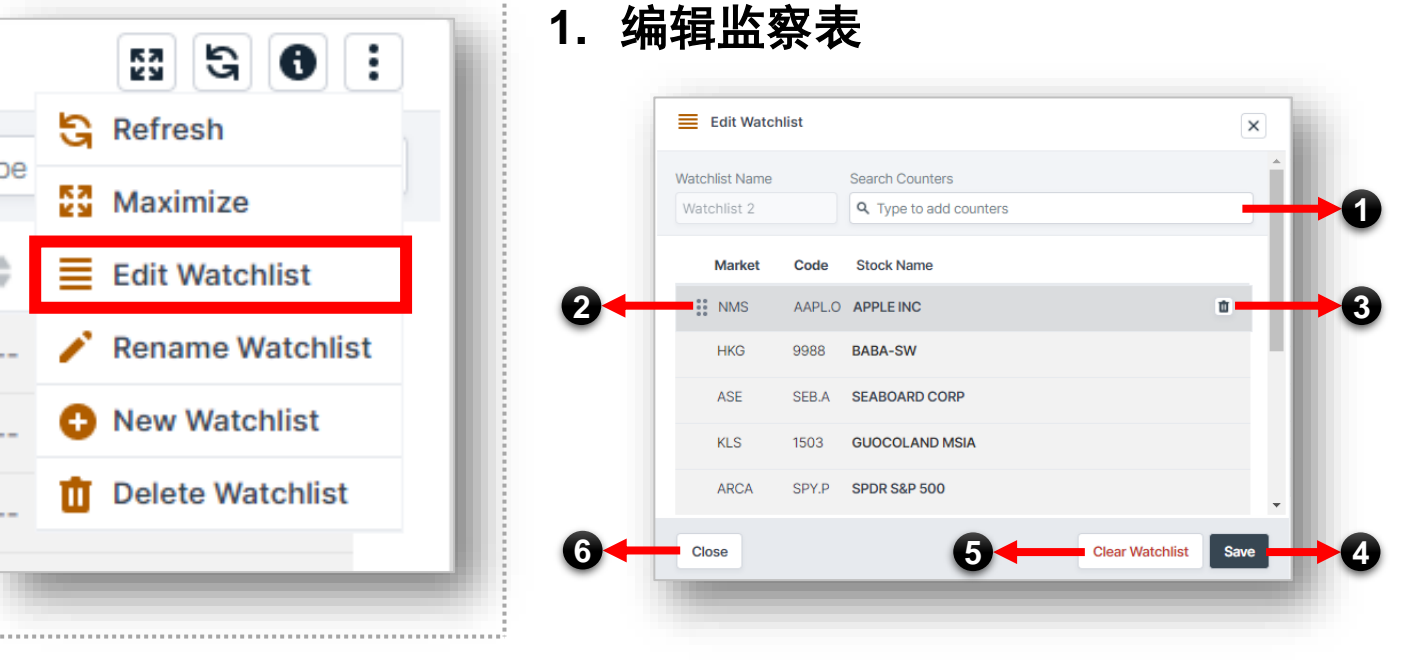

要编辑监察表,请转到要在监察表小工具中编辑的监察表。点击 "编辑监察表"操作按钮打开"编辑监察表"窗口。

- 搜索股票 按股票名称/代码搜索要添加到所 选监察表的股票。
- **2. 重新排列**

按住并向上或向下拖动股票以重 新排列其顺序。

3. 删除股票 点击此处可从监察表中删除股票。

#### 4. 保存

记得在关闭页面之前保存您的编 辑。任何未保存的编辑都将丢失。

- 5. **清除监察表** 点击这里清除您的整个监察表。
- **6. 关闭** 点击此处关闭窗口。

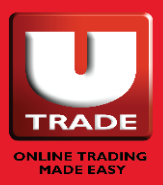

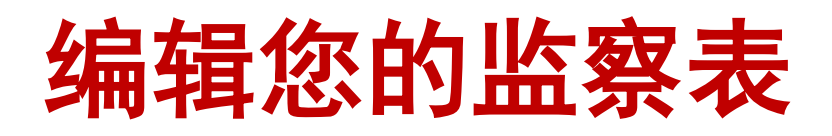

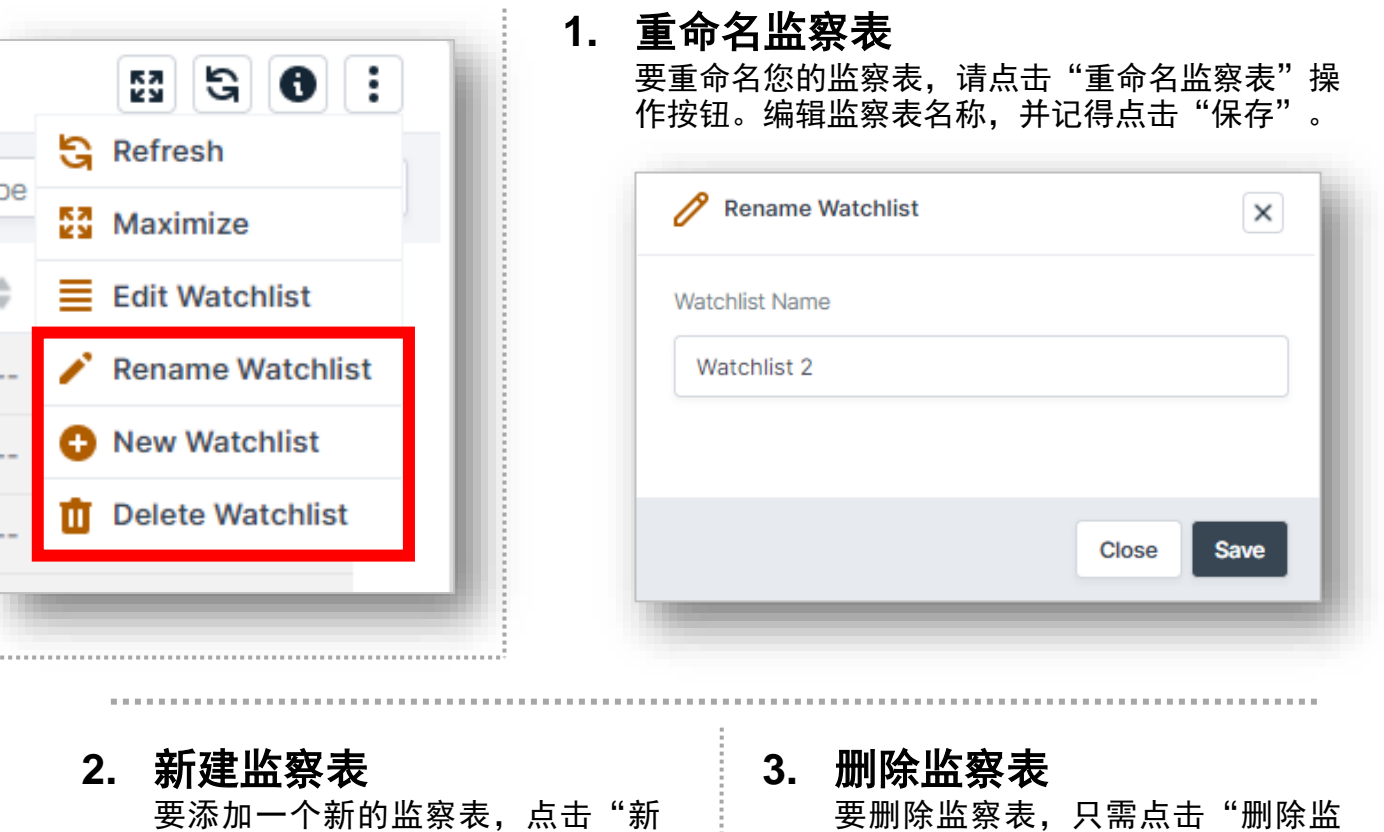

建监察表"操作按钮。输入监察表 名称,并记得点击"保存"。

| Watchlist Name |       |      |
|----------------|-------|------|
|                |       |      |
|                |       |      |
|                |       |      |
|                |       | _    |
|                | Close | Save |
|                |       |      |

要删除监察表,只需点击"删除监 察表"操作按钮即可删除。

| 0                       |                   |           |        |
|-------------------------|-------------------|-----------|--------|
| Watchlist 2             |                   |           |        |
| Are you sure you want t | to delete this wa | tchlist ? |        |
|                         |                   | Cancel    | Delete |
|                         | _                 |           |        |

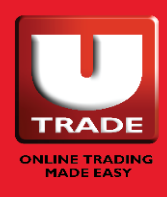

### 订单记录

| Order types: Al Or | der Types | ~         | Payment: All Types  | Y Status: Al | , <b>"</b> | Account: All A | counts    | v           | Market | All Markets       |          |          |          | Q. Set              | es 🔍 🛡 :             |
|--------------------|-----------|-----------|---------------------|--------------|------------|----------------|-----------|-------------|--------|-------------------|----------|----------|----------|---------------------|----------------------|
| All Pending        | Filled    | Past Orde | ers                 | 8            |            |                |           |             |        |                   | 6        |          |          | Quick Withdrawal    | Daily Trades Summary |
| Account 🔅          | Mkt       | Code      | Stock Name          | Action 0     | Order Type | Validity       | Price 🗘 C | riginal Qty | Qty    | Amount Status     | Qty Done | Done Pri | e O/SQty | Submit Time 🕴       | Trade Time 🕴         |
|                    | SGX       | F34       | Wilmar Inti 🖸 Detai | Amend        | .5         | DAY            | 4.500     | 200         | 200    | 900.000 Pending   | C        | 0.000    | 00 200   | 22-02-2022 07:22:43 |                      |
|                    | SGX       | F34       | Wilmar Intl         | Withdraw     | Q          | DAY            | 4.500     | 200         | 200    | 900.000 Cancelled | a        | 0.000    | 0 200    | 22-02-2022 07:17:34 |                      |
|                    | SGX       | F34       | Wilmar Intl         |              | LQ         | DAY            | 4.680     | 200         | 200    | 936.000 Cancelled | C        | 0.000    | 00 200   | 22-02-2022 07:07:19 |                      |
|                    | SGX       | F34       | Wilmar Intl         |              | <u>L0</u>  | DAY            | 4.500     | 200         | 100    | 450.000 Cancelled | 0        | 0.000    | 00 100   | 22-02-2022 06:34:26 |                      |
|                    |           |           | 9                   | 10           |            | 1              |           |             |        |                   |          |          |          |                     |                      |

"订单记录"允许您查看订单的状态、订单的更多详细讯 息、修改和撤回订单、检索每日交易摘要,以及查看和导 出过去的订单历史。

- 1. 日期/时间 表示数据刷新时间为显示的日期/ 时间。
- 2. 小工具操作按钮 点击这里刷新、最大化或导出您 的订单数据。
- 筛选器 根据订单类型、付款方式、订单 状态、帐户和市场对买卖状态页 进行筛选。

- **4. 按股票筛选** 根据股票名称/代码筛选买卖状态页。
- **5. 复选框** 在此选择最多 10 个订单快速取消。
- **6. 快速取消** 选择订单后,点击"快速取消"按钮。

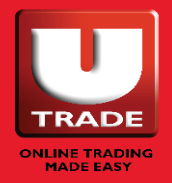

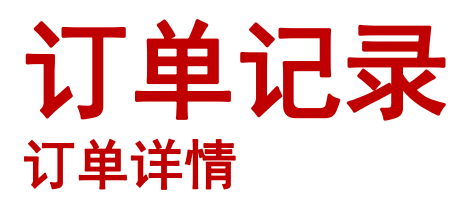

#### 7. 每日交易完成摘要

向您显示当天交易的摘要。

点击"详情"查看该股票的交易 列表。

右击股票名称以获得更多选项。

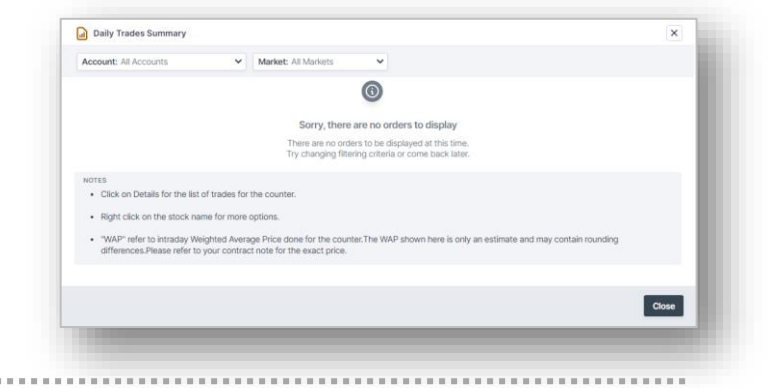

#### 8. 过往订单

点击这里查看您过去的订单。筛 选日期范围、订单类型、付款方 式、交易帐户、市场和股票名称/ 代码。

要导出过去的订单列表, 点击小 工具右上角的 : 按钮以找到导出 按钮。

#### 9. 详情

将鼠标悬停在任何订单上以查看 "详情"按钮。点击"详情"按 钮,您将在"订单详情"窗口中 找到有关订单的更多讯息。

在此窗口中,您将能够跟踪订单 的审计跟踪,查看订单的拒绝原 因,并撤回或修改订单。

| Ny Orders 1. | e, february | 22, 2022 e | 07.54/42.AM      |                     |            |                    |          |              |       |                     |          |              |                         |                     |
|--------------|-------------|------------|------------------|---------------------|------------|--------------------|----------|--------------|-------|---------------------|----------|--------------|-------------------------|---------------------|
| from 📾 Oh    | 91/2922     | 1.8        | 22.X0/0122       | types: At Order Typ | n v r      | Payment: All Types | ×        | Account: N N | ouris | W Market Al Markets | ×        |              | 9,50                    | ch Oxders           |
| Pending      | riled       | Pest On    | ies.             |                     |            |                    |          |              |       |                     |          |              | Quick Withdrawal        | Daily Tales Summary |
| Account (    | 184         | Code       | Block Name 1     | Action 1            | Order Type | Validity           | Price 1  | Original Day | Oty   | Amount Status 0     | Oty Dane | Dane Price 0 | IS Dry Submit Time 0    | Todo Time 1         |
|              | 904         | F34        | Wilmar Inti      | Buy                 | 10         | Later              | 4.680    | 200          | 200   | 936,000 Canoeled    | 0        | 6.00800      | 200 22-02-2002-07-07-19 |                     |
|              | 50%         | 734        | Wilmar Intil     | Buy                 | LD         | DRC                | 4,500    | 200          | 100   | 453-000 Cancelled   | 0        | 6.00800      | 100 22-02-2022-06-34-26 |                     |
|              | MG          | AAPL0      | APPLEINC         | Duy                 | 10         | Dec                | 152,000  | 10           | 10    | 1,500.000 Carcelled | 0        | 000000       | 10 25-02-2022 07:37:54  |                     |
|              | 904         | A35        | ARE BOROND ETF   | Buy                 | LD         | Letz.              | 0.900    |              |       | 0.930 Rejected      | 0        | 6.00800      | 1 19-01-2022 3642.53    |                     |
|              | MAS         | TS.4.0     | TESLA ING        | Buy                 | 032        | DRIC               | 1008.530 | 2            | 2     | 2,061.060 Cancelled | 0        | 000000       | 2 19-07-2022 18:39:52   |                     |
|              | Mills       | AAPL.O     | APPLEINC         | Duy                 | 10         | DEC                | 1.000    | 10           | 0     | 6.000 Cancelled     | 0        | 0.00000      | 8 19-01-2022 15:59:29   |                     |
|              | 19204       | A35        | ARE SO BOND ETF. | Buy                 | 10         | Late:              | 6.100    |              |       | 0.300 Rejected      | 0        | 6.00800      | 7 19-01-2022 15:09:29   |                     |
|              | 165         | TS.4.0     | TESLA INC        | Bey                 | 889        | DRC                | 1098,530 |              |       | 1,030.530 Carcelled | 0        | 0.00000      | 1 18-01-2022 15:07:27   |                     |
|              | MAG         | TSLA.0     | TESLA INC        | Buy                 | 10         | Detr               | 1.000    | 10           | 0     | 8.000 Carcelled     | 0        | 8.00800      | 8 19-01-2022 14:53 13   |                     |
|              | NAG         | 192.4.0    | TERANC           | Buy                 | 10         | <u>sec</u>         | 1.000    | 10           | 10    | 10:000 Rejected     | 0        | 600800       | 10 19-01-202214-53:00   |                     |
|              | 883         | MON        | NOINC            | Buy                 | LD         | 202                | 1.000    | 10           |       | 8.000 Carcelled     | 0        | 6.00800      | 8 18-01-2022 14/16-03   |                     |
|              | 500         | CBL        | SIA              | Duy                 | 10         | Der                | 1.000    | 100          | 100   | 300.000 Rejected    | 0        | 6.00800      | 100 17-01-2022 09:02:52 |                     |
|              | 906         | A25        | ADF SO BOND ETF  | Buy                 | 10         | Dete               | 0.900    |              |       | 0.800 Rejected      | 0        | 6.00800      | 1 17-01-2022 08:98:26   |                     |
|              | 504         | A35        | ASP SC BOND ETP  | Buy                 | LD         | DAT                | 1300     |              |       | 1300 Reported       | 0        | 6.00800      | 1 17-01-2022-08:58:56   |                     |
|              | 504         | A25        | ADF SCIOND ETF   | Duy                 | 10         | DEC                | 1300     |              |       | 1300 Carcelled      | 0        | 000000       | 1 17-01-2022 08-48:27   |                     |
|              | 904         | 435        | ARE REPORTED THE | (bar                | LO         | DIV                | 0.000    |              |       | 0.800 Rejected      |          | 6.00800      | 1 17-04-2022 08:42-01   |                     |

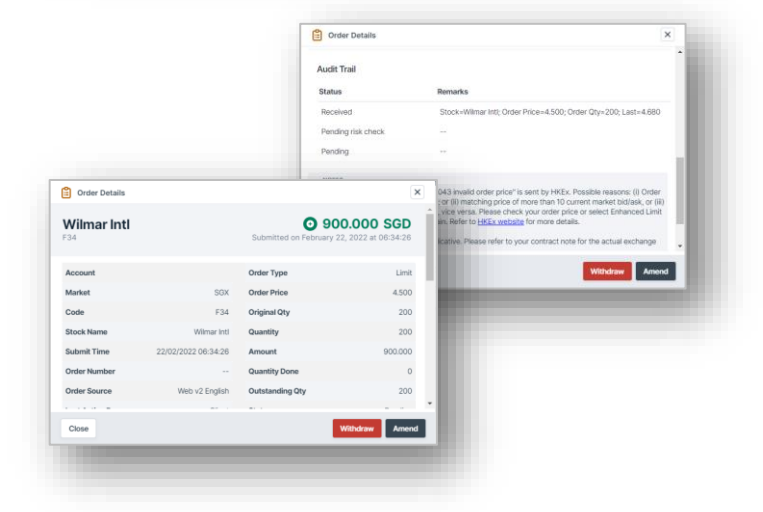

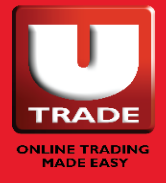

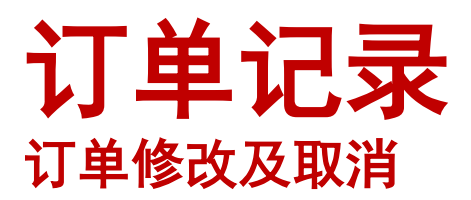

#### 10. 修改/取消

将鼠标悬停在任意订单上可查看 其他按钮。

通过点击 ....,将出现"修改及取 消"按钮。点击相应按钮修改或 取消您的订单。

如果您的密码保存在浏览器中, 密码字段可能会自动填充。

| Amend 'C   | Amend Order X                                                                   |
|------------|---------------------------------------------------------------------------------|
| C          | New Quantity (100)                                                              |
| 🛃 Withdraw | <b>—</b> 100 <b>—</b>                                                           |
|            | New Price(\$)                                                                   |
|            | - 4.500 <b>+</b>                                                                |
|            | Password                                                                        |
|            | Enter your password                                                             |
|            | NOTES • You are allowed to reduce or increase the quantity for order amendment. |
|            |                                                                                 |
|            | Cancel Confirm Amend                                                            |
|            | C Withdraw Order                                                                |
|            | Password                                                                        |
|            |                                                                                 |
|            | Cancel Confirm Withdraw                                                         |
|            |                                                                                 |

11. 图例

点击带下划线的文本打开图例, 了解缩略词的意思。

| Legend     |                                       | × |
|------------|---------------------------------------|---|
| Order Type | Validity Fill Type                    |   |
| Abbrev     | Description                           |   |
| ALO        | At-Auction Limit                      |   |
| AAO        | At-Auction                            |   |
| ELO        | Enhanced Limit                        |   |
| LO         | Limit                                 |   |
| MO         | Market                                |   |
| MTLO       | Market to Limit                       |   |
| PTO (LO)   | Price Trigger Order (Limit)           |   |
| PTO (MO)   | Price Trigger Order (Market)          |   |
| PTO (MTLO) | Price Trigger Order (Market to Limit) |   |
| SO         | Stop                                  |   |
| 9.0        | Spacial Limit                         | _ |

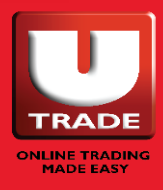

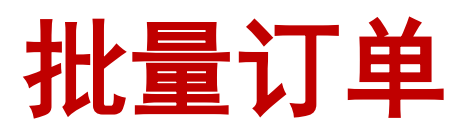

| ount: 0644263 (Cash Ac | count) Batchlist: Batchlist 1 | ~                   |          |             |             |        |     |        | Add order        |
|------------------------|-------------------------------|---------------------|----------|-------------|-------------|--------|-----|--------|------------------|
| Mkt Code               | Stock Name                    | Action              | Quantity | Price       | Last Forced | Pay by | Coy | Pay in | Fill Type        |
| NMS TSLA.0             | TESLA INC                     | 🕒 Buy 🗢 Sell        | - 10 +   | - 850.000 + | 856.98      | Cash   | USD | USD 👻  | ANY 👻            |
| NMS AAPL.O             | APPLE INC                     | O Buy O Sell        | - 10 +   | - 150.000 + | 167.3       | Cash   | USD | USD ¥  | ANY 👻            |
| HKG 700                | TENCENT                       | Buy Sell            | - 500 +  | - 450.000 + | 444.800     | Cash   | HKD | HKD 👻  |                  |
| KLS 4707               | NESTLE (M) BHD                | 🕒 Buy 🖨 Sell        | - 200 +  | - 130.000 + | 136.4       | Cash   | MYR | MYR 👻  |                  |
| SGX F34                | Wilmar Inti                   | Buy Sell Short Sell | - 200 +  | - 5.000 +   | 4.620       | Cash   | SGD | SGD    |                  |
| NMS MSFT.O             | MICROSOFT CP                  | 🕀 Buy 🖨 Sell        | - 20 +   | - 250.000 + | 287.93      | Cash   | USD | USD 👻  | ANY 🗸            |
|                        |                               |                     |          |             |             |        |     | Clear  | review & Confirm |

批量订单允许您同时下多个订单(最多6个订单)。

您最多可以创建 10 组批量订单,并保存它们以供将来 使用。

但是请注意,您在提供的字段中输入的值在注销后将不 会保存。

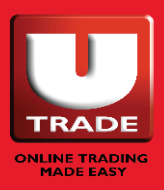

## 如何使用批量订单?

| Mikt Code             | Stock Name     | Action                   | Quantity | Price       | Last Forced | Pay by | Ccy | Pay in Fill Type       |
|-----------------------|----------------|--------------------------|----------|-------------|-------------|--------|-----|------------------------|
| Search     NMS TSLA.0 | TESLA INC      | 🕒 Buy 🕒 Sell             | - 10 +   | - 750.000 + | 821.53      | Cash   | USD | USD V ANY V            |
| NMS AAPLO             | APPLE INC      | 🕒 Buy 🗢 Sell             | - 10 +   | - 150.000 + | 164.32      | Cash   | USD | USD V ANY V            |
| HKG 700               | TENCENT        | 🕒 Buy 🗢 Sell             | - 500 +  | 460.000 +   | 449.400     | Cash   | HKD | HKD V                  |
| KLS 4707              | NESTLE (M) BHD | 🕂 Buy 🕒 Sell             | - 200 +  | 130.000 +   | 136.2       | Cash   | MYR | MYR ¥                  |
| SGX F34               | Wilmar Inti    | Buy Stell     Short Sell | - 200 +  | - 5.000 +   | 4.540       | Cash   | SGD | SGD                    |
|                       |                |                          |          |             |             |        |     | Clear Preview & Confin |
|                       |                |                          |          |             |             |        |     |                        |
|                       |                |                          |          |             |             |        |     |                        |

- 1. 选择要交易的帐户。
- 2. 选择要使用的批处理列表。
- 3. 点击"添加订单",将订单添加到批处理列表中。
- 4. 搜索您想要的股票。
- 5. 点击"保存"按钮。重复步骤 1-5 添加更多订单。
- 6. 在提供的字段中填写订单详情。
- 7. 通过勾选旁边的复选框,选择您要发送的订单。

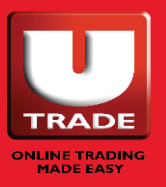

## 如何使用批量订单?

- 8. 点击"预览并确认"。将出现 一个订单确认窗口。
- 输入您的密码并点击"确认" 发送您的批量订单。

| Please     | confirm the     | following | order:         |            |          |           |         |          |        |        |
|------------|-----------------|-----------|----------------|------------|----------|-----------|---------|----------|--------|--------|
| Action     | Exchange        | Code      | Stock Name     | Order Type | Validity | Fill Type | Price   | Quantity | Pay by | Pay in |
| Buy        | NMS             | TSLA.O    | TESLA INC      | Limit      | DAY      | ANY       | 750.000 | 10       | Cash   | USD    |
| Buy        | NMS             | AAPL.O    | APPLE INC      | Limit      | DAY      | ANY       | 150.000 | 10       | Cash   | USD    |
| Sell       | HKG             | 700       | TENCENT        | Limit      | DAY      |           | 460.000 | 500      | Cash   | HKD    |
| Buy        | KLS             | 4707      | NESTLE (M) BHD | Limit      | DAY      |           | 130.000 | 200      | Cash   | MYR    |
| Sell       | SGX             | F34       | Wilmar Intl    | Limit      | DAY      |           | 5.000   | 200      | Cash   | SGD    |
| Buy        | NMS             | MSFT.0    | MICROSOFT CP   | Limit      | DAY      | ANY       | 250.000 | 20       | Cash   | USD    |
|            |                 |           |                |            |          |           |         |          |        |        |
| <b>A B</b> | nter your passw | ord       |                |            |          |           |         |          |        |        |
|            |                 |           |                |            |          |           |         |          |        |        |

| Rahuh Order          |                                |                       |              |             |             |                      |     |       | п в     |
|----------------------|--------------------------------|-----------------------|--------------|-------------|-------------|----------------------|-----|-------|---------|
| Account: (Cash J     | locourt) Batchlist Batchlist 1 | v                     |              |             |             | 2                    |     | 0     | 8 0/    |
| Mit Code             | Stock Name                     | Action                | Quantity     | Price       | Last Pero   | d Payby              | Coy | Payin | Fill7   |
| NMS TELAD            | TESLA INC                      | O Bay O Set           | <b>10 10</b> | - 750.000 + | 821.53      | Cash                 | U3D | USD . | e ANY   |
| NMS ANPLO            | APPLEINC                       | O by O fail           |              | - 150.000   | 104.32      | Cash                 | 090 | U50 • | e ANY   |
| HRG 700              | TENCENT                        | O Bay O Set           | B D          | 400.000 +   | 443.000     | Cmh                  | HED | 100   | 2       |
| KLS 4707             | NESTLE (M) EHD                 | O Bay O Set           | B 200 B      | - 130.000 + | 196.2       |                      | MR  | MYR . | -       |
| 90X F34              | Wimarint                       | O by O Set O ShortSet | 200          | 5.000       | 4.540       | Cash                 | 500 | 500   |         |
| NVIS MISTLO          | MICROSOFT CP                   | O bay O tel           | <b>20</b>    | 250.000     | 287.72      | Cash                 | 090 | USD . | ANY     |
|                      |                                |                       |              |             |             |                      |     | Chor  | Proview |
| Amountements 0 males | ne to our new UTRACE Platform  |                       |              |             | Upcoming US | ion-trading Day Room |     |       |         |

#### 从批处理列表中删除订单

- 1. 选择要删除的订单。
- 点击删除按钮(带有垃圾桶 图标的红色按钮)从批处理 列表中删除订单。

#### 重新排列、重命名、新增、删除批处理列表

要重新排列、重命名、添加或删除您的批处理列表, 只需打开小工具右上角的小工具操作按钮,然后点击 所选的按钮来执行所需的操作。

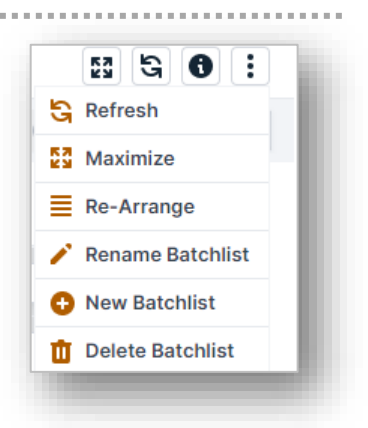

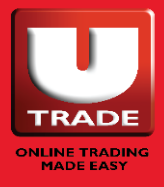

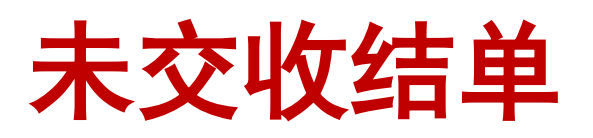

| k Trade Watch List    | My Orders Batch Orde        | r Unsettled Transaction(s) | rading tools Unit Trust Bonds Annol | Incement Disclain | hers      |             |            |            |              |
|-----------------------|-----------------------------|----------------------------|-------------------------------------|-------------------|-----------|-------------|------------|------------|--------------|
| J Unsettled Transact  | ion(s) Tue, February 22, 20 | 22 at 20:39:37 PM          |                                     |                   |           |             |            |            | 11 G O I     |
| Account: All Accounts | ~ [ h                       | farket: All Markets        |                                     |                   |           |             |            |            |              |
| 000000 (Cash Acco     | ount)                       |                            |                                     |                   |           |             |            |            |              |
| ▼ USD                 |                             |                            |                                     |                   |           |             |            |            |              |
| Account               | Contract No                 | Stock Name 🌐               | Action                              | Qty               | Price     | Settled CCY | Net Amt    | Date 🌐     | Due Date 🌐   |
| 0000000               |                             | NIO INC                    | Buy                                 | 400               | 35.00000  | USD         | +14,044.94 | 27/09/2021 | 9 29/09/2021 |
| 0000000               |                             | NIO INC                    | Sell                                | 400               | 35.50000  | USD         | +14,154.28 | 27/09/2021 | C 29/09/2021 |
|                       |                             | Total (USD)                |                                     |                   |           |             | +28,199.22 |            |              |
|                       | Cash                        |                            |                                     |                   |           |             |            |            | _            |
| Account               | Contract No                 | Stock Name                 | Action                              | Qty               | Price     | Settled CCY | Net Amt    | Date 🌻     | Due Date 🗘   |
| 0000000               |                             | COINBS GBL A ORD           | Buy                                 | 40                | 231.00000 | USD         | +9,269.66  | 24/09/2021 | 9 28/09/2021 |
|                       |                             | 10X GENOMICS INC           | Buy                                 | 100               | 148.00000 | USD         | +14,847.51 | 27/09/2021 | 9 29/09/2021 |
| 0000000               |                             | 10X GENOMICS INC           | Sell                                | 100               | 152.00000 | USD         | +15,151.11 | 27/09/2021 | S 29/09/2021 |
| 0000000               |                             | T-+ (1000)                 |                                     |                   |           |             | +39,268.28 |            |              |
| 0000000               |                             | Iotal (USD)                |                                     |                   |           |             |            |            |              |

未交收结单允许您通过交易帐户和市场查看您的未结算头寸。

如果您看到星号"\*",这意味着您的合约到期,强烈建议您立即付款。 如果已经付款,请您忽略。

请注意,到期后未结算的股票将被强制出售。

所报汇率仅供参考。具体金额请参阅电子结单下的成交单据。

如阁下欲将出售所得款项用于结清未结的买入合约,请在合约到期前至少 一天通知阁下的交易代表。

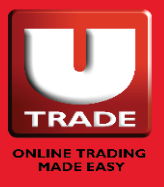

### 市场讯息

- 最大成交额
- ○最高升幅
- ○最高跌幅
- ○最高升幅%
- ○最高跌幅%
- ○最活跃股
- 股价
- 市场指数

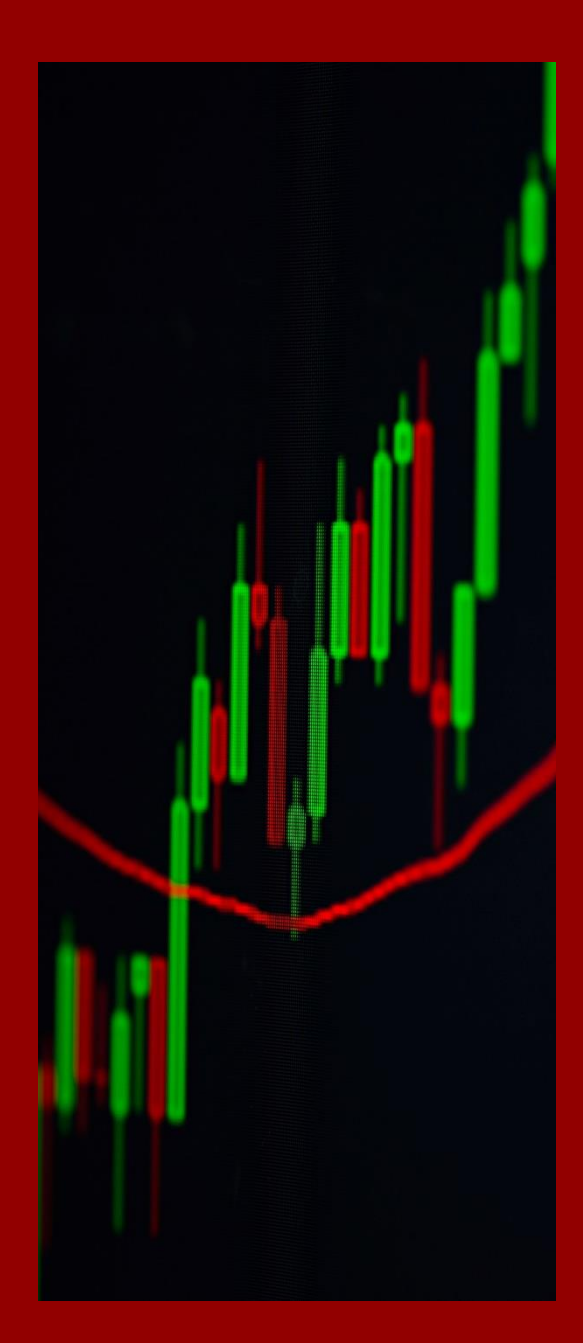

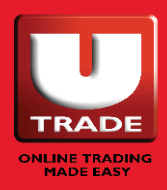

| 最高涨   | 、跌幅      |      |
|-------|----------|------|
| 最大成交额 | 最高升幅   最 | 高跌幅  |
| 最高升幅% | 最高跌幅%    | 最活跃股 |

|       |                  |           |     |        |          |        |       |          |        |           |        | ¥          |        |        |        |             |       |        |            |     |
|-------|------------------|-----------|-----|--------|----------|--------|-------|----------|--------|-----------|--------|------------|--------|--------|--------|-------------|-------|--------|------------|-----|
| S To  | p Value          |           |     |        |          |        |       |          |        |           |        | -          |        |        |        |             |       | 8      | 5 G C      | 11  |
| Marke | t: SGX 👻         |           |     |        |          |        |       |          |        |           |        |            |        |        |        |             |       |        |            |     |
| Code  | Stock Name       | Rmks      | Ccy | Open   | Last     | Ching  | %Chng | Vol(K)   | Buy    | BuyVol(K) | Sell   | SellVol(K) | High   | Low    | Close  | Value       | EP    | CAP    | Ind        | · · |
| D05   | DBS              | CD        | SGD | 36.350 | 36.250 🕎 | -0.260 | -0.7% | 3,101.4  | 36.250 | 11.3      | 36.260 | 0.3        | 36.420 | 36.100 | 36.510 | 112,445,529 | 0.000 | 36.250 | <u>C.M</u> |     |
| 039   | OCBC Bank        |           | SOD | 13.270 | 13.160 🕜 | -0.190 | -1.4% | 6,851.8  | 13.160 | 32.8      | 13.170 | 61.8       | 13.300 | 13.110 | 13.350 | 90,306,276  | 0.000 | 13.160 | <u>C.M</u> |     |
| U11   | UOB              | CD        | SGD | 32.350 | 32.200 🕜 | -0.460 | -1.4% | 2,898    | 32.200 | 1         | 32.210 | 0.3        | 32.490 | 32.020 | 32.660 | 93,380,419  | 0.000 | 32.200 | <u>C.M</u> |     |
| Z74   | Singtel          |           | SGD | 2.570  | 2.560 🔮  | -0.020 | -0.8% | 26,634.2 | 2.560  | 1,442.5   | 2.570  | 2,456.3    | 2.590  | 2.560  | 2.580  | 68,555,233  | 0.000 | 2.560  | <u>C.M</u> |     |
| Y92   | ThaiBev Buy      | Sel       | SGD | 0.695  | 0.695 🕜  | -0.005 | -0.7% | 61,807.5 | 0.690  | 5,334.3   | 0.695  | 2,778.2    | 0.700  | 0.680  | 0.700  | 42,629,099  | 0.000 | 0.695  | м          |     |
| CBL   | SIA              |           | SGD | 5.350  | 5.260 😃  | -0.130 | -2.4% | 7,290.7  | 5.260  | 219.5     | 5.270  | 13.5       | 5.350  | 5.250  | 5.390  | 38,561,524  | 0.000 | 5.260  | <u>C.M</u> |     |
| C52   | ComfortDelGro    |           | SGD | 1.490  | 1.470 🕥  | -0.030 | -2.0% | 22,354.7 | 1.460  | 4,774.6   | 1.470  | 1,083.4    | 1.490  | 1.460  | 1.500  | 32,923,094  | 0.000 | 1.470  | <u>C.M</u> |     |
| C38U  | CapLand IntCom T |           | SGD | 2.120  | 2.130 🕜  | 0.000  | 0.0%  | 14,105.7 | 2.120  | 2,315.2   | 2.130  | 1,537.2    | 2.140  | 2.110  | 2.130  | 29,932,593  | 0.000 | 2.130  | <u>C.M</u> |     |
| F34   | Wilmar Inti      | 5         | SGD | 4.650  | 4.620 🕜  | -0.060 | -1.3% | 5,431.7  | 4.610  | 174.2     | 4.620  | 27.3       | 4.660  | 4.590  | 4.680  | 25,145,988  | 0.000 | 4.620  | <u>C.M</u> |     |
| N2IU  | Mapletree Com Tr |           | SGD | 1850   | 1.850 🕜  | -0.010 | -0.5% | 13,377.1 | 1.840  | 1,266     | 1.850  | 2,774.8    | 1.860  | 1.830  | 1.860  | 24,672,610  | 0.000 | 1.850  | <u>C.M</u> |     |
| BN4   | Keppel Corp      | <u>CD</u> | SGD | 6.040  | 6.030 🕜  | -0.040 | -0.7% | 3,437.6  | 6.020  | 76.5      | 6.030  | 22.3       | 6.070  | 6.020  | 6.070  | 20,763,954  | 0.000 | 6.030  | <u>C.M</u> |     |
| 901   | CapitaLandInvest |           | SGD | 3.720  | 3.690 🕜  | -0.050 | -13%  | 5,144.1  | 3.690  | 8.5       | 3.700  | 245.5      | 3.740  | 3.670  | 3.740  | 19,041,250  | 0.000 | 3.690  | <u>C.M</u> |     |
| MEBU  | Mapletree Ind Tr |           | SGD | 2.560  | 2.550    | -0.020 | -0.8% | 7,164.74 | 2.550  | 315.6     | 2.560  | 484.7      | 2.580  | 2.550  | 2.570  | 18,344,441  | 0.000 | 2.550  | <u>Q.M</u> |     |
| S63   | ST Engineering   |           | SGD | 3.840  | 3.810 😃  | -0.050 | -13%  | 4,295.3  | 3.810  | 340.5     | 3.820  | 49.8       | 3.860  | 3.810  | 3.860  | 16,451,064  | 0.000 | 3.810  | <u>C.M</u> |     |
| M44U  | Mapletree Log Tr |           | SGD | 1.780  | 1.770 🕤  | -0.010 | -0.6% | 10,553.8 | 1.760  | 959.7     | 1.770  | 1,111.5    | 1780   | 1,750  | 1.780  | 18,615,855  | 0.000 | 1.770  | <u>C.M</u> |     |
|       | Sunter Dait      |           | SGD | 1.650  | 1,640 🕥  | -0.020 | -1.2% | 10,461.4 | 1.630  | 1,385.9   | 1.640  | 2,049.4    | 1.650  | 1.620  | 1.660  | 17,105,042  | 0.000 | 1.640  | <u>C.M</u> |     |

按市场查看实时或延迟的市场讯息,如最大成交额、最高升幅、最高跌幅、最高升幅%、最高跌幅%、最活跃股。

**市场:**新加坡交易所、马来西亚交易所、香港交易所、港股通(沪港通、深港通)、纽约交易所、纳斯达克、美国证券交易所、纽约交易所 ARCA、伦敦证券交易所、多伦多证券交易所

#### 1. 最高涨跌幅

在最大成交额、最高升幅、最高 跌幅、最高升幅 %、最高跌幅 % 和最活跃股页面之间切换。

- 市场列表 按市场查看股票。
- 重新排列列 点击并向左或向右拖动表头以重 新排列列。

#### 4. 图例

点击带下划线的文本打开图例,了 解缩略词的意思。

#### 5. 快捷按钮

悬停在任何股票上查看其他快捷按 钮,如买入、卖出、日线图、券商 追踪、股市深度、交易摘要、交易 记录、交互式图表、ShareXplorer、 计算器、添加到监察表、添加到批 量订单和设置股价提示。

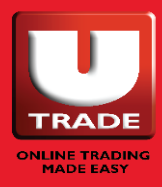

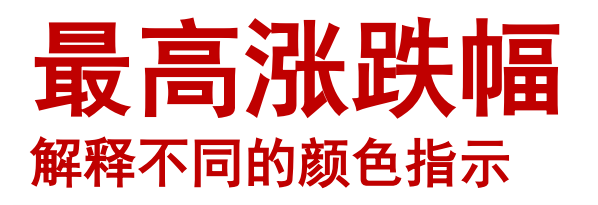

| Тор   | Volume                |      |     |        |         |        |        |          |        |           |        |            |        |        |        |            |       | 53  | G 0 :      |
|-------|-----------------------|------|-----|--------|---------|--------|--------|----------|--------|-----------|--------|------------|--------|--------|--------|------------|-------|-----|------------|
| rket: | sox 👻                 |      |     |        |         |        |        |          |        |           |        |            |        |        |        |            |       |     |            |
| de    | Stock Name            | Rmks | Ccv | Open   | Last    | Chng   | %Chng  | Vol(K)   | Buy    | BuyVol(K) | Sell   | SellVol(K) | High   | Low    | Close  | Value      | EP    | CAP | Ind        |
|       | DISA                  |      | SGD | 0.004  | 0.005   | +0.001 | +25.0% | 46.425.8 | 0.004  | 15.060.4  | 0.005  | 240.155.7  | 0.005  | 0.004  | 0.004  | 186.328    | 0.000 |     | C.R        |
|       | Singtel               |      | SGD | 2.520  | 2.580 🔮 | +0.050 | +2.0%  | 16,752.8 | 2.580  | 2,512.4   | 2.590  | 3,285      | 2.590  | 2.520  | 2.530  | 42,845,127 | 0.000 |     | C.M        |
|       | Geo Energy Res        |      | SGD | 0.420  | 0.420 🕓 | +0.025 | +6.3%  | 15,326.9 | 0.415  | 663.7     | 0.420  | 510.2      | 0.430  | 0.415  | 0.395  | 6,443,333  | 0.000 |     | <u>C.M</u> |
|       | Sembcorp Marine       | 22   | SGD | 0.084  | 0.085 🕤 | +0.001 | +1.2%  | 14,568.1 | 0.084  | 6,258.2   | 0.085  | 11,127.6   | 0.085  | 0.084  | 0.084  | 1,224,198  | 0.000 |     | <u>C.M</u> |
|       | Jiutian Chemical      |      | SGD | 0.082  | 0.083   | +0.003 | +3.8%  | 12,175.9 | 0.082  | 3,311.5   | 0.083  | 612        | 0.083  | 0.082  | 0.080  | 1,008,945  | 0.000 |     | м          |
|       | BlackGoldNatural      |      | SGD | 0.012  | 0.013 🕥 | +0.001 | +8.3%  | 11,326   | 0.012  | 13,711    | 0.013  | 2,403.2    | 0.013  | 0.012  | 0.012  | 147,228    | 0.000 |     | <u>G.B</u> |
| U.    | Mapletree Com Tr      |      | SGD | 1.810  | 1.810 🕑 | +0.010 | +0.6%  | 8,625.4  | 1.810  | 494.1     | 1.820  | 3,904.1    | 1.830  | 1.800  | 1.800  | 15,649,354 | 0.000 |     | <u>с.м</u> |
| н     | Rex Intl              |      | SGD | 0.425  | 0.425 🕥 | -0.010 | -2.3%  | 8,383.2  | 0.425  | 1,389.3   | 0.430  | 3,083.6    | 0.425  | 0.420  | 0.435  | 3,562,720  | 0.000 |     | м          |
| UOI   | Mapletree NAC Tr      |      | SGD | 1.050  | 1.060 🕜 | +0.020 | +1.9%  | 7,475.9  | 1.050  | 3,628.7   | 1.060  | 1,764.1    | 1.070  | 1.050  | 1.040  | 7,893,486  | 0.000 |     | <u>G.M</u> |
| ZW    | HSI 24800MBeCW220428@ | +    | SGD | 0.058  | 0.061 🕜 | +0.005 | +8.9%  | 6,395    | 0.061  | 500       | 0.063  | 500        | 0.061  | 0.057  | 0.056  | 379,050    | 0.000 |     | @          |
| 6     | SamuderaShipping      | **   | SGD | 0.650  | 0.685 🕜 | +0.110 | +19.1% | 5,725.4  | 0.680  | 15        | 0.685  | 163.2      | 0.705  | 0.640  | 0.575  | 3,820,641  | 0.000 |     | <u>C.M</u> |
| 18U   | CapLand IntCom T      |      | SGD | 2.110  | 2.100 🕓 | -0.010 | -0.5%  | 5,709.1  | 2.100  | 918.7     | 2.110  | 1,000.4    | 2.130  | 2.090  | 2.110  | 12,062,612 | 0.000 | -   | M.2        |
| DW    | HSI 23400MBePW220330@ |      | SGD | 0.169  | 0.162 🕑 | -0.016 | -9.0%  | 5,706.7  | 0.161  | 5,000     | 0.163  | 5,000      | 0.172  | 0.162  | 0.178  | 957,995    | 0.000 |     | Ø          |
| 8     | Shen Yao              |      | SGD | 0.003  | 0.003   | 0.000  | 0.0%   | 5,461    | 0.003  | 12,243.4  | 0.004  | 349,349.6  | 0.003  | 0.003  | 0.003  | 16,383     | 0.000 | **  | В          |
| 92    | ThaiBev               | **   | SGD | 0.680  | 0.680 😍 | +0.005 | +0.7%  | 5,347.7  | 0.680  | 3,503.1   | 0.685  | 2,931.9    | 0.690  | 0.680  | 0.675  | 3,659,335  | 0.000 |     | м          |
| TZW   | HSI 24400MBeCW220330@ |      | SGD | 0.045  | 0.048   | +0.005 | +11.6% | 4,960    | 0.048  | 530       | 0.049  | 500        | 0.048  | 0.045  | 0.043  | 230,220    | 0.000 | -   | Ø          |
| 39    | OCBC Bank             | CD   | SGD | 12.030 | 12.010  | +0.010 | +0.1%  | 4,764    | 12.000 | 304.1     | 12.010 | 63         | 12.180 | 12.000 | 12.000 | 57,432,435 | 0.000 |     | <u>C.M</u> |
| BL    | SIA                   |      | SGD | 5.060  | 5.130 🕜 | +0.190 | +3.8%  | 4,684.6  | 5.120  | 138.6     | 5.130  | 54.5       | 5.140  | 5.060  | 4.940  | 23,894,718 | 0.000 |     | <u>C.M</u> |

#### 颜色指示(闪烁的方框)

- 1. 股价值(如前日市价)闪烁:
  - 绿色 当股价 > 最后成交价
  - <mark>红色</mark> 当股价 < 最后成交价
- 2. 成交量闪烁:
  - 黄色 表示成交量变化
- 3. 变化/% 变化闪烁:
  - 绿色 变化为正
  - <u>红色</u> 变化为负

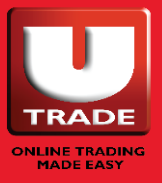

### **股价** 所有股票和市场(从 A-Z 排列)

| OPPICE   | 15               |        |      |        |        |       |       |           |     |           |      |            |        |       |        |       |         | 8   | 5 0 | 1     |
|----------|------------------|--------|------|--------|--------|-------|-------|-----------|-----|-----------|------|------------|--------|-------|--------|-------|---------|-----|-----|-------|
| Market:  | NYSE Y Type: Al  | Type 👻 | TA-Z |        |        |       |       |           |     |           |      | T          |        |       |        |       | Q, Sear | rch |     | -     |
| Code     | Stock Name       | Rmks   | Cey  | Open   | Last   | Chng  | %Chng | Vol(K)    | Buy | BuyVol(K) | Sell | SellVol(K) | High   | Low   | Close  | Value | EP      | CAP | Ind |       |
| VCXB_U.N | 10X CPTL VNTR UT |        | USD  | 10.03  | 10.02  | -0.03 | -0.3% | 1.2       | 0   | 0         | 0    | 0          | 10.03  | 10    | 10.05  |       |         |     |     | -11   |
| DDD.N    | 3D SYSTEMS CORP  |        | USD  | 16.95  | 17.09  | -0.5  | -2.8% | 425.983   | 0   | 0         | 0    | 0          | 17.66  | 16.84 | 17.59  |       |         |     |     | - 11  |
| MMMIN    | 3M COMPANY       |        | USD  | 148.2  | 146.75 | -0.87 | -0.6% | 1,253.785 | 0   | 0         | 0    | 0          | 148.5  | 145.9 | 147.62 |       |         |     | м   | -     |
| EGHT.N   | 8X8 INC ORD      |        | USD  | 12.81  | 12.49  | -0.62 | -4.7% | 1,427.679 | 0   | 0         | 0    | 0          | 13.11  | 12.44 | 13.11  |       |         |     |     | - 11  |
| JFUIN    | 9FINC            | LM     | USD  | 1.15   | 1.16   | -0.04 | -3.3% | 4.807     | 0   | 0         | 0    | 0          | 116    | 1.145 | 1.2    |       |         |     | e   | - 11  |
| AOS.N    | A O SMITH        |        | USD  | 70.8   | 69.53  | -1.67 | -2.3% | 326.693   | 0   | 0         | 0    | 0          | 71.8   | 69.33 | 71.2   |       |         |     | м   | - 11  |
| AKA.N    | A.K.A.BR HL ORD  |        | USD  | 7.84   | 7.78   | -0.02 | -0.3% | 67.06     | 0   | 0         | 0    | 0          | 8.18   | 7.64  | 7.8    |       |         |     |     | - 11  |
| ATEN.N   | A10 NETWORKS INC |        | USD  | 12.85  | 13.19  | +0.22 | +1.7% | 202.479   | 0   | 0         | 0    | 0          | 13.43  | 12.85 | 12.97  |       |         |     |     | - 11  |
| AIR.N    | AAR CORP         | - 5    | USD  | 42.97  | 42.28  | -0.83 | -1.9% | 95.297    | 0   | 0         | 0    | 0          | 43.1   | 42.12 | 43.11  |       |         |     |     | - 112 |
| ABB.N    | ABB LTD          |        | USD  | 33.79  | 33.78  | -0.56 | -1.6% | 457.813   | 0   | 0         | 0    | 0          | 34.11  | 33.44 | 34.34  |       |         |     |     | - 11  |
| ABT.N    | ABBOTT LABS      |        | USD  | 116.54 | 117.51 | +0.72 | +0.6% | 2,094.088 | 0   | 0         | 0    | 0          | 119.33 | 116.5 | 116.79 |       |         |     | м   | - 11  |
| ABBV.N   | ABBVIE           |        | USD  | 142.59 | 145.56 | +1.53 | +1.1% | 2,971.894 | 0   | 0         | 0    | 0          | 146.35 | 142.5 | 144.03 |       |         |     | м   | - 112 |
| ANF.N    | ABERC FITCH A    |        | USD  | 38.78  | 37.9   | -1.29 | -3.3% | 455.729   | 0   | 0         | 0    | 0          | 39.66  | 37.81 | 39.19  |       |         |     |     | - 11  |
| JEQ.N    | ABERDEEN JAPAN E |        | USD  | 7.31   | 7.16   | -0.15 | -2.0% | 2.059     | 0   | 0         | 0    | 0          | 7.32   | 7.15  | 7.31   |       |         |     | 9   | 11    |
| ACRIN    | ABERDEN INC CRDT |        | USD  | 10.23  | 10.04  | -0.15 | -1.5% | 23.827    | 0   | 0         | 0    | 0          | 10.23  | 10    | 10.19  |       |         |     | 0   |       |
| 100-34   |                  |        |      |        |        |       |       |           |     |           |      |            |        |       |        |       |         |     |     |       |

按市场查看实时或延迟的市场讯息,如最大成交额、最高升幅、最高跌幅、最高升幅%、最高跌幅%、最活跃股。

**市场:**新加坡交易所、马来西亚交易所、香港交易所、港股通(沪港通、深港通)、纽 约交易所、纳斯达克、美国证券交易所、纽约交易所 ARCA、伦敦证券交易所、多伦多 证券交易所

#### 1. 筛选器

筛选股价,可按市场、股票类型 (全部、仅股票、仅权证、仅 DLC)筛选,还可按字母搜索股 票名称 (A-Z)。

#### 2. 股票搜索

在此输入股票名称/代码以搜索 股票。

#### 3. 重新排列列

点击并向左或向右拖动表头以重 新排列列。

#### 4. 快捷按钮

悬停在任何股票上查看其他快捷按 钮,如买入、卖出、日线图、券商 追踪、股市深度、交易摘要、交易 记录、交互式图表、ShareXplorer、 计算器、添加到监察表、添加到批 量订单和设置股价提示。

#### 5. 图例

点击带下划线的文本打开图例,了 解缩略词的意思。

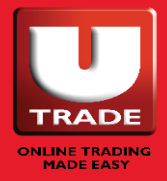

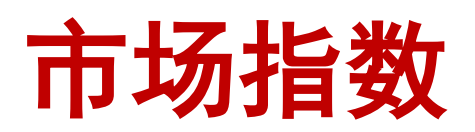

| Market Indices           |                        |           | 6        |        |           |           |
|--------------------------|------------------------|-----------|----------|--------|-----------|-----------|
| Market: Global           |                        |           | <b></b>  |        |           |           |
| Index                    | Close                  | Last      | Ching    | %Ching | High      | Low       |
| STRAITS TIMES            | Intraday Chart 3436.36 | 3400.58   | -35.780  | -1.0%  | 3421.40   | 3394.75   |
| FTSE Bursa Malaysia KLCI | Add to Watchlists      | 1576.96   | -5.73    | -0.4%  | 1581.05   | 1567.19   |
| HANG SENG INDEX          | 24170.07               | 23520.00  | -650.070 | -2.7%  | 23813.64  | 23336.78  |
| NASDAQ 100               | 14009.543              | 13870.529 | -139.014 | -1.0%  | 14109.265 | 13720.916 |
| FTSE 100 IN              | 7484.33                | 7494.21   | +9.880   | +0.1%  | 7531.32   | 7365.04   |
|                          |                        |           |          |        |           |           |

跟踪各种市场和行业股票指数的表现。

**适用指数:**主要全球指数、新加坡交易所指数、马来西亚交易所 FTSE、 马来西亚交易所 Sectorial、香港交易所

#### 1. 市场列表

按市场查看指数。

#### 2. 快捷按钮

悬停在任何指数上可查看其他快捷按钮,如"日线图"和"添加到监察表"。

#### 3. 重新排列列

点击并向左或向右拖动表头以重新排列列。

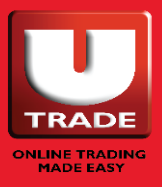

### 快捷按钮

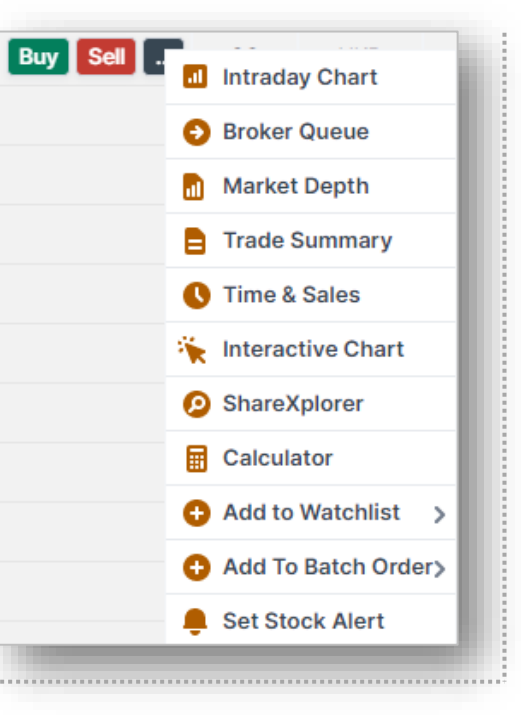

**1. 买卖** 点击"买卖"按钮,打开该股票的"下单"页面。

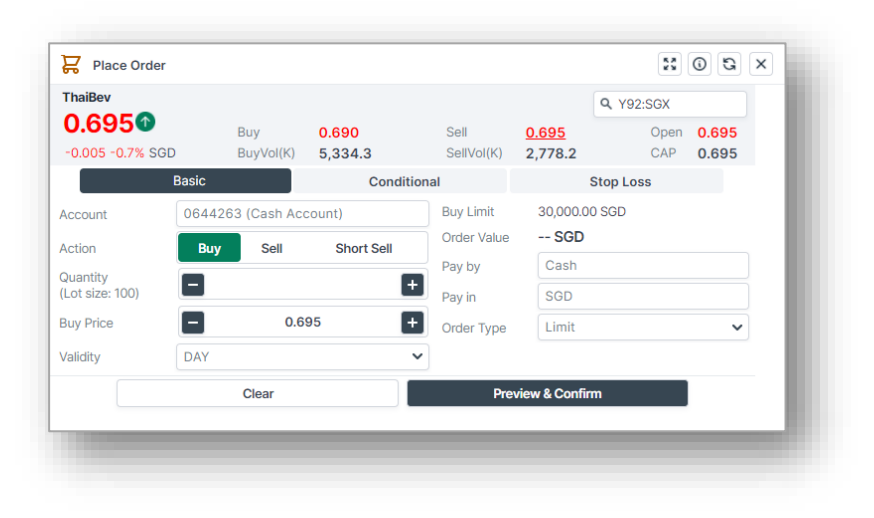

#### **2. 日线图** 点击这里打开该股票的日线图。

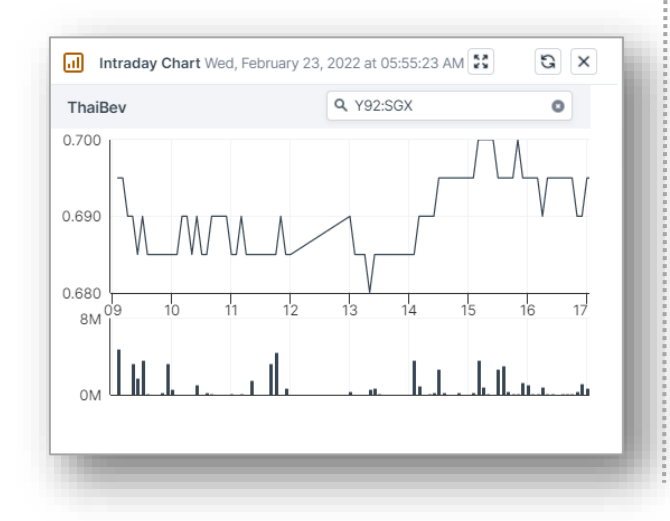

#### **3. 券商追踪** 点击这里打开股票的券商追踪。

| Broker Que | ue       |      |      |      |                   | 80   | ß×   |
|------------|----------|------|------|------|-------------------|------|------|
| JD-SW      |          |      |      | c    | <b>2</b> 9618:HKG |      | 0    |
|            | Bid Queu | e    |      |      | Ask Queu          | Ð    |      |
| 4108       | 5339     | 8461 | 0517 | 4066 | 8734              | 1499 | 2087 |
| 4108       | 5345     | 2077 | 2077 | 2310 | 6338              | +2   | 2079 |
| 4978       | 2087     | 8738 | -6   | 7389 | 4370              | 8734 | 1499 |
| 7357       | 4978     | 8738 | 2079 | 7389 | 1499              | 1799 | +3   |
| -1         | 7357     | 4973 | 2087 | 4066 | 6257              | 8578 | 8127 |
| 4108       | -3       | 8738 | 2425 | 7389 | 2027              | 8167 | 8575 |
| 8169       |          | 8738 | 4978 | 7389 | +1                | 8308 | 8948 |
| 4108       | -4       | 8738 | -7   | 2245 | 7357              | 0319 | 2015 |
| 7357       | 8176     | 8738 | 2310 | 6084 | 2087              | 6699 | 1528 |
| -2         | 7385     | -5   | 2087 | 0517 | 2425              | 2014 | 8047 |

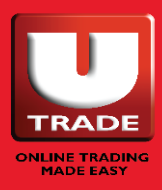
## 快捷按钮

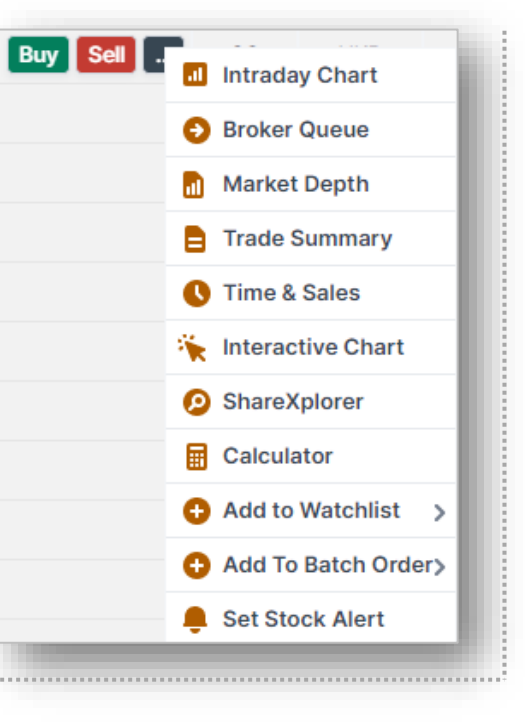

### 4. 股票信息 – 股市深度

点击这里打开该股的股市深度讯息。

| Stock Info            |            |       |                | 55 (G) (G) (X |
|-----------------------|------------|-------|----------------|---------------|
| Stock Name<br>ThaiBev |            |       | Market Depth 🗸 | Q, Y92:SGX    |
|                       | Bid Vol(K) | Bid   | Ask            | Ask Vol(K)    |
|                       | 5,334.3    | 0.690 | 0.695          | 2,778.2       |
|                       | 4,066.9    | 0.685 | 0.700          | 4,610.9       |
|                       | 5,597.3    | 0.680 | 0.705          | 6,575.8       |
|                       | 3,447.1    | 0.675 | 0.710          | 6,185.5       |
|                       | 3,707.7    | 0.670 | 0.715          | 3,943         |
|                       | 1,564.8    | 0.665 | 0.720          | 4,420.1       |
|                       | 2,289.9    | 0.660 | 0.725          | 3,305.5       |
|                       | 1,421.4    | 0.655 | 0.730          | 1,909.4       |
|                       | 2,185      | 0.650 | 0.735          | 1,370.8       |

#### 5. 股票信息 - 交易摘要

点击这里打开该股票的交易摘要 数据。

| Stock Info                   |               |               |                          |                | BOBX       |
|------------------------------|---------------|---------------|--------------------------|----------------|------------|
| Stock Name<br>ThaiBev        |               |               | Trade Summar             | y 🗸 Y92        | SGX O      |
| Weighted Avg Price<br>0.6897 | Sprea<br>0.00 | d/Price Ratio | Last Done Price<br>0.695 | Avg Trade Size | 2          |
| Last                         | Trades        | Vol(K)        | BuyVol(K)                | Mid            | SellVol(K) |
| 0.680                        | 22            | 331.4         | 331.4                    | 0              | 0          |
| 0.685                        | 924           | 27,709.2      | 19,650.5                 | 0              | 8,058.7    |
| 0.690                        | 487           | 9,735.4       | 6,152                    | 0              | 3,583.4    |
| 0.695                        | 1,215         | 23,306.1      | 12,006.1                 | 0              | 11,300     |
| 0.700                        | 99            | 725.4         | 0                        | 0              | 725.4      |
| Total                        | 2,747         | 61,807.5      | 38,140                   | 0              | 23,667.5   |

# 股票信息 - 交易记录

点击这里打开该股票的时间和销售 数据。

| Stock Info        |       |              |                | × |
|-------------------|-------|--------------|----------------|---|
| naiBev            |       | Time & Sales | ♥ Q, Y92:SGX 0 | Â |
| Time              | Last  | Vol(K)       | Buy/Sell       |   |
| <b>17:07:59</b>   | 0.695 | 0.4          | Sell           |   |
| 0 17:04:48        | 0.695 | 1            | Buy            |   |
| 0 17:04:48        | 0.695 | 15           | Buy            |   |
| 0 17:04:48        | 0.695 | 25           | Buy            |   |
| <b>0</b> 17:04:48 | 0.695 | 5            | Buy            |   |
| 0 17:04:48        | 0.695 | 40.2         | Buy            |   |
| 0 17:04:48        | 0.695 | 11.4         | Buy            |   |
| 0 17:04:48        | 0.695 | 0.5          | Buy            |   |
| <b>0</b> 17:04:48 | 0.695 | 10.6         | Buy            |   |

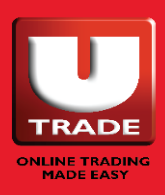

# 快捷按钮

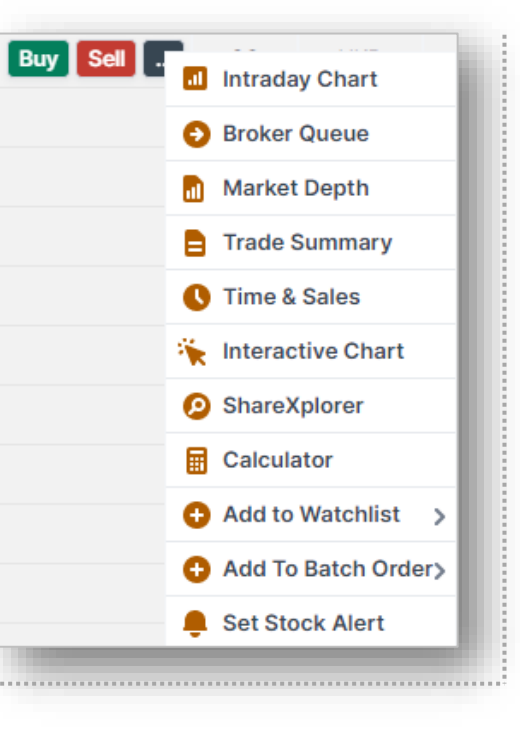

#### **7. ShareXplorer** 点击这里打开 ShareXplorer。

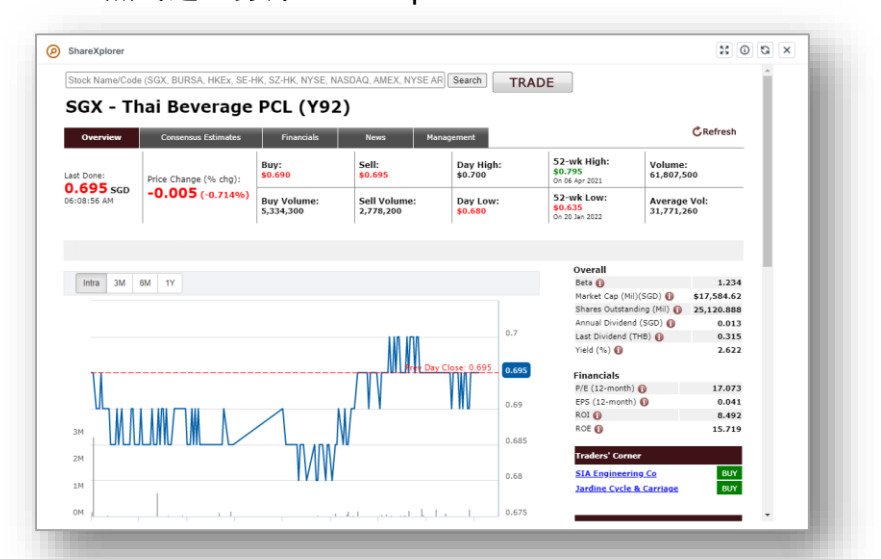

#### **8. 计算器** 点击这里打开计算器。

| Account Number         | 0644263           | (Cash Account) |   | Profit/Loss            |       |           |
|------------------------|-------------------|----------------|---|------------------------|-------|-----------|
| Counter *              | <b>Q</b> , Y92:S0 | 3X             |   | Profit/Loss(%)         |       |           |
| Frading Channel *      | Online Tr         | ade            | ~ |                        |       |           |
| Trade Currency *       | SGD               |                | ~ |                        |       |           |
| Juantity *             |                   |                | + |                        |       |           |
| Buy Price *            |                   | 0.690          | ÷ | Sell Price *           | 0.695 | •         |
| Buy Brokerage Rate.    |                   |                |   | Sell Brokerage Rate.   | 1     | E         |
| Buy Brokerage Fee      |                   |                |   | Sell Brokerage Fee     |       |           |
| Clearing Fee (0.0325%) |                   |                |   | Clearing Fee (0.0325%) |       |           |
| Access Fee (0.0075%)   |                   |                |   | Access Fee (0.0075%)   |       |           |
| SI Fee (\$0.35)        |                   |                |   | SI Fee (\$0.35)        |       |           |
| GST (7.0%)             |                   |                |   | GST (7.0%)             |       |           |
| Buy Value              |                   |                |   | Sell Value             |       |           |
| Next ±5 Bids           |                   |                |   |                        | Reset | Calculate |

### 9. 添加到监察表

点击这里将该股票添加到监察表。

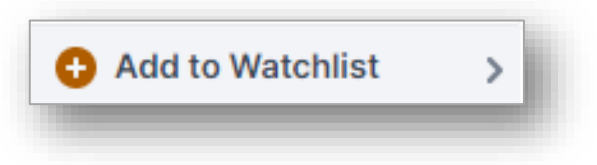

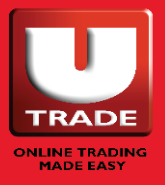

## 快捷按钮

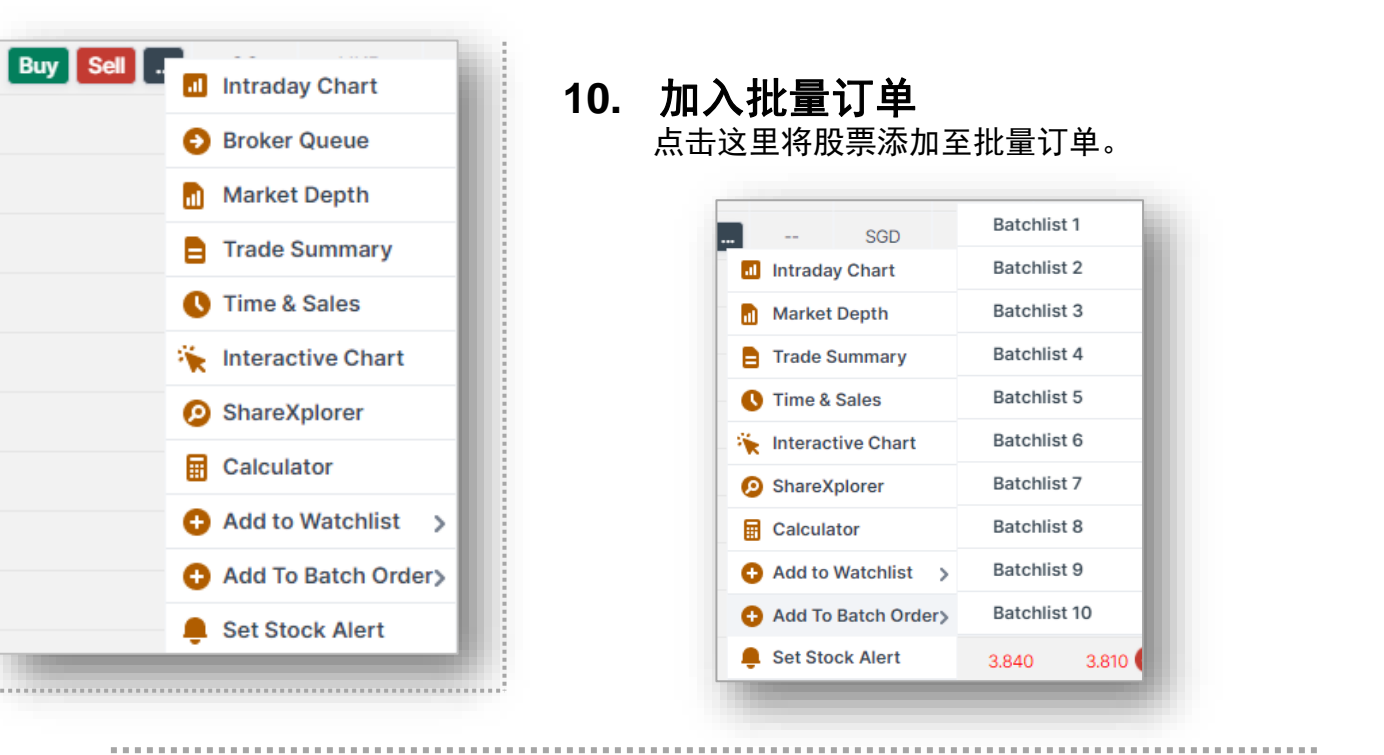

#### **11. 设置股价提示** 点击这里设置该股票的提示。

| 🕽 Set | Stock Alerts |                  |                                |       | 55 0        | a x         |
|-------|--------------|------------------|--------------------------------|-------|-------------|-------------|
|       |              |                  |                                | 1 / 😣 | Add:        | Stock Alert |
| Mkt   | Code         | Stock Name       | Alert Type                     |       | Alert Value | Triggered   |
| SGX   | Y92          | ThaiBev          | Price greater than or equal to | ~     |             |             |
| SGX   | D05          | DBS              | Price greater than or equal to |       | 36          |             |
| SGX   | D05          | DBS              | Price greater than or equal to |       | 35          |             |
| SGX   | D05          | DBS              | Price greater than or equal to |       | 37          | Yes         |
| NYS   | NIO.N        | NIO INC          | Price greater than or equal to |       | 30          |             |
| NMS   | FB.O         | META PLTFORM ORD | Price greater than or equal to |       | 332         |             |
| NYS   | NIO.N        | NIO INC          | Price greater than or equal to |       | 40          |             |
| NMS   | TSLA.O       | TESLA INC        | Price greater than or equal to |       | 700         |             |
| HKG   | 700          | TENCENT          | Price greater than or equal to |       | 600         |             |

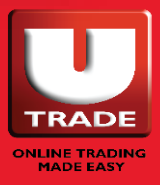

# 如何设置股价提示?

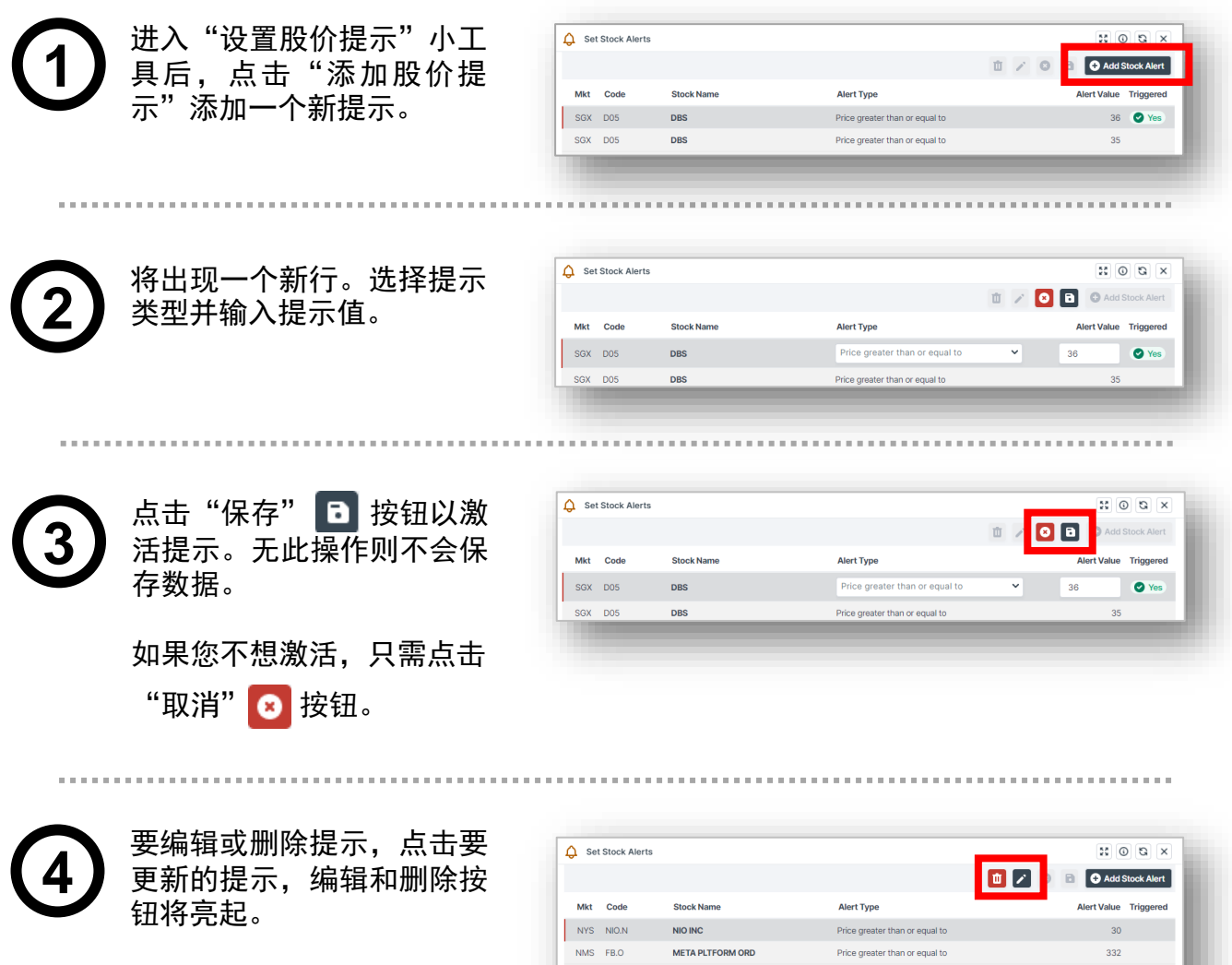

要删除,请点击垃圾桶图标。

要编辑,请点击铅笔图标。

| ) Set | Stock Alerts |                  |                                | X O Q X               |
|-------|--------------|------------------|--------------------------------|-----------------------|
| Mkt   | Code         | Stock Name       | Alert Type                     | Alert Value Triggered |
| NYS   | NIO.N        | NIO INC          | Price greater than or equal to | 30                    |
| NMS   | FB.O         | META PLTFORM ORD | Price greater than or equal to | 332                   |
| NYS   | NIO.N        | NIO INC          | Price greater than or equal to | 40                    |
| NMS   | TSLA.O       | TESLA INC        | Price greater than or equal to | 700                   |

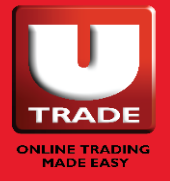

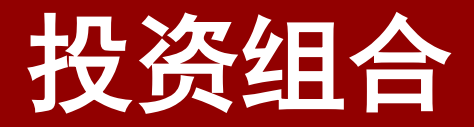

### ○未实现/已实现盈亏

### ○ 托管持股

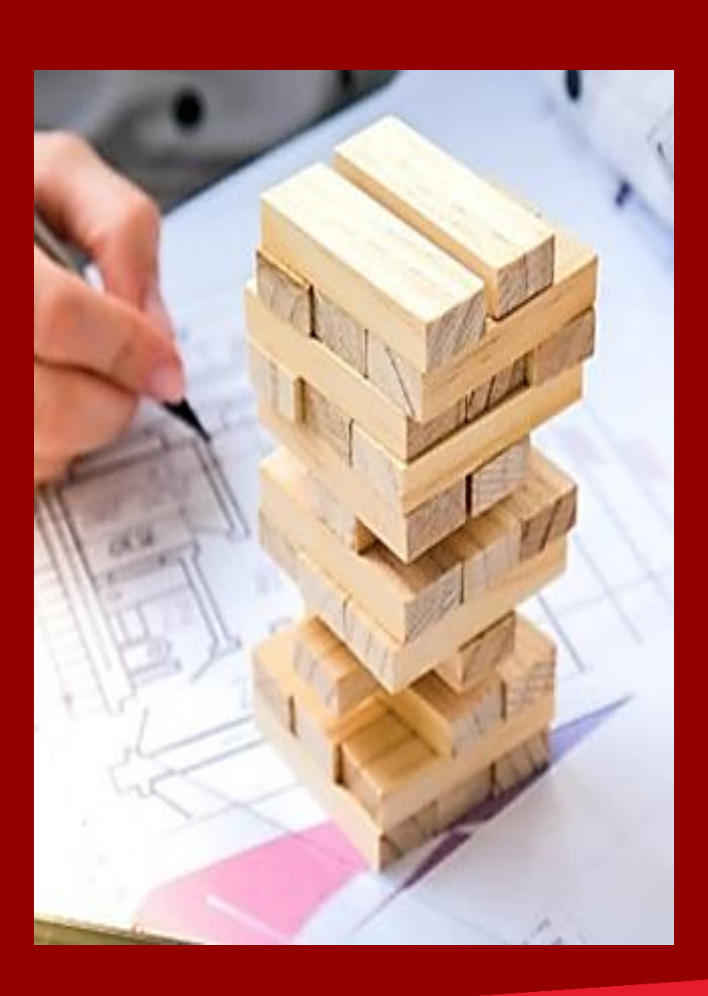

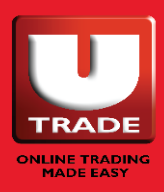

### UTRADE 投资组合 关于其使用的免责声明

- UTRADE 投资组合是为方便用户而提供的功能,仅应作为指南。这是一种指示性 工具,不应以任何方式依赖其以确定用户的实际持股或未实现盈亏。对于因使用 或依赖此功能而导致的任何损失或损害,UOBKH 不承担任何责任或义务。
- 2. UTRADE 投资组合下显示的所有持股(新加坡交易所和国外市场)可能不反映您 目前在 UOBKH、CDP、SRS 或 CPF 投资银行的总持股。请您通过您的 CDP、 SRS 或 CPF 结单(如适用)和 UOBKH 的帐户月结单来检查并确认 UTRADE 投 资组合中的正确股票数量。请注意,您的 CDP/CPF/SRS 帐户只会在交易结算后 更新,即交易日期 +2。建议客户在下达卖出订单时谨慎交易,因为新加坡交易所 将对超卖交易处以罚款。
- 企业动态,如股票拆分/合并、企业合并、分红发行、任何形式的权利或权益,可 能不会在 UTRADE 投资组合中更新或更新不及时。同样,任何交易详情的修改和/ 或股票从一个帐户转移到另一个帐户将不会在本协议中更新。您可以通过 UTRADE 投资组合中的可编辑函数更新您的投资组合记录。
- 4. 已退市或在场外 (OTC) 交易的股票将不会在 UTRADE 投资组合中进行相应的调整或更新。
- 您执行的交易将在下一个工作日在投资组合中更新。每天的投资组合更新时间可 能会有所不同,如果投资组合中有任何缺失的交易,请立即通知我们。在递交新 订单之前,请检查您的买卖状态页以确认订单状态,即已履行、拒绝或过期。

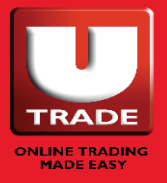

VOBKayHian

### UTRADE 投资组合 关于其使用的免责声明

- 6. 平行股票的交易将反映主要股票代号。点击这里了解更多关于平行股票的讯息。
- 7. 所报汇率仅供参考。具体金额请参阅您的成交单据。
- 8. 另请注意,平均成本价格的计算是基于加权平均,仅供参考。
- 由卖空交易产生的买入合约在合约编号前以"#"表示。这些买入合约不会抵销各 自的卖出合约。
- 10. 股票名称以"\_x"为前缀表示股票已退市或符号变更。详情请参阅各交易所网站。
- 11. 以二级货币结算的双货币可交易股票的合约,将使用由 UOBKH 确定的汇率转换 为主要货币。
- 12.如果帐户没有相应的市场股价反馈或您尚未接受交易所协议,则没有最后成交价 信息。要接受交易所协议,请转到"交易"菜单,选择"股价",并从下拉列表 中选择相应的特定交易所。

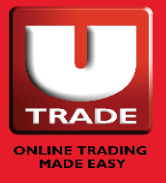

### **投资组合** 未实现盈亏 | 已实现盈亏

| 🖨 Unreali   | ed P/L Thu, February 24, | 2022 at 05:55:2 | 4 AM              |                |                                  |                               |          |                 |               |              |        |                  |      |                 | 880                |  |
|-------------|--------------------------|-----------------|-------------------|----------------|----------------------------------|-------------------------------|----------|-----------------|---------------|--------------|--------|------------------|------|-----------------|--------------------|--|
| Account: Al | Accounts                 | ✓ Ma            | iket: All Markets | ✓ Payment: All | Types                            | <ul> <li>Q, Search</li> </ul> |          |                 |               |              |        |                  |      |                 | Add to portfol     |  |
| Portf       | olio Performance         |                 |                   | 6              | Portfolio Cost (SGD<br>57,936.85 |                               |          | Portfolio Value | (SGD)<br>8.41 |              | +113,4 | alised P/L (SGD) |      |                 | Unrealised P/L (%) |  |
| 🐣 sg        | <b>K</b> Cash            |                 |                   |                |                                  |                               |          |                 |               |              |        |                  |      |                 |                    |  |
| ~           | sop                      | A               | Olarik Nama 👌     |                | Contra 1                         | Auro Count                    | Quantita | Tested COV      |               |              | l ant  |                  |      | Destrik analiti | Profit Report (V)  |  |
|             | Date y                   | Account         | Stock Name 💡      |                | Code y                           | Avg Cost                      | Quantity | Traded CC F     |               | (Traded CCY) | Last   | MALVO            | nue  | (Traded CCY)    | Pron(/Loss(74)     |  |
| ~           | 22/04/2021               |                 | Rex Intl          | Buy Sel        | SWH                              | 0.157143                      | 2,100    | SGD             |               | 330.00       | 0.415  | 87               | 1.50 | +541.50         | +164.09%           |  |
|             | Date                     | Account         | Stock Name        | _ <b>L</b>     | Code                             | Contract No                   | Price    | Currency        | Qty           | Net Amt      | Mkt    | Action           | Mode | Remarks         |                    |  |
|             | 22/04/2021               |                 | Rex Inti          |                | 5WH                              |                               | 0.1500   | SGD             | 2,000         | 300.00       | SGX    | Bought           | Cash |                 | × 0                |  |
|             | 18/12/2020               |                 | Rex Inti          | 6              | SWH                              |                               | 0.3000   | SGD             | 100           | 30.00        | SGX    | Bought           | Cash | <b>.</b>        | / 0                |  |
| >           | 19/01/2022               |                 | DBS               | -              | D05                              | 19.946429                     | 5,600    | SGD             |               | 111,700.00   | 36.500 | 204,40           | 0.00 | +92,700.00      | +82.99%            |  |
| >           | 20/10/2020               |                 | Wilmar Inti       |                | F34                              | 4.250000                      | 1,500    | SGD             |               | 6,375.00     | 4.560  | 6,84/            | 0.00 | +465.00         | +7.29%             |  |
| >           | 20/10/2020               |                 | ThaiBey           |                | ¥92                              | 0.500000                      | 2.000    | SGD             |               | 1000.00      | 0.695  | 139              | 0.00 | +390.00         | +39.00%            |  |
|             |                          |                 |                   |                |                                  |                               |          |                 |               |              |        |                  |      |                 |                    |  |

未实现和已实现盈亏是一个指示性工具,反映您在大华继显进行 的交易以及您的手动更新(如有)。

#### 1. 筛选器

根据交易帐户、市场、付款方式 及股票名称/代码筛选您的投资 组合。

- 投资组合表现 向您显示您的投资组合表现的 摘要。
- 3. 小工具操作按钮

点击这里刷新、导出或打印投 资组合数据。

#### 4. 展开

点击此处可展开或关闭表格以查 看更多或更少的数据。

#### 5. 合约详情

点击这里展开投资组合行以按合约 查看它的细目。

#### 6. 快捷按钮

悬停在任何股票上查看其他快捷按 钮,如买入、卖出、投资组合详 情、日线图、券商追踪、股市深 度、交易摘要、交易记录、交互式 图表、ShareXplorer、计算器、添 加到监察表、添加到批量订单和设 置股价提示。

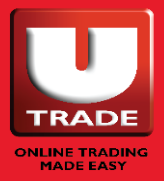

投资组合

6. 投资组合的详情

按合约显示您的股票投资组合的 细目。

点击"编辑"(铅笔图标)或 "删除"(垃圾桶图标)来更改 您的投资组合详情。

|           | Account | Stock Name | Code | Contract No | Price  | Currency | Qty   | Net Amt | Mkt | Action | Mode | Remarks |   |    |
|-----------|---------|------------|------|-------------|--------|----------|-------|---------|-----|--------|------|---------|---|----|
| 2/04/2021 |         | Rex Inti   | SWH  |             | 0.1500 | SGD      | 2,000 | 300.00  | SGX | Bought | Cash |         | 1 | 1  |
| 8/12/2020 |         | Rex Inti   | 5WH  |             | 0.3000 | SGD      | 100   | 30.00   | SGK | Bought | Cash |         | 1 | ۵. |
|           |         |            |      |             |        |          |       |         |     |        |      |         |   |    |
|           |         |            |      |             |        |          |       |         |     |        |      |         |   |    |
|           |         |            |      |             |        |          |       |         |     |        |      |         |   |    |
|           |         |            |      |             |        |          |       |         |     |        |      |         |   |    |
|           |         |            |      |             |        |          |       |         |     |        |      |         |   |    |
|           |         |            |      |             |        |          |       |         |     |        |      |         |   |    |
|           |         |            |      |             |        |          |       |         |     |        |      |         | _ |    |

7. 将合约添加到投资组合 点击这里手动添加合约到您的投资组合。

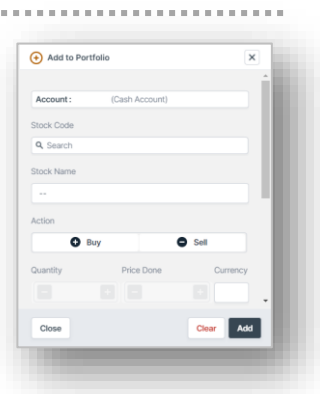

8. 编辑投资组合

点击这里手动编辑和更新您投资组合中的合约详情。

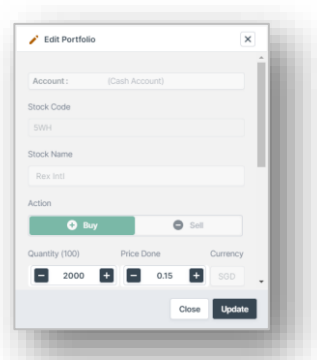

9. 从投资组合中删除合约 点击这里手动从您的投资组合中删除合约。

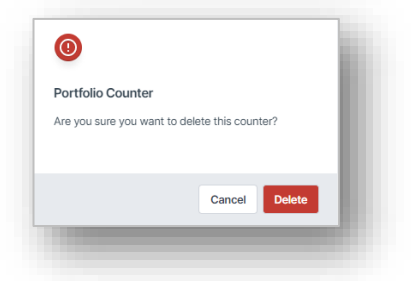

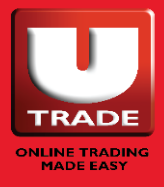

# 托管持股

| 😑 Custody Holdings V  | led, February 23, 2022 ( | at 05:24:37 AM      |      |                  |          |                   | 11 % O i         |
|-----------------------|--------------------------|---------------------|------|------------------|----------|-------------------|------------------|
| Account: All Accounts | ~                        | Market: All Markets | *    |                  |          |                   | Add to portfolio |
| Date                  | Account                  | Market              | Code | Stock Name       |          | Available Balance | Currency         |
| 02/02/2021            |                          | SGX                 | F83  | IFAST            | Buy Sell | 30,000            | SGD              |
| 13/02/2021            |                          | SGX                 | G13  | Genting Sing     |          | 50,000            | SGD              |
| 15/02/2021            |                          | SGX                 | E5H  | Golden Agri-Res  | <b>T</b> | 50,000            | SGD              |
| 20/02/2021            |                          | BURSA               | 5JS  | Indofood Agri    | 4        | 30,000            | MYR              |
| 28/02/2021            |                          | HKEX                | CFP  | Noble            |          | 100,000           | HKD              |
| 02/03/2021            |                          | SGX                 | 558  | UMS              |          | 156,250           | SGD              |
| 05/03/2021            |                          | NYSE                | AA4  | Apple            |          | 3,500             | USD              |
| 08/03/2021            |                          | NYSE                | Т99  | Tesla INC        |          | 20,000            | USD              |
| 08/03/2021            |                          | SGX                 | D78  | DairyFarm        |          | 1,000             | SGD              |
| 09/03/2021            |                          | SGX                 | BS6  | YZJ Shipbldg SGD |          | 275,00            | SGD              |
|                       |                          |                     |      |                  |          |                   |                  |

托管持股允许您实时查看每个股票的可用持股余额。

1. 筛选器

根据交易帐户和市场筛选您的持股。

2. 小工具操作按钮

点击此处刷新、导出或打印持股 数据。

3. 添加到投资组合

点击这里手动添加合约到您的投资 组合。

#### 4. 快捷按钮

悬停在任何股票上查看其他快捷按 钮,如买入、卖出、日线图、券商追 踪、股市深度、交易摘要、交易记 录、交互式图表、ShareXplorer、计 算器、添加到监察表、添加到批量订 单和设置股价提示。

### **5. 页面**

点击">"查看更多持股。

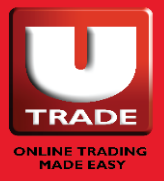

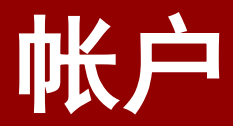

- 帐户交易详情
- 现金余额
- 交易记录
- ○电子结单
- ○帐户详情
- ○帐户限额
- 奖励

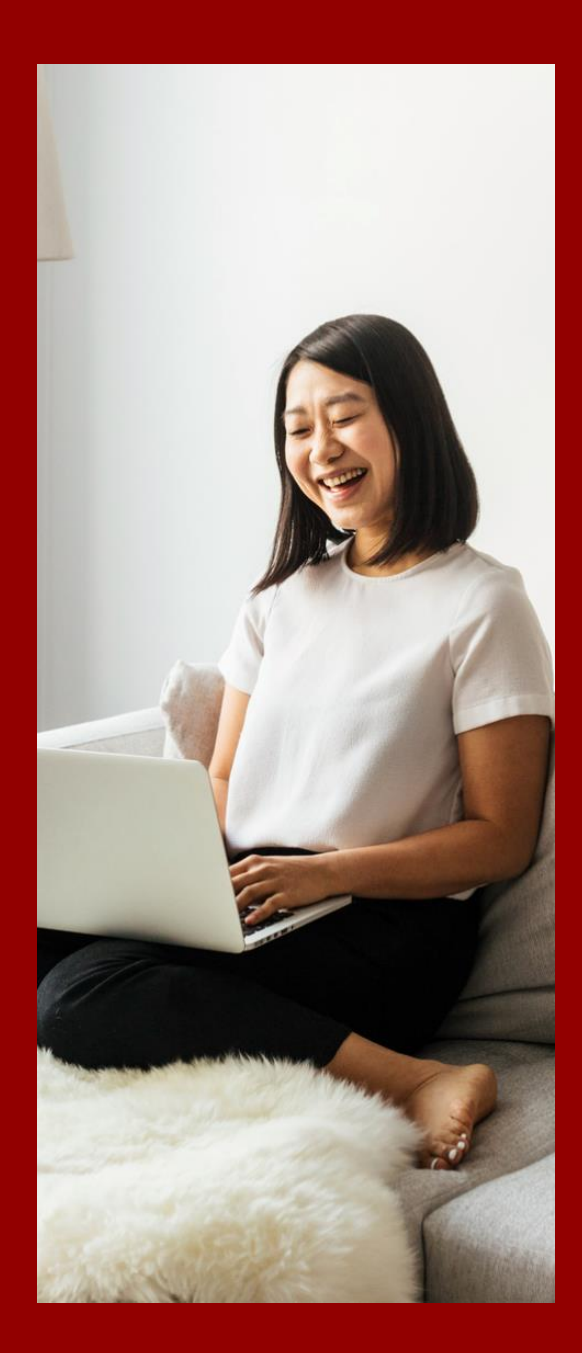

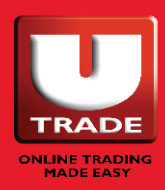

# 帐户交易详情 | 现金金额

|                  |                          |                                                                    | 6        |              |               | <b>A</b>         |                       |
|------------------|--------------------------|--------------------------------------------------------------------|----------|--------------|---------------|------------------|-----------------------|
| In Transaction L | Petails Wed, Hebruary 23 |                                                                    |          |              |               | Account Balance  |                       |
| Account:         | (Cash Account)           | Currency: All Currencies V Upticents By Date Range Current Month V |          |              |               | Account (Cash Ac | county                |
| Date             | Reference                | Description                                                        | Currency | \$ Debit (-) | \$ Credit (+) | Currency         | Trust Account Balance |
| 05/03/2021       | SG1234/001               | Bought 10,000 CAPITALAND@ SGD5.20000                               | SGD      | 54,345.16    |               | SGD              | 25.0                  |
| 05/03/2021       | SG1234/002               | Sold 10,000 CAPITALANDIg SGD1.05000                                | SGD      |              | 10,789.08     |                  |                       |
| 05/03/2021       | SG1234/001               | Bought 10,000 CAPITALAND@ SGD5.20000                               | SGD      | 54,345.16    |               |                  |                       |
| 05/03/2021       | SG1234/002               | Sold 10,000 CAPITALAND@ SGD1.05000                                 | SGD      |              | 10,789.08     |                  |                       |
| 05/03/2021       | SG1234/001               | Bought 10,000 CAPITALAND@ SGDS.20000                               | SGD      | 54,345.16    |               |                  |                       |
| 05/03/2021       | SG1234/002               | Sold 10,000 CAPITALAND@ SG01.05000                                 | SGD      |              | 10,789.08     |                  |                       |
| 05/03/2021       | SG1234/001               | Bought 10,000 CAPITALAND@ SGD5.20000                               | SGD      | 54,345.16    |               |                  |                       |
| 05/03/2021       | SG1234/002               | Sold 10,000 CAPITALANDIB SGD1.05000                                | SGD      |              | 10,789.08     |                  |                       |
| 05/03/2021       | SG1234/001               | Bought 10,000 CAPITALAND@ SGD5.20000                               | SGD      | 54,345.16    |               |                  |                       |
| 05/03/2021       | SG1234/002               | Sold 10,000 CAPITALAND@ SGD1.05000                                 | SGD      |              | 10,789.08     |                  |                       |
| 05/03/2021       | SG1234/001               | Bought 10,000 CAPITALAND@ SGD5.20000                               | SGD      | 54,345.16    |               |                  |                       |
|                  | \$61234/002              | Sold 10,000 CAPITALAND@ SGD1.05000                                 | SGD      |              | 10,789.08     |                  |                       |
| 05/03/2021       | CONTRACTOR .             |                                                                    |          |              |               |                  |                       |

帐户交易详情为您提供过去交易详情的详细报告,并按货币类型 显示您的信托帐户余额。

- 1. 小工具操作按钮 (交易详情) 点击这里刷新或导出您的交易数 据,或将小工具最大化。
- 筛选器(交易详情) 按交易帐户、货币和月份/日期范 围筛选您的交易详情。
- 3. 小工具操作按钮(帐户余额) 点击这里刷新您的信托帐户余额 数据,或将小工具最大化。
- 4. 筛选器 (帐户余额) 按交易帐户筛选您的信托帐户 余额。

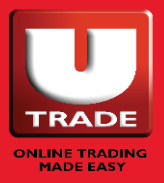

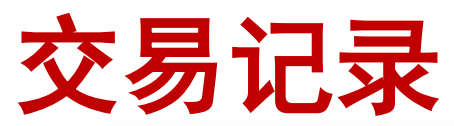

| My Works | pace E<br>Activities | Trade History      | e Market Informa      | ation Portfolio | Account Resea | rch Trading 1 | fools Unit Trust Bonds An | nouncement Disclaimers |          |           |              |          |          |                            |
|----------|----------------------|--------------------|-----------------------|-----------------|---------------|---------------|---------------------------|------------------------|----------|-----------|--------------|----------|----------|----------------------------|
| 🗈 Tri    | ade Histor           | y Wed, February 2: | 3, 2022 at 02:43:39 / | M               |               |               |                           |                        |          | •         |              |          |          |                            |
| Accourt  | nt: All Acc          | ounts              | ✓ Marke               | t: All Markets  | Y Payment:    | All Types     | ~                         |                        |          | 24        | <b>Q</b> , S | arch     |          | Add to portfolio           |
|          |                      | Date 0             | Payment               | Account         | Market 0      | Code 0        | Stock Name 🕴              |                        | Contract | Trade Ccy | Price        | Quantity | Action 0 | Amount(\$)<br>(Traded CCY) |
|          | 1                    | 21/01/2022         | Cash                  |                 | ARCA          | AGG.P         | ISH CR TL US BD           |                        |          | USD       | 0.003        | 3        | Bought   | 0.01                       |
|          | /                    | 21/01/2022         | Cash                  |                 | ARCA          | QLD.P         | PRSH ULTRA QQQ            |                        |          | USD       | 0.005        | 5        | Bought   | 0.03                       |
|          | 1                    | 21/01/2022         | Cash                  |                 | ARCA          | GLD.P         | SPDR GOLD SHARES          |                        |          | USD       | 0.005        | 5        | Bought   | 0.03                       |
|          | /                    | 21/01/2022         | Cash                  |                 | ARCA          | SPY.P         | SPDR S&P 500              | Buy Sel 💷              |          | USD       | 0.005        | 3        | Bought   | 0.01                       |
|          | /                    | 21/01/2022         | Cash                  |                 | ARCA          | VDO.P         | VNG S&P 500               |                        |          | USD       | 0.003        | 3        | Bought   | 0.01                       |
|          | 1                    | 19/01/2022         | Cash                  |                 | SOX           | D05           | DBS                       | -                      |          | SGD       | 29.000       | 300      | Bought   | 8,700.00                   |
|          | 1                    | 19/01/2022         | Cash                  |                 | SGX           | D05           | DBS                       |                        |          | SGD       | 30.000       | 200      | Bought   | 6,000.00                   |
|          | 1                    | 13/01/2022         | Cash                  |                 | NMS           | TSLA.0        | TESLA INC                 | 6                      |          | USD       | 600.000      | 10       | Bought   | 6,000.00                   |
|          | /                    | 23/11/2021         | Cash                  |                 | SGX           | AWX           | AEM SGD                   |                        |          | SGD       | 4.970        | 500      | Sold     | 2,485.00                   |
|          | /                    | 01/11/2021         | Cash                  |                 | SEHK          | 600760        | SHENYANG AIRCR            |                        |          | CNY       | 70.000       | 100      | Bought   | 7,000.00                   |
|          | /                    | 01/11/2021         | Cash                  |                 | SEHK          | 600779        | SWELLFUN                  |                        |          | CNY       | 120.000      | 100      | Bought   | 1,200.00                   |
|          | /                    | 01/11/2021         | Cash                  |                 | SZHK          | 000858        | WULIANGYE                 |                        |          | CNY       | 190.000      | 100      | Bought   | 19,000.00                  |
|          | 1                    | 22/04/2021         | Cash                  |                 | SGX           | SWH           | Rex Intl                  |                        |          | SGD       | 0.150        | 2,000    | Bought   | 300.00                     |
|          | 1                    | 02/03/2021         | Cash                  |                 | NMS           | SNDL.O        | SUNDIAL GROWERS           |                        |          | USD       | 1.000        | 4,000    | Bought   | 4,000.00                   |
|          | /                    | 12/01/2021         | Cash                  |                 | SGX           | D05           | DBS                       |                        |          | SGD       | 19.000       | 5,000    | Bought   | 95,000.00                  |
|          | 1                    | 12/01/2021         | Cash                  |                 | HKG           | 981           | SMIC                      |                        |          | HKD       | 20.000       | 1,000    | Bought   | 20,000.00                  |
|          | 2                    | 10/02/2020         | Cash                  |                 | env           | 6144 I        | Par- last                 |                        | 2        | 200       | 0.200        | 100      | Barraha  | 20.00                      |

交易记录向您显示所有已添加到您的投资组合的合约,无论是由 系统还是由您自己添加。

**1. 筛选器** 根据交易帐户、市场

根据交易帐户、市场和付款方式筛 选您的交易记录。

 股票搜索 按股票名称/代码筛选您的交易记录。

#### 3. 小工具操作按钮

点击这里刷新、导出或打印您的交 易记录。

4. 添加到投资组合

点击这里手动添加合约到您的投资 组合。

5. 编辑投资组合

点击这里手动编辑和更新您投资组 合中的合约详情。

#### 6. 快捷按钮

悬停在任何股票上查看其他快捷按 钮,如买入、卖出、日线图、券商追 踪、股市深度、交易摘要、交易记 录、交互式图表、ShareXplorer、计 算器、添加到监察表、添加到批量订 单和设置股价提示。

#### **7. 复选框** 选择要从投资组合中删除的合约。

#### 8. 删除

选择要删除的合约后,点击删除按钮 (垃圾桶图标)进行删除。

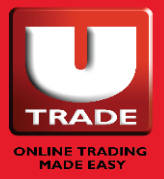

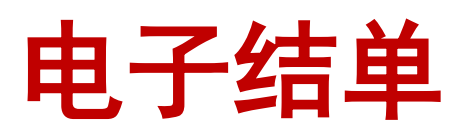

|                                        | Account Limits Rewards                                                                                                    |                                                                                                    |         |
|----------------------------------------|----------------------------------------------------------------------------------------------------|----------------------------------------------------------------------------------------------------|---------|
| E-Statement                            |                                                                                                    | <b></b>                                                                                               | 53 59 1 |
| ACCOUNT: Cash Account) V STATEMENT TYP | E: [Monthly Statement      TRANSACTION PERIOD: December 2021                                                                                                    | ▼ Sutmã                                                                                               | Î       |
|                                        | ≡ D/OUTPUT/JUOBKH/ARCHIVE/_ 1 / 2   − 76% +                                                                                                    | ⊢IIØ <b>±⊕</b> :                                                                                      |         |
|                                        | UOB Kay Hian Private Limited<br>Almost drama factor build under the Almost and the Almost and the A | 8 Anthony Road, 801-01<br>Singapow 20901<br>Ten 600 Millio<br>www.achiou.com.ap                       |         |
|                                        | Gen year                                                                                                    | Network Statement Of Account<br>Data (2010/2021)<br>Accounting<br>Period (2010/2021) Proprior (1/a/2) |         |
|                                        | SUMMARY OF YOUR ACCOUNT<br>Accord Bances<br>Conney Deather Unwelled Deather<br>Perchans Sam Sam                                                                                                    | Account file.<br>Unantice Tout Balance Not Balance<br>(Bala/Cown Note                                 |         |
|                                        | 500<br>Activity Internet<br>Screens, 1859<br>Data Reference Description Device<br>2013/2021 BRC/00/11/09/09/00                                                                                                    | 25.05 25.05<br>Account No.<br>Crustit Balance Balance 16 Treat<br>25.05                               |         |
|                                        | Total 0.00                                                                                                    | 6.00 6.80 24.84                                                                                       |         |
|                                        |                                                                                                    |                                                                                                    |         |

使用电子结单小工具查看您的月结单(最多 3 个月)、反结单 和合约结单。

**注**: 在打开电子结单小工具时,您将看不到任何数据。请使用筛 选器(交易帐户、结单类型、交易时期)来搜索您的合约。选择 筛选器后点击"递交",您的结单将出现在下方。

根据所使用的浏览器,电子结单下载方法可能有所不同。如果您 看到与上图相同的内容,只需点击下载按钮下载 pdf 或打印按钮 打印结单(箭头图标)。

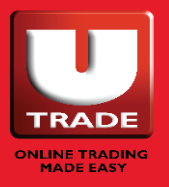

VOBKayHian

# 帐户详情

| Account Details Wed | February 23, 2022 at 04:02:53 AM |                                        |                             |                                                                               | 89.      |
|---------------------|----------------------------------|----------------------------------------|-----------------------------|-------------------------------------------------------------------------------|----------|
| Account: (Cash      | Account)                         |                                        |                             |                                                                               |          |
| LIST OF EXCHANCE    |                                  |                                        |                             | ACCOUNT INFORMATION                                                           | -        |
| List of Exchange    | My Trading Access                | My Acceptance of<br>Exchange Agreement | My Price Feed               | Trade via CPF investment Account(for SGX)                                     | No       |
| SGX                 | Yes                              | Yes                                    | Real Time                   | Trade via SRS Account (for SGX)                                               | No       |
| SGX UnitShare       | Yes                              | 🖉 Yes                                  | Real Time                   | Trading in Specific Investment Product(SIP)                                   | Yes      |
| BURSA               | Yes                              | Yes                                    | Real Time                   | Risk Warning Statement(RWS) for trading overseas-listed<br>investment product | Accepted |
| HKEX                | 🕑 Yes                            | Yes                                    | Real Time                   |                                                                               |          |
| NYSE                | Yes                              | 🗢 Yes                                  | Delayed by at least 15 mins |                                                                               | -        |
| NASDAQ              | Yes                              | 🗢 Yes                                  | Delayed by at least 15 mins | TRADING REPRESENTATIVE DETAILS                                                |          |
| AMEX                | Yes                              | 🖉 Yes                                  | Delayed by at least 15 mins | TR Name                                                                       |          |
| NYSE ARCA           | Yes                              | 🖉 Yes                                  | Delayed by at least 15 mins | TR Code                                                                       |          |
| SZ-HK               | Yes                              | 🖉 Yes                                  | Delayed by at least 15 mins | Office Tel No.                                                                |          |
| SE-HK               | Yes                              | 🕑 Yes                                  | Delayed by at least 15 mins | Mobile No.                                                                    |          |
| LONDON              | Yes                              | O Yes                                  | Delayed by at least 15 mins | Email                                                                         |          |
| TORONTO             | Yes                              | 🕑 Yes                                  | Delayed by at least 15 mins |                                                                               |          |

帐户详情小工具向您显示有关您在不同市场和投资产品交易资格的 讯息。在这个小工具中,您还可以找到您的交易代表的联络资料。

1. 筛选器

通过交易帐户筛选您的帐户详情。

#### 2. 交易所列表

显示您所拥有的交易权限,以及您 是否已经接受您所拥有交易权限的 每个交易所的交易所协议。

请注意,必须接受交易所协议才会 显示股价。您可以通过此页面接受 协议。如果您的交易所协议显示 "否",只需点击它接受即可。

#### 3. 帐户讯息 显示您是否可以通过 CPF 或 SRS

亚示忍是否可以通过 CPF 或 SRS (新加坡交易所)进行交易,或者 您是否有资格交易 SIP 产品。

如果您正在交易外国股票,请注意 在您开始交易之前必须接受风险警 告声明(RWS)。您可以在这里 接受。

#### **4. 交易代表** 请在此查阅您的交易代表及其联络

请在此查阅您的交易代表及其联络 资料。

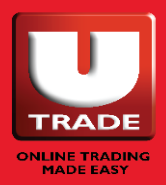

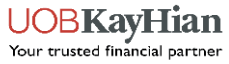

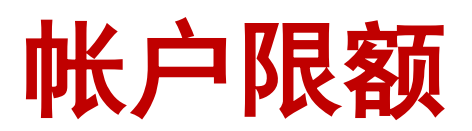

| ount Activities Trade History E-Statement Account Details Account Limits Rewards |                 |                                   |
|----------------------------------------------------------------------------------|-----------------|-----------------------------------|
| Account Limits web, replically 23, 2022 at 04:03:40 AM                           |                 |                                   |
| st of Exchange                                                                   | BUY Limit(\$\$) | SELL Limit(S\$)                   |
| iX                                                                               | 30,000.00       | 30,000.00                         |
| IX UnitShare                                                                     | 30,000.00       | 30,000.00                         |
| IRSA                                                                             | 0.00            | 0.00                              |
| KEX                                                                              | 30,000.00       | 30,000.00                         |
| YSE                                                                              | 30,000.00       | 30,000.00                         |
| ASDAQ                                                                            | 30,000.00       | 30,000.00                         |
| MEX                                                                              | 30,000.00       | 30,000.00                         |
| YSEARCA                                                                          | 30,000.00       | 30,000.00                         |
| Z-HK                                                                             | 30,000.00       | 30,000.00                         |
| E-HK                                                                             | 30,000.00       | 30,000.00                         |
| ONDON                                                                            | 30,000.00       | 30,000.00                         |
| DRONTO                                                                           | 30,000.00       | 30,000.00                         |
|                                                                                  |                 |                                   |
|                                                                                  | lie lie         | mine US Non-trading Day Read more |

### 在此按交易帐户及市场查看您的买卖限额。

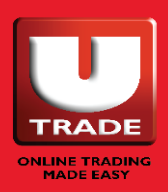

## UTRADE 奖励

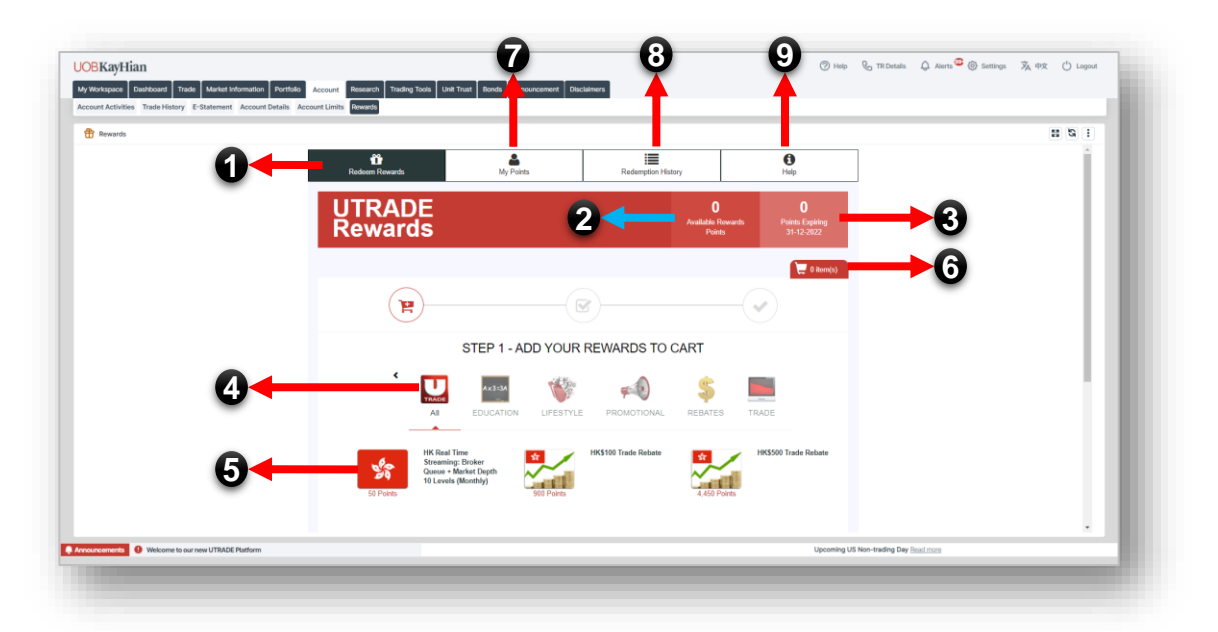

您每给我们 1 新元的经纪费,我们就会给您 1 个奖励积分。您可 以通过我们的 UTRADE 奖励小工具用这些积分兑换礼物。

- **1. 兑换奖励** 点击这里打开可兑换物品列表。
- **2. 可用积分** 显示您目前拥有的总积分。
- 3. 到期积分

显示即将到期的积分总数及其到 期日期。

请注意,过期的积分不能也不会 恢复。

#### **4. 按类别筛选** 根据上面显示的类别筛选可兑换物品 的列表。

### 5. 奖励物品

点击任何奖励物品来兑换。按照兑 换指示完成兑换。请注意,兑换的 交易返点将转到您的主帐户。

#### 6. 购物车

要查看或检查您的购物车,请点击这 里。请确保您兑换购买所有物品。

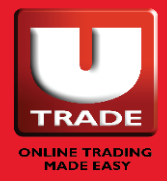

## UTRADE 奖励

#### 7. 我的积分

显示您的积分(经纪或奖励)及其到期日期 的细目。

经纪积分是您从与我们的交易中获得的积 分,而红惠积分是我们为推广或其他活动提 供的额外积分。

请注意,必须先用完红惠积分,然后才能使 用经纪积分。

|                                                    | Redemption His | tory Halp                                                     |
|----------------------------------------------------|----------------|---------------------------------------------------------------|
| Rewards                                            |                | V U<br>Available Rewards Points Expiring<br>Points 31-12-2022 |
|                                                    |                |                                                               |
| wards Points (Brokerage Points)                    |                |                                                               |
| Balance Points                                     |                | Expiring 31-12-2022                                           |
| 0                                                  |                | 0                                                             |
| Trading Account No                                 | Account Type   | Points Balance                                                |
|                                                    | Cash Account   | 0                                                             |
| wards Points (Bonus Points)<br>Balance Points      |                | Expiring 31-12-2022                                           |
| 0                                                  |                | 0                                                             |
| Trading Account No                                 | Account Type   | Points Balance                                                |
|                                                    | Cash Account   | 0                                                             |
|                                                    |                |                                                               |
|                                                    |                |                                                               |
| ec<br>Lerage points - Earned based on your trades. |                |                                                               |
| as points - Withrood to cremit outing promotent    |                |                                                               |

#### 8. 兑换历史

在这里查看您尚未完成的兑换的状态和过往 兑换。

已成功兑换的物品将显示在这里。

| UT<br>Re               | RAD<br>ward                   | )E<br>Is    |                    |                                                      |           | 0<br>Available Rewa<br>Points | rds Poin<br>31- | O<br>x Expiring<br>12-2022 |
|------------------------|-------------------------------|-------------|--------------------|------------------------------------------------------|-----------|-------------------------------|-----------------|----------------------------|
| Product Name           |                               | AI          | ¥ A                | Date From (g                                         | yy-mm-dd> | Date To (yyyy-mm              | od) Q           | learch                     |
| Date<br>Redeemed       | Date<br>Approved/<br>Rejected | Start Month | Category<br>Name © | Product Name ©                                       | Status ¢  | Comment Points                | Quantity        | Total ©                    |
| 2021-12-13<br>09:06:53 | 2021-12-13<br>09:11:09        | 2022-01-01  | TRADE              | SG Market Depth<br>Streaming: 20 Levels<br>(Monthly) | Rejected  | 500                           | 1               | 500                        |
| 2021-03-12<br>14:12:34 | 2021-03-12<br>14:12:34        |             | REBATES            | SS25 Trade Rebate                                    | Approved  | 900                           | 1               | 900                        |
| 2020-12-21<br>19:24:50 | 2020-12-21<br>19:24:50        |             | LIFESTYLE          | Shop Anywhere - 550 Cash                             | Approved  | 7,800                         | 47              | 329,000                    |
| 2020-12-21<br>19:13:05 | 2020-12-21<br>19:17:51        | 2021-01-01  | TRADE              | US Real Time Streaming<br>(Monthly)                  | Rejected  | 300                           | 1               | 300                        |
| 2020-08-08             | 2020-08-08                    | 2028-10-01  | TRADE              | US Real Time Streaming<br>(Monthly)                  | Rejected  | 300                           | 1               | 300                        |

#### 9. 帮助

在"帮助"中,您可以查看有关如何兑换奖 励物品的简单指南、常见问题 (FAQ) 以及 UTRADE 奖励的使用条款和条件。

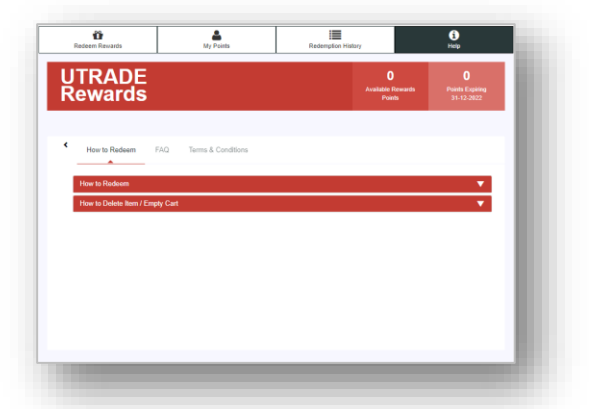

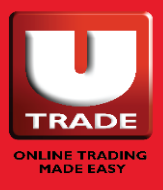

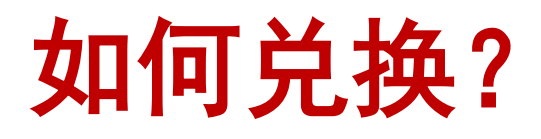

选择您想兑换的物品。 在所提供的字段内输入 所需的信息,然后按 "订购"键。

|                             |                                                                                              | Redemption Cos                         | st : 50 Rewards Points |                               |
|-----------------------------|----------------------------------------------------------------------------------------------|----------------------------------------|------------------------|-------------------------------|
| 6.                          | -0-                                                                                          | Availability:                          | Yes                    | 3500 Trade Rebate             |
| 5                           |                                                                                              | Quantity:                              | 1                      |                               |
| Points                      | 209                                                                                          |                                        |                        |                               |
|                             |                                                                                              |                                        | And to care            |                               |
|                             |                                                                                              |                                        |                        |                               |
|                             |                                                                                              |                                        |                        | 0 NTUC FairPrice              |
| Descripti                   | on Terms & Conditions                                                                        |                                        |                        | ouchers (NEW                  |
|                             |                                                                                              |                                        |                        | 1                             |
| Point 1. The                | service will only be available for                                                           | redemption up to a per                 | iod of 6 months        |                               |
|                             |                                                                                              |                                        |                        |                               |
| 2. Viev                     | v real-time prices for HKEx in str                                                           | aming mode.                            |                        |                               |
| 2. Viev                     | v real-time prices for HKEx in str                                                           | aming mode.                            |                        |                               |
| 2. Viev<br>3. Apa           | v real-time prices for HKEx in str<br>rt from real-time streaming price                      | aming mode.<br>quotes, you can also gi | ain access to:         | Real Time                     |
| 2. Viev<br>3. Apa<br>a) HKE | v real-time prices for HKEx in str<br>rt from real-time streaming price<br>Ex Intraday Chart | aming mode.<br>quotes, you can also gi | ain access to:         | Real Time<br>Daming (Monthly) |

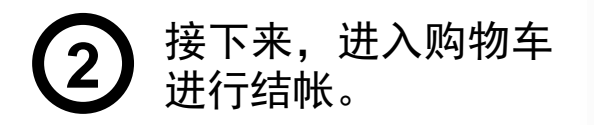

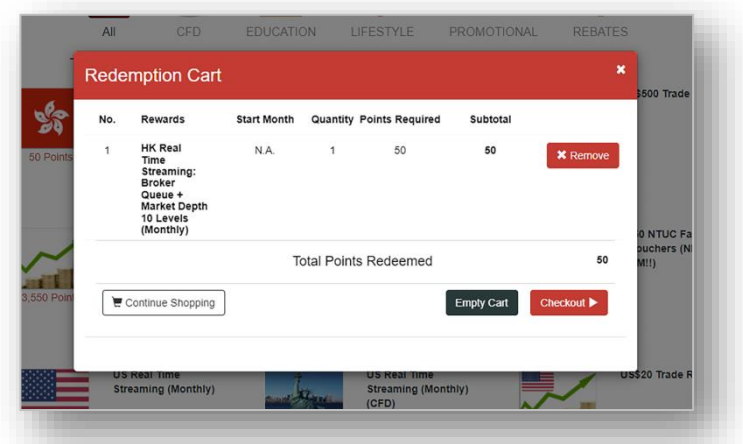

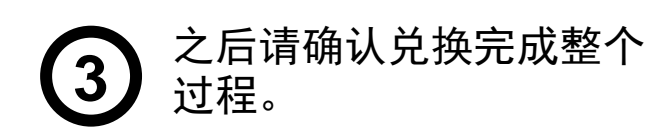

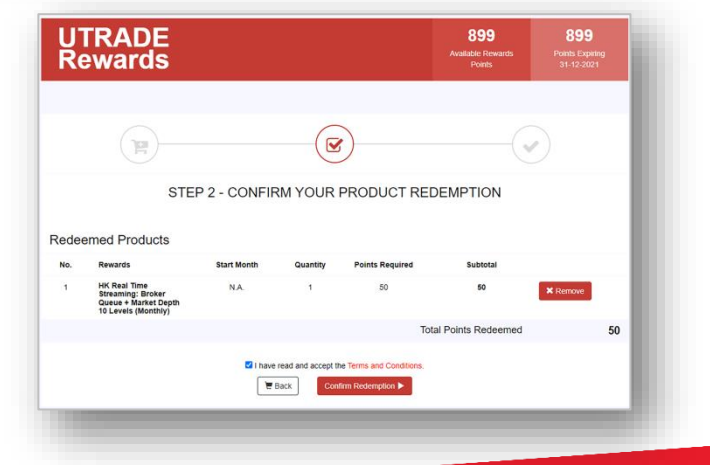

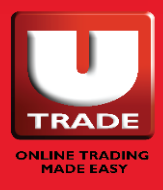

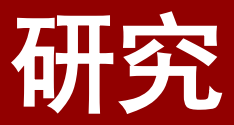

### ○ 研究

### ○ 经济日历

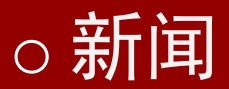

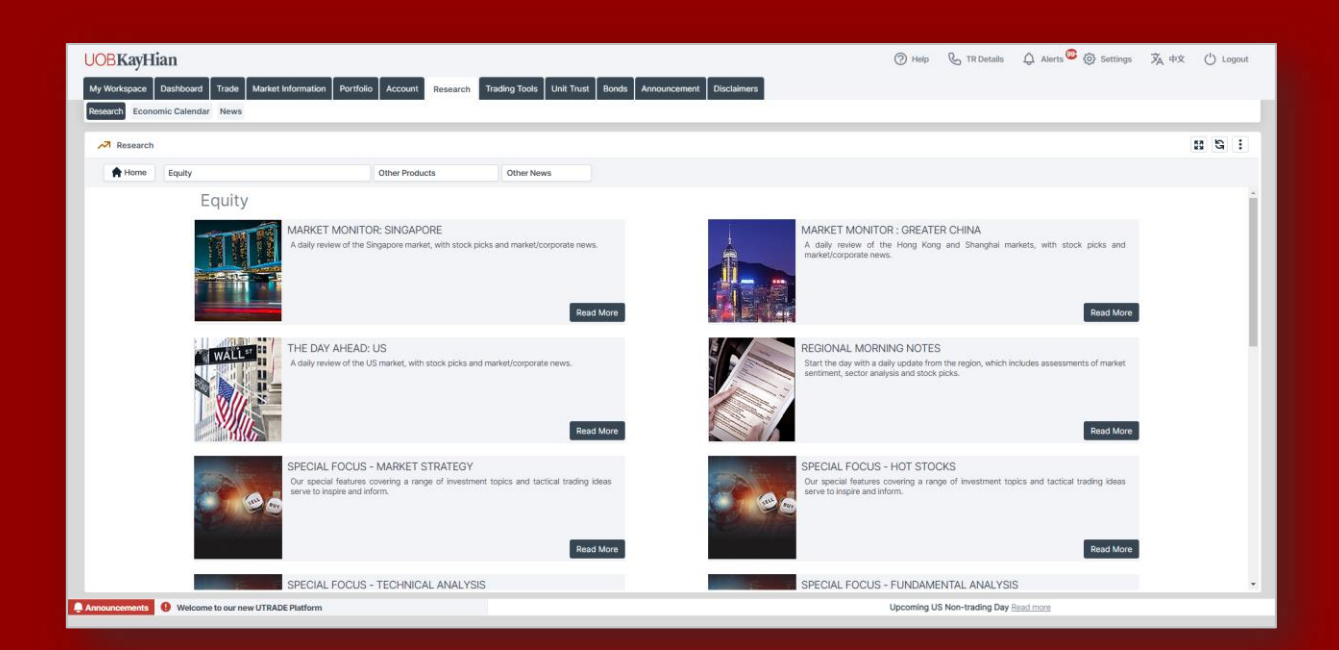

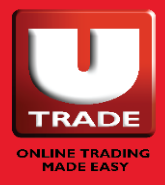

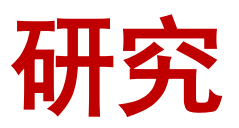

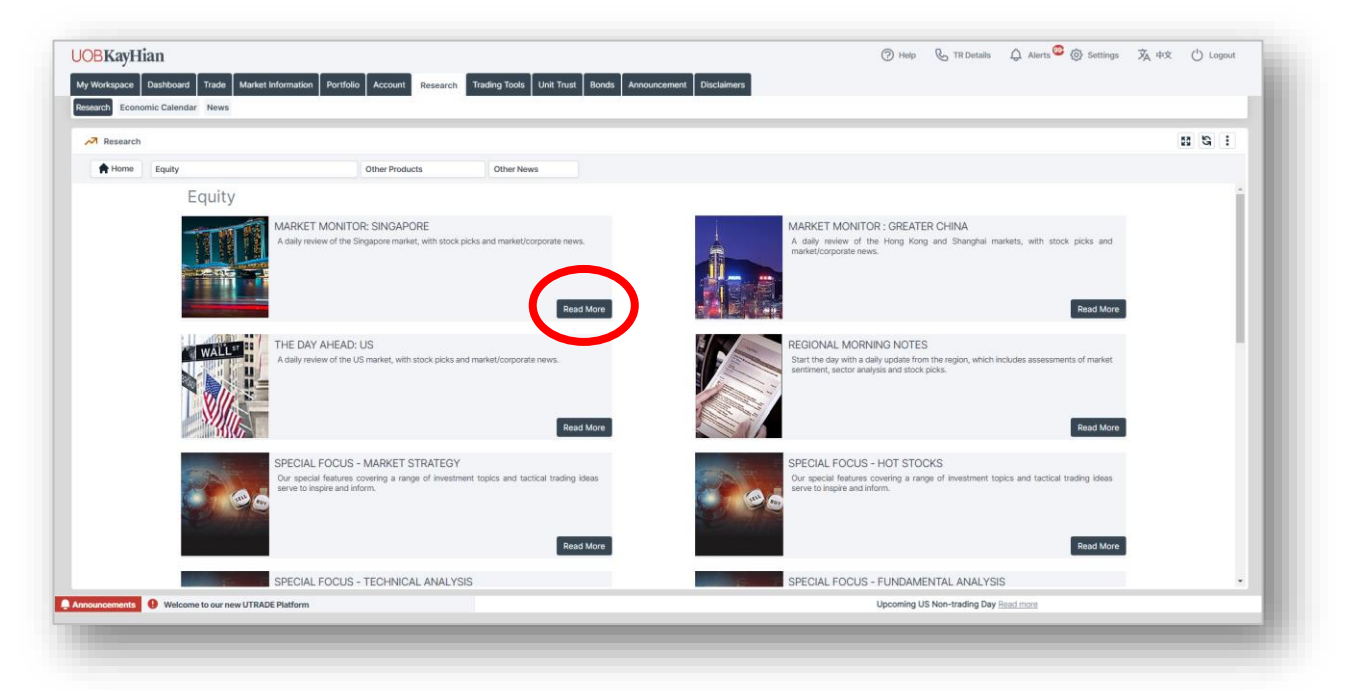

研究小工具能够为您带来我们的分析师团队所做的所有最 新研究。

1. 要查看您想要的研究,请点击"阅读更多"。

2. 接下来,点击用红色圈出的 PDF 图标打开研究报告。

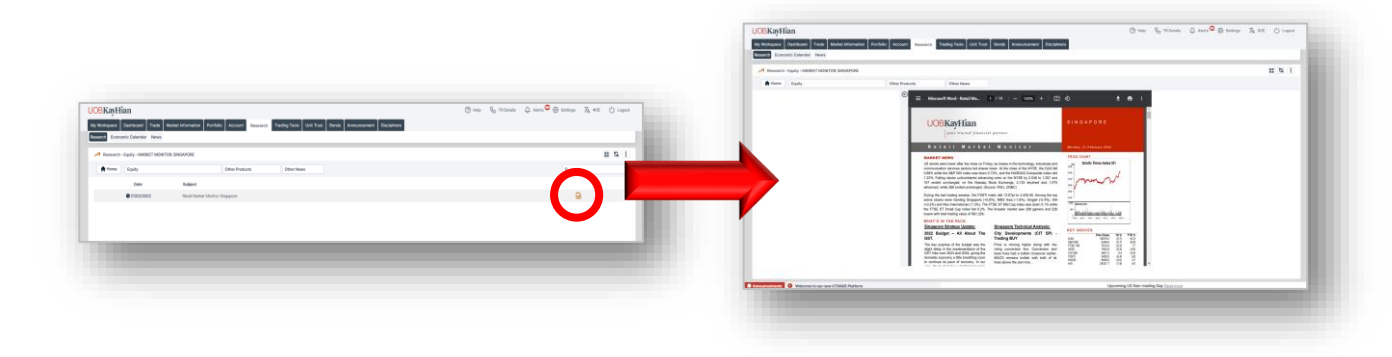

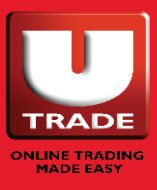

## 经济日历

| My Workspace Dashboard Trade Market Information Portfolio Account Resea | rch Trading Tools Unit Trust Bonds Anno | uncement Disclaimers |              |              |                      |            |
|-------------------------------------------------------------------------|-----------------------------------------|----------------------|--------------|--------------|----------------------|------------|
| Economic Calendar                                                       |                                         |                      |              |              | 55                   | <b>G</b> I |
| Economic Calendar                                                       |                                         |                      |              |              | = -                  |            |
| Add Marrie Aller A                                                      |                                         |                      |              |              |                      | П          |
| Edit News Filter                                                        |                                         |                      |              |              | •                    | 4.1        |
| Displaying 1-30 / 265                                                   |                                         |                      |              |              | < <b>1</b> 2 3 4 5 9 | >          |
| Wednesday Feb 23 2022                                                   | Impact                                  | Period               | Actual       | Previous     | Forecast             |            |
| 24 Oct 00:00 AM PBOC Deposit Rate                                       |                                         | 26 Oct               | 1.50%        | 1.75%        | - ×                  |            |
| 24 Oct 00:00 AM 🧧 PBOC Lending Rate                                     |                                         | 26 Oct               | 4.35%        | 4.60%        | - ×                  |            |
| 05 Oct 01:15 AM E Fed O/N Repo                                          | ***                                     | 03 Oct               | 0.25%        | 0.25%        | • •                  |            |
| 11 Mar 08:00 PM 👬 BOE QE Corp (Adhoc)                                   | ***                                     | Mar 2020             | 10Bin GBP    |              | • ×                  |            |
| 11 Mar 08:00 PM 🗱 BOE Bank Rate (Adhoc)                                 | ***                                     | Mar 2020             | 0.25%        | 100 C        | • • •                |            |
| 11 Mar 08:00 PM 🔮 BOE QE Gilts (Adhoc)                                  | *                                       | Mar 2020             | 435Bln GBP   | -            | - v                  |            |
| 19 Mar 08:00 PM 🗮 GB BOE QE Corp (Adhoc)                                | ***                                     | Mar 2020             | 10Bln GBP    | -            | - v                  |            |
| 19 Mar 08:00 PM 🛛 👯 BOE Bank Rate                                       | ***                                     | Mar 2020             | 0.1%         | -            | - v                  |            |
| 19 Mar 08:00 PM 🗱 BOE QE Gilts (Adhoc)                                  | ***                                     | Mar 2020             | 645Bln GBP   |              | - v                  |            |
| 03 Jul 07:01 AM 🛛 🚼 GfK Consumer Conf (Adhoc)                           | **                                      | Jun 2020             | -27          | -36          | - v                  |            |
| 06 Apr 08:55 PM Sedbook MM                                              | *                                       | W 03 Apr             | -17.2%       | -17.4%       | - ×                  |            |
| 30 Jul 10:00 AM Bank Lending                                            | *                                       | Jun 2021             | 703.98in SGD | 693.7Bin 5GD | - v                  |            |
| 18 Aug 10:00 PM 📕 Payrolls B'mark NSA Prelim                            | ***                                     | 2021                 | -166k        | -121k        | - ×                  |            |
| 15 Sep 10:30 AM Comployment Rate Final SA                               | *                                       | Q2 2021              | 2.7%         | 2.7%         | - ×                  |            |
| 06 Dec 05:00 PM PBOC Reserve Reg Ratio                                  |                                         | 15 Dec               | 11.50%       | 12.00%       | - ×                  |            |
| 16 Dec 03:00 AM FFR Projection-1st Yr                                   |                                         | Q4 2021              | 0.9%         | 0.3%         | - ×                  |            |
| 16 Dec 03:00 AM FFR Projection-2nd Yr                                   |                                         | Q4 2021              | 1.6%         | 1.0%         | • ×                  |            |
| 16 Dec 03:00 AM EFFR Projection-3rd Yr                                  |                                         | Q4 2021              | 2.1%         | 1.8%         | - ×                  |            |
| 16 Dec 03:00 AM E FFR Projection-Longer                                 |                                         | Q4 2021              | 2.5%         | 2.5%         | - ×                  |            |
| 16 Dec 03:00 AM EFR Projection-Current                                  |                                         | Q4 2021              | 0.1%         | 0.1%         | - 🗸                  |            |
| 22 Dec 03:00 PM 🗱 Business invest YY                                    | **                                      | Q3 2021              | 2.6%         | 0.8%         | - v                  |            |
| 22 Dar 02-00 DM M Bueinace Invact 00                                    | **                                      | 03 2021              | .9 5%        | 0.4%         | - v                  | • •        |

### 经济日历 (ECI) 小工具为您提供有关全球即将发生的市场 事件的讯息。

- ECI 筛选器 按日期范围、市场、影响和 ECI 类别筛选事件。
- **2. 调整视图** 在列表和日历视图之间切换。
- 3. 详情

点击任何事件查看更多详细 讯息。

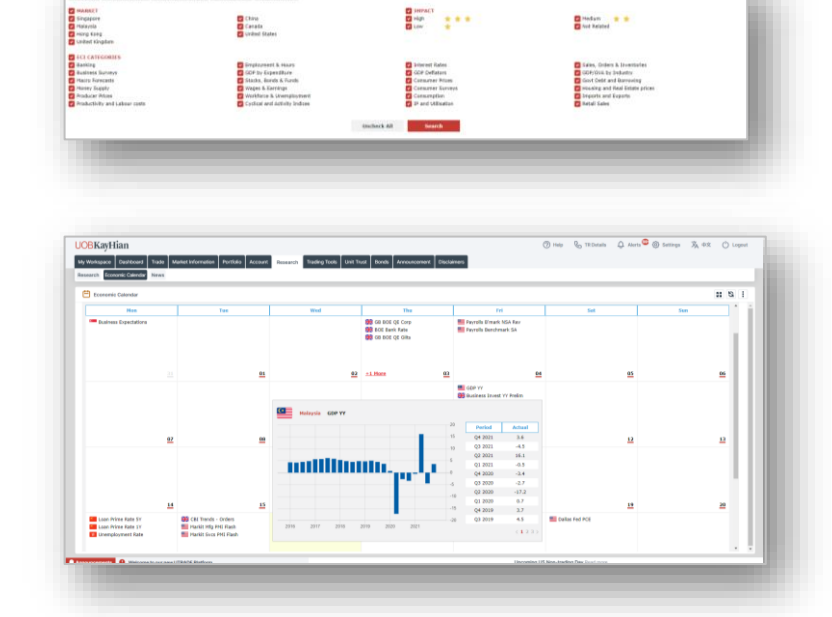

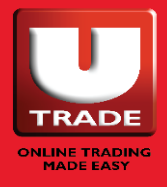

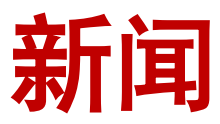

| News                                                                                                    | 8 E                                                                                                    | 9 I  |
|----------------------------------------------------------------------------------------------------|----------------------------------------------------------------------------------------------------|------|
| rket News My News 🖹                                                                                                    |                                                                                                    | 1.1  |
| elected Filters (4) Edit News Filter 🎤                                                                                          | News Alerts are OFF                                                                                                    |      |
| towing 1-10 / 97                                                                                                    | 21 Feb 2022 01:12 PM                                                                                                    |      |
| (1234510)                                                                                                    | EMERGING MARKETS-Asian currencies rise on hopes of Ukraine summit.                                                                                                    |      |
| MERGING MARKETS-Asian currencies rise on hopes of Ukraine summit<br>Feb 2022 01:12 PM                                           | * Thai baht lingers near five-month high * Thai economy returns to growth in Q4 * S.Xorean won rises on higher exports * Singapore shares edge higher after P122 budget By Archishma Iver Feb 21 (Reaters) - Asian currencise edged higher on Monday, with the Thai baht leading the pack as risk appetite got a boost on plans by U.S. President Joe Biden and Russia's Vadimi* Putin to hold a summit on the Warinar cutsis. The Minghere spece on the start of the start of the sta | 11   |
| REF-Multi-Chem Posts HY Revenue Of \$\$305.1 Million<br>Feb 2022 06:37 PH                                                       | and the singaporean doar<br>were up about 0.1% each, the South Korean won<br>appreciated 0.2% on its third straight day of gains, while the Malaysian ringgit<br>traded flat The efficient of Errorch Proceed Frances and Branco aski in a statement on Mondav he had eitched to hoth Biden and Prin a summit row? security and strategic stability in Europe "The<br>Traded flat The efficient of Errorch Proceed Frances and Branco aski in a statement on Mondav he had eitched to hoth Biden and Prin a summit row? security and strategic stability in Europe "The                                                                                                    | 11   |
| RIEF-Mary Chia Holdings Says Unit Entered Into MoU With Harmony<br>fecare Pte Ltd<br>1 Feb 2022 06:13 PM                        | White House and Biden had accepted the meeting "in principle" but only "If an imasion hasn't happened."<br>Investors see the summit as a glimmer of hope out of the crisis that has global markets ratited over the pack few weeks.<br>However, risk-of eardment still ingreed as market payers are caclous on any further developments between both countries, along with the prospect of an aggressive tightening of policy rates by                                                                                                    | 11   |
| hell supplies first sustainable aviation fuel to Singapore customers<br>Feb 2022 12:00 PM                                       | The U.S. Holdraf NetWirk.<br>Heightenet geopositioal nisks combined with rising rampant inflationary concerns have added to the pressure on Asian markets in recent weeks. "When a diplomatic solution to Ukraine is (hopefully)<br>eventually reached, U.S. Heights should resume their unward trend and heigh pull the dollar hipper as well," analysts from Brown Brothers Harriman said in a research note. The dollar is likely to get a<br>boost if Russia-Unitaine tensions pesition this week, the analysts added. In Asia, the Thai labit                                                                                                    | 11   |
| RIEF-Charlie Munger discusses China, cryptocurrency, other issues at<br>ally Journal annual meeting<br>Feb 2022 04:17 AM        | rose about 0.2%, lingering mean its five-month high, after Southeast. Asia's second largest economy reported a higher-than-expected GDP growth for the fourth quarter on the back of higher exports<br>and domentic activity picking up.<br>The South Korean won<br>also climbed about 0.3% after the Asian trade belivether's exports surged for the first 20 days in February driven by higher outdoor shipments of semiconductors and petroleum products.                                                                                                    | 11   |
| PIEE-Excelosist Technology Destr HY Grans Draft (19850 2 Million                                                                | The Chinese yuan<br>rose marginaliy after the central bank kept its one-year and five-year loan prime rates steady.                                                                                                    |      |
| Feb 2022 05:52 PM                                                                                                    | Emerging Asian equilies were under pressure, with the Philippines benchmark<br>failing the most, as much as 2.2% in its third consecutive session of losses. Others like Malaysian shares                                                                                                    |      |
| RIEF-Addvalue Technologies Says Unit Secured A S\$3.6 Million Contract<br>rom A Singapore Co                                    | , stocks in Thailand<br>and Talwanese equities<br>were down in the rance of 0.1% and 0.8%. Nearwhile. Sinnancean equities rose sliphtly, beined by its financial year budget for 2022 announcement on Friday, where the fiscal deficit for FV2021 was                                                                                                    | 6 U  |
| 5 Feb 2022 01:53 PM                                                                                                    | pepped at 0.9%.<br>Shares in Indonesia                                                                                                    |      |
| RIEF-Addvalue Technologies Says Unit Secured Inter-Satellite Data Relay<br>/stem Order                                          | also gained about 0.2%. HIGHLIGHTS ** U.S. plans to cut ties with targeted Russian banks if Ukraine is invaded - sources<br>** Indonesia's benchmark 10-year yield down at 6.494% ** Top losers in the South Korean benchmark include technology glants Samsung Electronics                                                                                                    | 1.12 |
| ) Feb 2022 09:24 AM                                                                                                    | and Sk Hynx<br>Falling 0.81% and 1.52%. Asia stock indexes and currencies at 0343 GMT COUNTRY FX RIC FX FX INDE STOCKS STOCKS DAILY % YTD % X DAILY YTD % % Japan                                                                                                    |      |
| RIEF-Zheng Li Says Yan Jianqiang Has Resigned As Co-Chairman Of<br>bard, Executive Director, Chief Executive Officer Of Company | +0.09 +0.13<br>China                                                                                                    |      |
| Feb 2022 06/25 0M                                                                                                    | EC> India                                                                                                    |      |

### 通过新闻小工具实时全面掌握最新市场资讯。

按市场和行业筛选新闻。一旦完成选择,不要忘记保存 您的筛选器。

| MARKET<br>Singapore<br>United States                                                                                                    | <ul> <li>Malaysia</li> <li>United Kingdom</li> </ul>                                                                                                    | Hong Kong<br>Canada                                                                                                    | China                                                                                                    | ^ |
|----------------------------------------------------------------------------------------------------|----------------------------------------------------------------------------------------------------|----------------------------------------------------------------------------------------------------|----------------------------------------------------------------------------------------------------|---|
| INDUSTRY CATEGORIES INNUTRY CATEGORIES INNUTRALS INNUTRALS INNUTRALS INNUTRALS INNUTRALS INDUSTRIALS Industrials & Commercial Services Industrial & Codes Industrial & Commercial Industrial & Commercial Industrial & Commer | INFORMATION TECHNOLOGY     Software & IT Services     Technology Equipment     TELECOM     Media & Entratianment     Telecommunications Services     HALTHCARE     Pharmaceuticale & Medical Research     Healthcare Services & Equipment | CONSUMER STAPLES<br>Food & Beverages<br>Food & Drug Retailing<br>Personal & Household Products<br>MATERIALS<br>Mineral Resources<br>Chemical<br>Applied Resources | CONSUMER DISCRETIONARY Automobiles & Auto Parts Cyclical consumer Products Vicilical consumer Services Retailers UTLITIES ULAND GAS REAL ESTATE |   |
|                                                                                                    | Uncheck All                                                                                                    | Save Filters Search                                                                                                    |                                                                                                    |   |

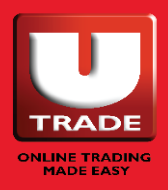

# 如何设置新闻提示?

| Country (1)                                                                                                    |
|----------------------------------------------------------------------------------------------------|
| Singapore ×                                                                                                    |
|                                                                                                    |
|                                                                                                    |
| 21 Feb 2022 01:12 PM                                                                                                    |
| EMERGING MARKETS-Asian currencies rise on hopes of Ukraine summit                                                                                                    |
| * Thai baht lingers near five-month high * Thai economy returns to growth in Q4 * 5.korean won rises on higher exports * Singapore shares edge higher after FV22 budget By Archiehma Tyer Feb 21<br>(Reuters) - Alain currencies edged higher on Monday, with the Thai baht leading the pack as risk appetite got a boots on plans by U.S. President Jee Billean and Russia's Valdmin Fylut to hold as<br>the second second by the second by the thai baht leading the pack as risk appetite got a boots on plans by the Billean and Russia's Valdmin Fylut to hold as<br>the second by the second by |
| summit on the Ukraine crisis. The Philippines peso<br>and the Singaporean dollar                                                                                                    |
| were up about 0.1% each, the South Korean won<br>appreciated 0.2% on its third straight day of gains, while the Malaysian ringgit                                                                                                    |
| traded flat. The office of French President Emmanuel Macron said in a statement on Nonday he had pitched to both Biden and Putin a summit over "security and strategic stability in Europe." The<br>White Nouse said Biden had accepted the meeting "in principle" but only "if an invasion han't happened."                                                                                                    |
| Investors see the system case a prime of the true cruss that flag global marker rates over the private row weeks.<br>However, risk-off centiment still lingered as market players were caubios on any further devicement between both countries, along with the prospect of an aggressive tightening of policy rates by                                                                                                    |
| Heightaned gespolitical risks combined with rising rampact inflationary concerns have added to the pressure on Asian markets in recent weeks, "When a diplomatic solution to Ukraine is (hope/Ukr) eventually readed. U.S. yields should research belief updated from a solution to the pressure of the pressure of the pressu      |
| boost # Russia-Ukraine tensions persist this week, the analysts added, in Asia, the Thai baht<br>rose about 0.2%, lingering mark if the -month high, after Southeast Asia's second largest economy reported a higher-than-expected GDP growth for the fourth quarter on the back of higher exports                                                                                                    |
| and domestic activity picking up.<br>The South Korran won                                                                                                    |
| also climbed about 0.1% after the Adian trade belivether's exports surged for the first 20 days in February driven by higher outdoor shipments of semiconductors and petroleum products.<br>The Chinese yuan                                                                                                    |
| rose marginally after the central bank kept its one-year and five-year loan prime rates steady.<br>Emerging Astan equities were under pressure, with the Philippines banchmark.                                                                                                    |
| tailing the molt, at much as 2,2% in its third consecutive session of losses. Uthers like Haaystan shares<br>, stocks in Thaland                                                                                                    |
| and introduce equives                                                                                                    |
| nere own in the target of 5.1% and 0.0%. Healthing, ongaptiean equities role singing, neget of its manual year outget of 2.222 and other of integration of 1.2221 was                                                                                                    |
|                                                                                                    |

- 1. 要设置新闻提示推送提示,请转到新闻小工具中的"我的新闻" 选项卡。
- 2. 点击文本"新闻提示"旁边的滑块,打开新闻提示。
- 进入您的 UTRADE SG 手机应用程序,确保您已注册接收推送提示。您可通过"主页"→"设置"→"提示"来检查您的设备是否在应用程序中注册。

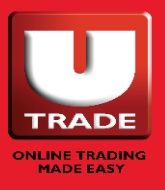

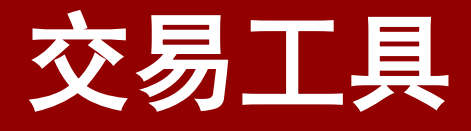

- ShareXplorer
- o ChartGenie
- ○股票筛选器
- ○美国 ETF 筛选器
- o TechAnalyzer

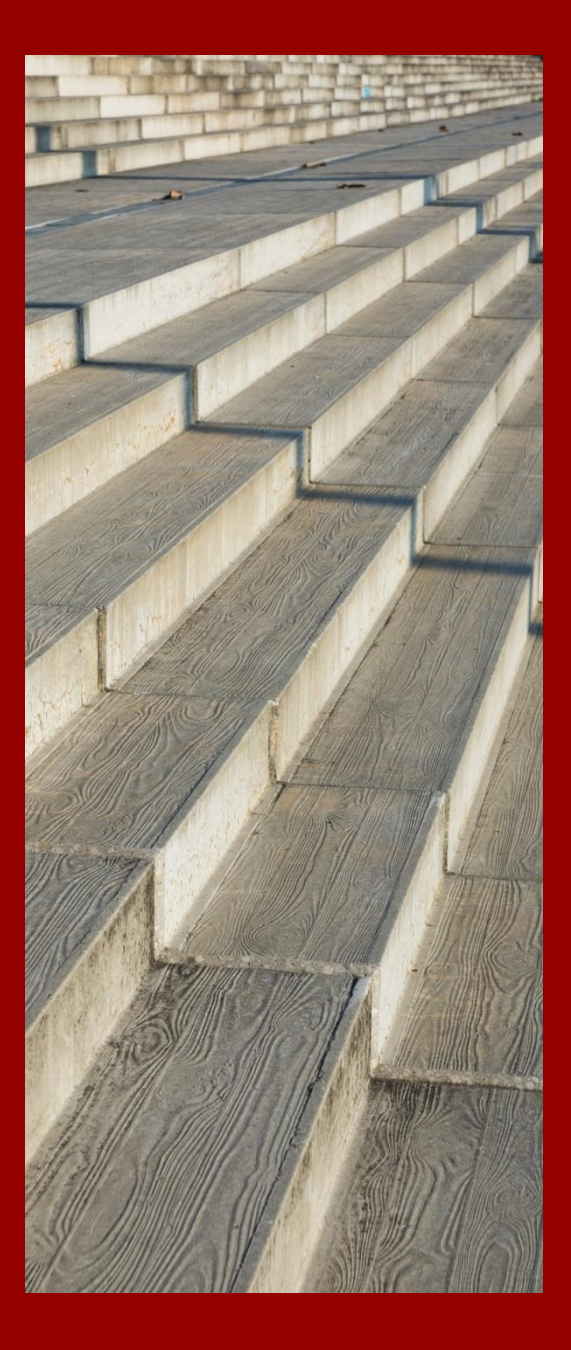

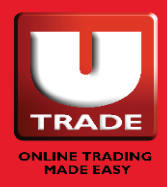

## **SHAREXPLORER**

ShareXplorer 是一个提供股票背后公司基本面讯息的 小工具。

讯息包括:

- 业务状况
- 一致预期
- 金融
- 新闻
- 管理
- 图表

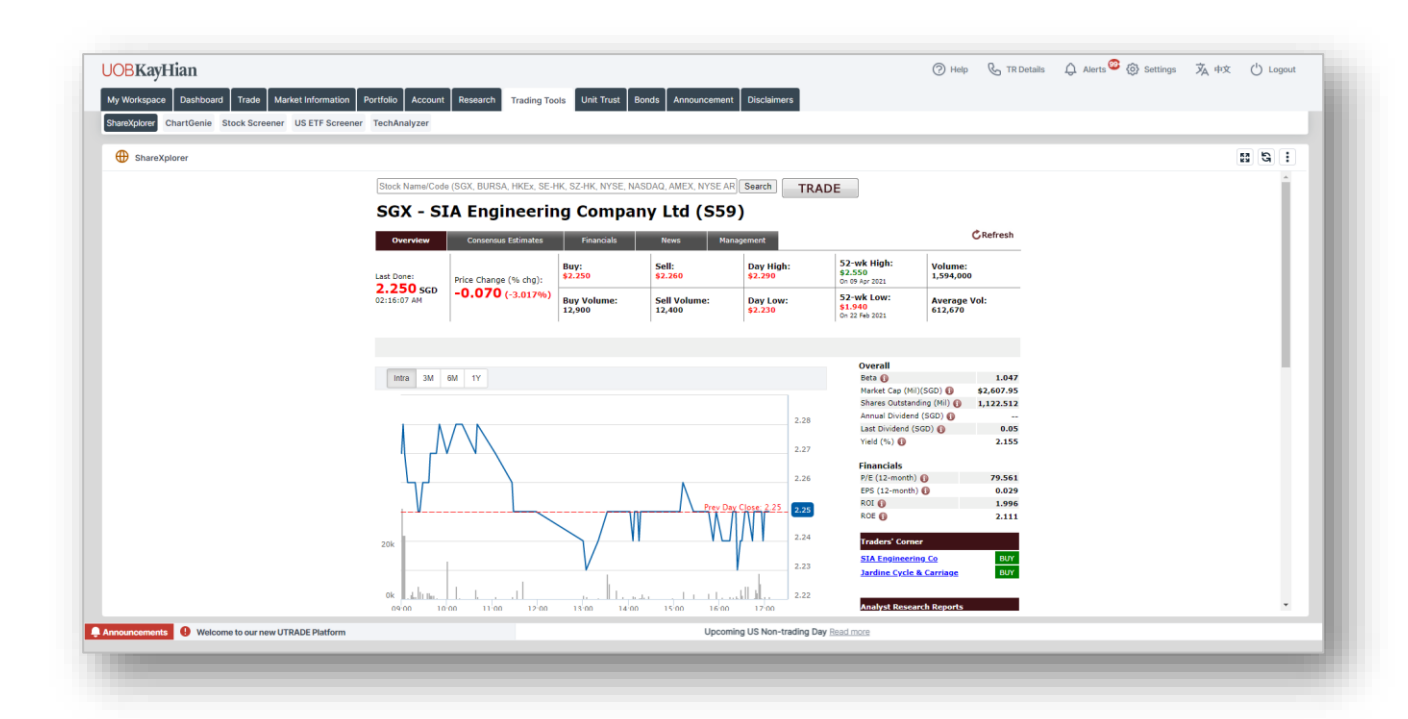

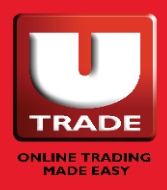

## **CHARTGENIE**

ChartGenie 是技术型交易员的首选小工具。它是一种筛 选和分析工具,可以让交易者更清楚地了解技术图表。

ChartGenie 将触发股价提示,这是良好的技术信号,帮助交易员做出更明智的交易决策。

点击 ChartGenie 用户指南了解更多讯息。

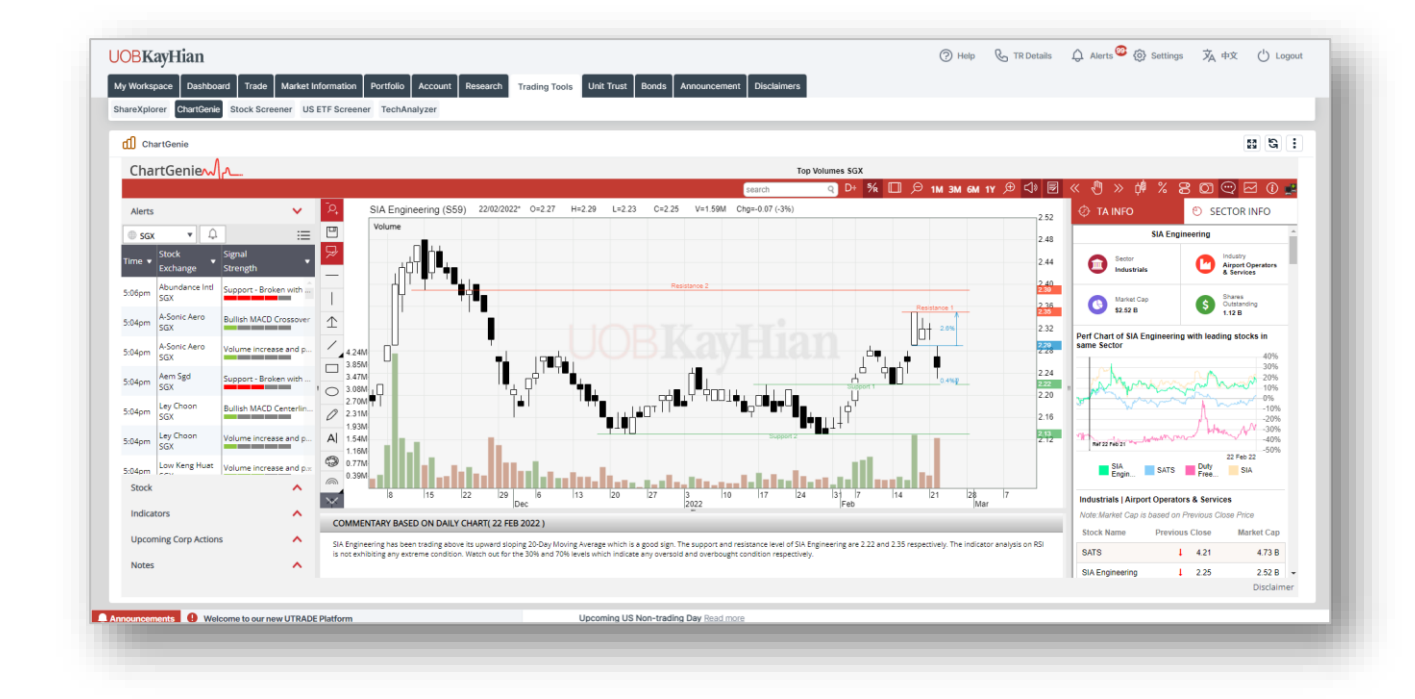

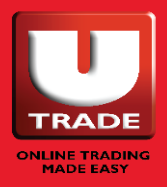

## 股票筛选器

使用股票筛选器小工具探索新股票。

- 1. 选择您想查看的市场。
- 2. 填写您正在寻找的股票的条件。
- 3. 点击"搜索"。搜索结果将显示在下面的表格中。

| SKayi liali                                     |                               |             | _              |                   |                |              |                   |          |          |          | 0.14        | 0           | b c turis | Age reaction (2) because | A 10 | () soges |   |
|-------------------------------------------------|-------------------------------|-------------|----------------|-------------------|----------------|--------------|-------------------|----------|----------|----------|-------------|-------------|-----------|--------------------------|------|----------|---|
| orkspace Dashboard Trade Market Information     | on Portfolio Account Research | Trading 1   | rools Un       | it Trust Bo       | nds Announ     | cement (     | Disclaimers       |          |          |          |             |             |           |                          |      |          |   |
| Xplorer ChartGenie Stock Screener US ETF Scre   | ener TechAnalyzer             |             |                |                   |                |              |                   |          |          |          |             |             |           |                          |      |          |   |
| · • • • • • • • • • • • • • • • • • • •         |                               |             |                |                   |                |              |                   |          |          |          |             |             |           |                          |      |          | - |
| Stock Screener                                  |                               |             |                |                   |                |              |                   |          |          |          |             |             |           |                          |      | 13 G i   |   |
|                                                 |                               |             |                | Ba                | sic Stock      | Screen       | or                |          |          |          |             |             |           |                          |      |          |   |
|                                                 |                               |             |                | 04                | SIC SLOCK      | Juleen       |                   | SGX (BT) |          | 2        |             |             |           |                          |      |          |   |
|                                                 |                               |             |                | Plea              | se select scre | eening crite | eria:             | (,       |          | _        |             |             |           |                          |      |          |   |
|                                                 |                               |             |                |                   |                |              |                   |          |          |          |             |             |           |                          |      |          |   |
|                                                 |                               |             | Basic<br>Marke | High Div<br>Yield | Stocks         | Chips        | Low P/B<br>Stocks | Advanced |          |          |             |             |           |                          |      | - 1      |   |
|                                                 |                               | Criteria    |                | Minimum           |                |              |                   | Maximur  | n Enable | ed       |             |             |           |                          |      | - 1      |   |
|                                                 |                               | Market Ca   | p (Mil)        | 0                 | _              |              | _                 | 94474    | 1 🗖      |          |             |             |           |                          |      |          |   |
|                                                 |                               | P/F Ratio   |                |                   |                |              | _                 | 18000    | 1        |          |             |             |           |                          |      |          |   |
|                                                 |                               | Price to Br | ok (D/B Dati   |                   |                |              |                   | 981      | 1        |          |             |             |           |                          |      |          |   |
|                                                 |                               | EDC         | OK (F/D Keb    | · · · ·           | _              |              | _                 | 7        |          |          |             |             |           |                          |      |          |   |
|                                                 |                               | 0.07        |                |                   |                |              |                   | 401      |          |          |             |             |           |                          |      |          |   |
|                                                 |                               | KUI         |                | -023              | _              |              | _                 | 401      |          |          |             |             |           |                          |      |          |   |
|                                                 |                               | ROE         |                | -5442             |                |              | _                 | 549      |          |          |             |             |           |                          |      |          |   |
|                                                 |                               | Dividend Y  | ield (%)       |                   |                |              | _                 | 219      |          |          |             |             |           |                          |      |          |   |
|                                                 |                               | Average V   | ol (Mil)       | 0                 |                |              |                   | 80       |          |          |             |             |           |                          |      |          |   |
|                                                 |                               | Mean Ratir  | 19             | 0                 |                |              |                   | 5        | 2        |          |             |             |           |                          |      |          |   |
|                                                 |                               | Price (Clos | e)             | \$0               |                |              | _                 | \$60     |          |          |             |             |           |                          |      |          |   |
|                                                 |                               | Price (Last | )              | \$0               |                |              | _                 | \$428    |          |          |             |             |           |                          |      |          |   |
|                                                 |                               |             | _              |                   |                |              |                   |          |          |          |             |             |           |                          |      |          |   |
|                                                 |                               | Glossa      | iry .          |                   |                |              |                   |          |          |          |             |             |           |                          |      |          |   |
|                                                 |                               |             |                |                   | Search         | Reset        |                   |          |          |          |             |             |           |                          |      |          |   |
|                                                 | Company Name                  | Code 0      | MktCap 0       | P/E Ratio         | P/B Ratio      | EPS 0        | ROI 0             | ROE 0    | Yield 🎙  | AvgVol 0 | Rating 0    | Close 0     | Last 0    |                          |      |          |   |
|                                                 | A-Sonic Aerospace Ltd         | BTJ         | 38.463         | 5.189             | 0.628          | 0.109        | 17.805            | 12.940   | 1.217    | 0.001    | 0.000       | 0.590       | 0.590     |                          |      |          |   |
|                                                 | Advancer Global Ltd           | 43Q         | 35.331         | 21.944            | 0.798          | 0.006        | 3.742             | 3.565    | 9.857    | 0.001    | 0.000       | 0.138       | 0.138     |                          |      |          |   |
|                                                 | AEM Holdings Ltd.             | AWX         | 1,324.141      | 16.622            | 4.851          | 0.256        | 28.134            | 33.262   | 1.553    | 3.851    | 1.667       | 4.150       | 4.150     |                          |      | -        |   |
|                                                 |                               |             |                |                   |                |              |                   |          |          |          |             |             |           |                          |      |          |   |
| ncements 🛛 🕕 Welcome to our new UTRADE Platform | n                             |             |                |                   |                |              |                   |          |          | Upcom    | ning US Non | -trading Da | Read mor  | e                        |      |          |   |

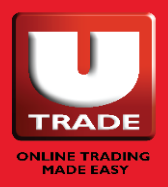

## 美国 ETF 筛选器

利用美国 ETF 筛选小工具探索新的美国 ETF。

- 1. 筛选选择发行人、资产类别、类型、公司代号。
- 2. 点击"搜索"。搜索结果将显示在下面的表格中。
- 在表格中,点击"公司名称"或"发行人名称"可查看更多 详细讯息。
- 4. 要交易, 点击"买/卖"栏下的"交易"操作按钮。

| US ETF Screener |                                                |                                    |                   |            |                                                       | 89: |
|-----------------|------------------------------------------------|------------------------------------|-------------------|------------|-------------------------------------------------------|-----|
|                 | All Issuer V All Asset Class                   | ✓ All Category                     | ✓ Cor             | npany/Code | 0                                                     |     |
|                 |                                                |                                    |                   |            | Undated: 20 Feb 2022                                  |     |
|                 |                                                |                                    | Expense MktCap    |            | lose                                                  |     |
|                 | Action Company Name :                          | Code p Issuer p                    | Ratio 🖁 (Mil) 🔻   | Yield © P  | Price © Sector ©                                      |     |
|                 | Trade SPDR S&P 500 ETF Trust                   | SPEP State Street Global Advisors  | 0.09% 300,942.500 | 1.687 339  | 9.480 Equity: U.S Large Cap                           |     |
|                 | Trate ReverShares COO Tourt Series 1 (ETE)     | IVV.P BIBCKKOCK                    | 0.04% 214,241.300 | 2.246 340  | 1 970 Equity: U.S Large Cap                           |     |
|                 | Trade Vanguard Total Stock Narket FTF          | VTLP Vanquard                      | 0.04% 122.973.700 | 2,293 150  | 0.630 Equity: U.S Total Market                        |     |
|                 | Trade iShares Core US Aggregate Bond ETF       | AGG.P BlackRock                    | 0.05% 78.957.800  | 2.374 118  | 8.680 Fixed Income: U.S Broad Market Investment Grade |     |
|                 | Trade SPDR Gold Trust (ETF)                    | GLD.P State Street Global Advisors | 0.4% 62,169.120   | 177        | 7.120 Commodities: Precious Metals Gold               |     |
|                 | Trade Vanguard Emerging Markets Stock Index Fd | VWO.P Vanguard                     | 0.14% 61,472.430  | 2.970 43   | 3.970 Equity: Emerging Markets - Total Market         |     |
|                 | Trade Vanguard Growth ETF                      | VUG.P Vanguard                     | 0.05% 61,403.920  | 0.745 229  | 9.460 Equity: U.S Large Cap Growth                    |     |
|                 | Trade iShares Russell 1000 Growth Index (ETF)  | IWF.P BlackRock                    | 0.2% 59,910.000   | 0.963 218  | 8.530 Equity: U.S Large Cap Growth                    |     |
|                 | Trade iShares IBoxx \$ Invest Grade Corp Bd Fd | LQD.P BlackRock                    | 0.15% 56,435.720  | 2.899 136  | 6.450 Fixed Income: U.S Corporate Investment Grade    |     |
|                 | Trade Vanguard Value ETF                       | VTV.P Vanguard                     | 0.05% 50,725.740  | 2.934 105  | 5.720 Equity: U.S Large Cap Value                     |     |
|                 | Trade iShares MSCI EAFE Index Fund (ETF)       | EFA.P BlackRock                    | 0.32% 48,083.090  | 2.536 64   | 4.420 Equity: Developed Markets Ex-U.S Total Market   |     |
|                 | Trade Vanguard Dividend Appreciation ETF       | VIG.P Vanguard                     | 0.08% 46,485.080  | 1.739 127  | 7.960 Equity: U.S Total Market                        |     |
|                 | Trade iShares Core S&P Mid Cap ETF             | DH.P BlackRock                     | 0.07% 44,978.520  | 2.146 190  | 0.870 Equity: U.S Mid Cap                             |     |
|                 | Trade iShares S&P SmallCap 600 Index (ETF)     | UR.P BlackRock                     | 0.07% 43,566.080  | 1.608 73   | 3.610 Equity: U.S Small Cap                           |     |
|                 | Trade iShares Russell 2000 Index (ETF)         | IWM.P BlackRock                    | 0.2% 40,059.450   | 1.311 154  | 4.610 Equity: U.S Small Cap                           |     |
|                 | Trade Vanguard Information Technology ETF      | VGT.P Vanguard                     | 0.1% 36,761.460   | 0.957 313  | 3.590 Equity: U.S. Technology                         |     |
|                 | Trade iShares Russell 1000 Value Index (ETF)   | IWD.P BlackRock                    | 0.2% 36,089.710   | 3.274 119  | 9.780 Equity: U.S Large Cap Value                     |     |
|                 | Trade Technology Select Sector SPDR Fund       | XLK.P State Street Global Advisors | 0.13% 35,801.380  | 1.017 117  | 7.940 Equity: U.S. Technology                         |     |

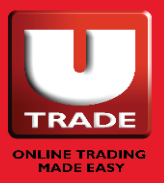

## **TECHANALYZER**

TechAnalyzer 是一个基于技术分析的股票筛选工具。

它包括两个模块:

- 最高策略
  - 根据最近 10 天内表现最好的技术策略选择股票。
- 我的策略
  - 针对希望根据不同市场情况定制自己的交易策略的用户, 提供一系列全面的技术指标。

### 点击 <u>TechAnalyzer 用户指南</u>了解更多讯息。

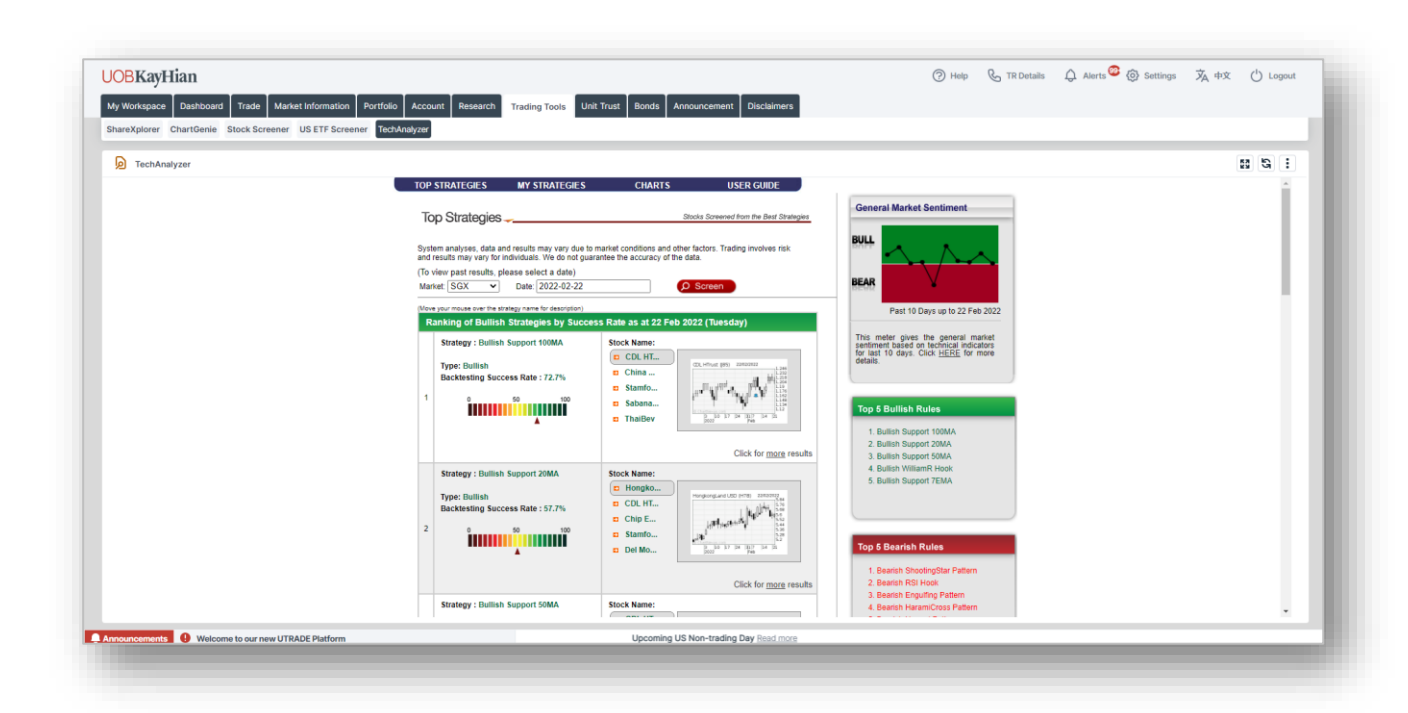

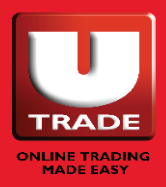

UOBKayHian

## 信托基金

### 信托基金是一个允许您交易信托基金的小工具。

在这个小工具中,您可以:

- 搜索信托基金
- 。 查看深入的基金讯息和策略
- 买入、卖出或转换基金
- 。 查看您的基金投资组合
- 。 创建您自己的基金监察表

注:要访问这个小工具,您首先需要通过客户知识评估 (CKA)。

如需了解更多讯息,请<u>点击此处参阅常见问题解答</u>,或联系您的 交易代表或我们的客户服务帮助台。

| WOURSAUME       Or Marking Control       Or Marking Control                                                                                                    |                                                                               |                                                             |                                                     |                              |                                                      |  |
|----------------------------------------------------------------------------------------------------|-------------------------------------------------------------------------------|-------------------------------------------------------------|-----------------------------------------------------|------------------------------|------------------------------------------------------|--|
| Image: Working with the state of the state of t                            | LIOBKavHian                                                                   |                                                             |                                                     | C Help & TR Details          | s 🛆 Alerts 🥝 🚳 Settings 🗴 中文 ( <sup>1</sup> ) Logout |  |
| • Workspeece         Particial         Revented         Revented                                                                                                    | ocontra ji nan                                                                |                                                             |                                                     | 0 . 0                        |                                                      |  |
| the set of the set of the se          | My Workspace Dashboard Trade Marke                                            | t Information Portfolio Account Research Trading Tools Unit | Trust Bonds Announcement Disclaimers                |                              |                                                      |  |
| Sector       Sector                                                                                                    |                                                                               |                                                             |                                                     |                              |                                                      |  |
| Viet that       Use of the set of the set of the                                             |                                                                               |                                                             |                                                     |                              |                                                      |  |
| Instrume       Light Hind         For starge       Fund Selector       Transactions       My Portfolio       Fund Information       Opt Up       Customer Service         What Too Save On Your Unit Trust Investments?       Ope Save       Sales Charge / Platform Fee       Provide Selector       For online self-directed and self-execution trades.         View Too Save On Your Unit Trust Investments?       Provide Selector       For online self-directed and self-execution trades.         View Too Save On Your Unit Trust Investments?       Provide Selector       For online self-directed and self-execution trades.         View Too Save On Your Unit Trust Investments?       Provide Selector       For online self-directed and self-execution trades.         View Too Save On Your Unit Trust Investments?       Provide Selector       For online self-directed and self-execution trades.         View Too Save On Your Unit Trust Investments?       Provide Selector       Provide Selector       Provide Selector         View Too Save On Your Unit Trust Investments?       Provide Selector       Provide Selector       Provide Selector         View Too Save On Your Unit Trust Investment Association Selector       Provide Selector       Provide Selector       Provide Selector         View Too Selector Selector       Provide Selector       Provide Selector       Provide Selector       Provide Selector         View Too Selector <td< th=""><th>Onit Trust</th><th>84 - 19 - 19 - 19 - 19 - 19 - 19 - 19 - 1</th><th></th><th></th><th>29 (4) 1</th></td<>                                                                                                    | Onit Trust                                                                    | 84 - 19 - 19 - 19 - 19 - 19 - 19 - 19 - 1                   |                                                     |                              | 29 (4) 1                                             |  |
| Frontpage     Fund Selector     Transactions     My Portfolio     Fund Information     Opt-Up     Customer Service      Customer Service      Custome          |                                                                               |                                                             | Logged                                              | in as : LIM SHI YING SHERYL  | i i                                                  |  |
| Frontpage       Fund Selector       Transactions       N y Portfolio       Fund Information       Opt-Up       Customer Service         Want To Save On Your Unit Trust Investments?         Operation Service         Operation Service         Operation Service         Operation Service         Operation Service         Operation Service         Operation Service         Operation Service         Operation Service         Operation Service         Operation Service         Operation Service         Operation Service         Operation Service         Note Service         Note Service         Operation Service         Note Service         Note Service         Note Service         Note Service         Note Service         Note Service         Note Service         Note Service         Note Service         Note Service         Note Service Service Service                                                                                                    |                                                                               |                                                             |                                                     | <644263>                     |                                                      |  |
| Want To Save On Your Unit Trust Investments?         Want To Save On Your Unit Trust Investments?         Operations         Bales Charge / Platform Fee         "Pro reline self-directed and self-execution trades.         Law of the self-directed and self-execution trades.         Law of the self-directe                                                                                                    |                                                                               | Frontpage Fund Selector Transactions My P                   | ortfolio Fund Information Opt-Up                    | Customer Service             |                                                      |  |
| Want To Save On Your Unit Trust Investments?         Want To Save On Your Unit Trust Investments?         Want To Save On Your Unit Trust Investments?         Want To Save On Your Unit Trust Investments?         Visit Trust Investments?         Visit Trust Investments         Visit T                                                                                                    |                                                                               |                                                             |                                                     |                              |                                                      |  |
| Space of platform Fee         "For aniline self-directed and self-execution trades.         Termine self-directed and self-execution trades.         Equity runts       Fied Income Finds         (%)       6       Months       (%)         Note of field income finds       (%)         Impleton Latin America A (Ydis) USD       14.011       GF World Energy A2 USD       32.4211         Templeton Latin America A (Ydis) USD       1.2641       Impleton Latin America A (Ydis) USD       2.411         Templeton Latin America A (Ydis) USD       2.411       Colspan="2">Colspan="2">Colspan="2"       Colspan="2"       Colspan="2"                                                                                                    |                                                                               | WantTe                                                      | o Save On Your <b>Unit Trust</b> Invest             | ments?                       |                                                      |  |
| Vocame of the second of the second of                                        |                                                                               |                                                             |                                                     |                              |                                                      |  |
| Sales Charge / Platform Fee         **or anilue self-directed and self-execution trades.         **or anilue self-directed and self-execution trades.         Interview of the formation of the formation of t                                                                                                    |                                                                               |                                                             |                                                     |                              |                                                      |  |
| Sales Charge / Fratorin Fee         Vor online self-directed and self-execution trades.         Lequity runds         Lequity runds         Lequity runds         Lequity runds         Lequity runds         Lequity runds         Lequity runds         Lequity runds         Colspan="2">Colspan="2">Colspan="2"         Colspan="2">Colspan="2"       Colspan="2"       Colspan="2"       Colspan="2"       Colspan="2"       Colspan="2"       Colspan="2" <th col<="" th=""><th></th><th></th><th>Salas Change J. Distance For</th><th></th><th></th></th>                                                                                                    | <th></th> <th></th> <th>Salas Change J. Distance For</th> <th></th> <th></th> |                                                             |                                                     | Salas Change J. Distance For |                                                      |  |
| *For aniline self-directed and self-execution trades.         Fixed Income Finds         Colspan="2">Colspan="2">Colspan="2"         Colspan="2" Colspan="2" Cols                                                                                                    |                                                                               |                                                             | Sales Charge / Platform Fee                         | 1                            |                                                      |  |
| Equity Fuels       Field Income Funds         1 Noath       (%)       6 Month Centry A2 USD         1 Noath       (%)       6 KWorkt Energy A2 USD       2.4.2.1.1         1 Templeton Latin America A (acc) SGO       9.0.433       Fanklin Global Small-Hid Cap A (Acc) USD       2.2.4.1.2         1 Templeton Latin America A (acc) SGO       9.0.433       Fanklin Global Small-Hid Cap A (Acc) USD       2.2.4.1.2         1 Templeton Latin America A (acc) SGO       9.0.433       Kasano GS Emerging Harketis Equity A Acc USD       20.1.1.6         1 West       (%)       1.0.8.0.1       Logg Mason QS Emerging Harketis Equity A Acc USD       2.0.1.1.1         1 PH US Small Cap Crowth A Dis USD       1.7.27.73       19.44 USD       2.0.1.1.1         1 SGF Word Energy A2 USD       5.5.36.0       United F-Commerce Fund       118.9415         1 Cycon       6 Stantin America A2 USD       11.1.2.166       11.1.2.166         1 Franklin Rhard Resources A (acc) USD       2.4.12.00       11.1.2.166       11.1.2.166         1 Franklin Rhard Resources A (acc) USD       2.4.12.00       11.1.2.166       11.1.2.166         1 Franklin Rhard Resources A (acc) USD       2.4.12.00       11.1.2.166       11.1.2.166         1 Franklin Rhard Resources A (acc) USD       2.4.12.00       11.1.2.166       11.1.2.166                                                                                                    |                                                                               | ·                                                           | For online self-directed and self-execution trades. |                              |                                                      |  |
| 1 Nonth     (%)     6 Joinths     (%)       BGF. World Enerry A2 USD     14.011     BGF. World Enerry A2 USD     32.4211       Templeton Latin America (Acc) COD     9.0435     Frasklin Global Small-Hid: Ca A (Acc) USD     22.4152       Empleton Latin America (Ydis) USD     6.8176     Lega Masson QS Emerging Markets Equity A Acc USD     20.116       United Global Technology Fund SCD     -21.0841     United Global Technology Fund SCD     -26.4069       JPH US Small Cap Growth A Dis USD     -21.0841     United Global Technology Fund SCD     -21.0841       GGF. World Energy A2 USD     55.4360     United Technology Fund SCD     -21.0841       GGF. World Energy A2 USD     55.4360     United Technology A2 USD     -21.0841       GGF. World Energy A2 USD     55.4360     United Technology A2 USD     118.2415       Eng Masson GS Emerging Markets Equity AAcc USD     40.8019     Fidelity Funds - Talwan AUSD-D15     118.2415       Franklin Natural Resources A (acc) USD     40.8019     Fidelity Funds - Talwan AUSD-D15     118.2405       Franklin Natural Resources A (acc) USD     -21.4649     -25.3999     -25.399       Templeton colina A(acc) SCD     -28.8032     Pinebridge Latin America Fauity A     -21.0902                                                                                                    |                                                                               | Equity Funds Fixed Income Funds                             |                                                     |                              |                                                      |  |
| BGF World Exercy A2 USD     14,0181     BGF World Exercy A2 USD     32,4211       Templeton Latin America A (acc) SGD     9,035     Franklin Gabad Small-Hid Gap A (Acc) USD     22,4132       Templeton Latin America A (acc) SGD     9,035     Exercising Markets Equily A Acc USD     22,4132       Templeton Latin America A (acc) SGD     8,176     Lega Masson GS Emerging Markets Equily A Acc USD     20,4162       Tyrear     Lega Masson GS Emerging Markets Equily A Acc USD     -26,4069     -26,4069       Tyrear     Volta Second Cap Cap Cap Cap Cap Cap Cap Cap Cap Cap                                                                                                    |                                                                               | 1 Month                                                     | (%) 6 Months                                        |                              | (%)                                                  |  |
| Templeton Latin America A (co; SSC)     9.03     Framilio Icbail Small-Hid (cop A (Acc) USC)     22.412       Templeton Latin America A (Ydis) USC)     0.817     Logg Masson QS Emerging Markets Equity A Acc USC)     20.141       JPH US Small Cap Crewth A Dis USC)     -10.041     United Cidabl Technology Fund SCO     -24.049       JPH US Small Cap Crewth A Dis USC)     -12.973     IPH US Small Cap Crewth A Dis USC)     -24.0154       Torar     (%)     3ras     (%)     -24.0154       GEV Forder Energy A USC)     5.3436     United Cionameros Fund     118.9415       Franklin Hatrial Resources A (cc) USC)     48.949     Helditly Funds - Taiwan A-USC-DIS     118.9405       Franklin Hatrial Resources A (cc) USC)     48.949     GEV United Forder A USC     118.9415       Franklin Hatrial Resources A (cc) USC)     48.949     GEV United Forder A USC     118.9415       Franklin Hatrial Resources A (cc) USC     61.9404     11.9204     11.9204       Franklin Hatrial Resources A (cc) USC     61.9404     -25.3995     -25.3995       Templeton Initia A USC     -28.892     11.9404     -25.3995       Templeton USC     -28.892     10.8404 Cont A USC     -25.3995                                                                                                    |                                                                               | BGF World Energy A2 USD                                     | 14.0181 BGF World Energy A2 USD                     | 32.4                         | 211                                                  |  |
| Templeton Latik America A (Ydk) USD     Log Mason QS Emerging Markets Equity A Acc USD     20.141       Ling Mason QS Emerging Markets Equity A Acc USD     20.141       Interdictional Templeton Latik America A (Ydk) USD     -21.0151       Interdictional Templeton Latik America A (Ydk) USD     -21.0154       Interdictional Templeton Latik America A (Ydk) USD     -21.0154       Interdictional Templeton Latik America A (Ydk) USD     -21.0154       Interdictional Templeton Latik America A (Ydk) USD     -21.0154       Interdictional Templeton Latik America A (Ydk) USD     -21.0154       Interdictional Templeton Latik America A (Ydk) USD     -21.0154       Interdictional Templeton Latik America A (Ydk) USD     -21.0154       Interdictional Templeton Latik America A (Ydk) USD     -21.0154       Interdictional Templeton Latik America A (Ydk) USD     -21.0154       Interdictional Templeton Latik America A (Ydk) USD     -21.0154       Interdictional Templeton Latik America A (Ydk) USD     -21.0154       Interdictional Templeton Latik America A (Ydk) USD     -21.0154       Interdictional Districtional Districtional                                                                                                    |                                                                               | Templeton Latin America A (acc) SGD                         | 9.0435 Franklin Global Small-Mid Ca                 | a A (Acc) USD 22.4           | 152                                                  |  |
| United Clobal Technology Fund SCD     -21.0411     United Clobal Technology Fund SCD     -26.469       JPH US Small Cap Growth A Dis USD     -21.0134     JPH US Small Cap Growth A Dis USD     -21.0134       JPH US Small Cap Growth A Dis USD     -21.0134     JPH US Small Cap Growth A Dis USD     -21.0134       I Ger Word Energy A 2 USD     53.636     United E-Commerce Fund     118.9415       Legg Mason QS Emerging Markets Equity A Acc USD     48.049     Fidelity Funds - Talwan A USD-D15     118.3409       Franklin Natural Resources A (acc) USD     42.459     BGF World Technology A USD     111.7166       JPH US Small Cap Growth A Dis USD     -23.399                                                                                                    |                                                                               | Templeton Latin America A (Ydis) USD                        | 8.8176 Legg Mason QS Emerging Ma                    | rkets Equity A Acc USD 20.1  | 416                                                  |  |
| JPH US Small Cap Growth A Dis USD     -72.073     JPH US Small Cap Growth A Dis USD     -72.013       1 Year     (%)     3 Years     (%)       1 Year     (%)     3 Years     (%)       6 GF World Energy A2 USD     53.366     United F-Commerce Fund     188.9415       Legg Mason QS Emerging Markets Equity A Acc USD     48.9419     Fidelity Funds - Talwan A VSD-D15     118.3415       Franklin Ratural Resources A (acc) USD     48.9419     Fidelity Funds - Talwan A VSD-D15     118.2405       JPH Of Emerging Markets Equity A Acc USD     48.9419     Fidelity Funds - Talwan A VSD-D15     118.2405       Franklin Ratural Resources A (acc) USD     6GF Unit America A USD     -25.3999     -       Templeton China A (acc) SGD     -28.8032     Pinebridge Latin America Equity A     -23.0892                                                                                                    |                                                                               | United Global Technology Fund SGD                           | -21.0841 United Global Technology Fu                | 1d SGD -26.4                 | 4869                                                 |  |
| I Yoar     (%)     3 Yoars     (%)       DGE Verd Excerpt 24 USO     53.436     United E-Commerce Fund     118.9415       DGE Verd Excerpt 24 USO     64.9419     Fidelity Funds - Talwan A-USO-DIS     118.9415       Legg Mason QS Emerging Markets Equity A Acc USO     48.9419     Fidelity Funds - Talwan A-USO-DIS     118.3499       Franklin Natural Resources A (acc) USO     48.9419     Effective Funds - Talwan A-USO-DIS     118.2405       JPR China A Dis USO     67.5470     40.959     67.5470     67.55399       Templetion China A (acc) SGO     -28.8023     Pinebridge Latin America Equity A     -23.8092       Templetion China A (acc) SGO     -28.8023     Pinebridge Latin America Equity A     -23.8092                                                                                                    |                                                                               | JPM US Small Cap Growth A Dis USD                           | -17.2973 JPM US Small Cap Growth A t                | /is USD -21.0                | 3154                                                 |  |
| BGF World Energy A2 USD     55.360     United F-commerce Fund     118.415       Legg Mason QS Emerging Markets Equity A Acc USD     56.360     Fidelity Funds - Taiwan A-USD-DIS     113.3990       Franklin Hatural Resources A (acc) USD     6G7 World Energing Values - Taiwan A-USD-DIS     113.1990     113.4100       JPM China A Dis USD     -31.4628     8GF Latin American A2 USD     -25.3999       Templeton China A (acc) SGD     -28.8932     Pinebridge Latin America Equity A     -23.0892                                                                                                    |                                                                               | 1 Year                                                      | (%) 3 Years                                         |                              | (%)                                                  |  |
| Legg Mason Q5 Emerging Markets Equity AAcc USD     49.019     Fidelity Funds - Taiwan AUSD-DIS     118.3890       Franklin Natural Resources A (acc) USD     42.459     BGF World Technology A2 USD     111.7166       JPM China A Die USD     -31.4683     BGF Lint America Rauty A     -25.3999       Templeton China A (acc) SGD     -28.0932     Pinebridge Latin America Equity A     -23.0992       Lengeneut/TBB/EE Reference     -28.0932     Pinebridge Latin America Equity A     -23.0992                                                                                                    |                                                                               | BGF World Energy A2 USD                                     | 55.4366 United E-Commerce Fund                      | 118.                         | 9415                                                 |  |
| Franklin Hattinial Resources & (acc) USD         42.569         IGF World Technology A2 USD         11.1/166           JPH China A Dis USO         -31.463         667 Latin America RA2 USD         -32.599           Templetion China A (acc) SGD         -31.463         667 Latin America RA2 USD         -32.5999           Templetion China A (acc) SGD         -28.8032         Pinebridge Latin America Equity A         -23.8092           Leaseneeuron UTBREET Empletion China A (acc) SGD         -28.8032         Pinebridge Latin America Equity A         -23.8092                                                                                                    |                                                                               | Legg Mason QS Emerging Markets Equity A Acc USD             | 48.9819 Fidelity Funds - Taiwan A-US                | ð-DIS 118.                   | 3890                                                 |  |
| JPM China A Dis USD - 31.4628 86F Latin American A2 USD - 25.3999<br>Templeton China A (acc) SGD - 28.8032 Pinebridge Latin America Equity A - 23.0892<br>Upproximate UTBADE Blance many set UTBADE Blance many set of the set of the set o |                                                                               | Franklin Natural Resources A (acc) USD                      | 42.4569 BGF World Technology A2 US                  | D 111.                       | 7166                                                 |  |
| Templeton China A (acc) SGD -28.8032   Pinebridge Latin America Equity A -23.0892   Dendring US Non-tradien Day Read more                                                                                                    |                                                                               | JPM China A Dis USD                                         | -31.4628 BGF Latin American A2 USD                  | -25.3                        | 3999                                                 |  |
|                                                                                                    | Announcements 🕘 Welcome to our new UTRA                                       | DE Platform                                                 | -28.8032   Pinebridge Latin America Equ             | .ity A -23.0<br>Up           | 2092<br>coming US Non-trading Day Read more          |  |

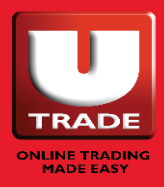

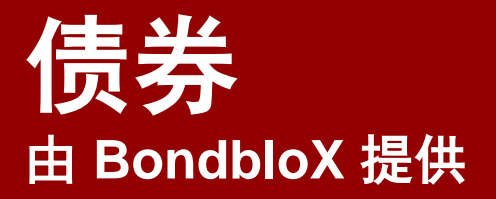

债券(由 BondbloX 提供)是一个小工具,允许您查看可 供交易的债券。

要交易债券,点击"登录到 BondbloX"按钮(下面用红 圈标出)。

您可以联系您的交易代表或我们的客户服务帮助台了解更 多详细讯息。

| Bonds (by BondbloX) Tue, Fe | bruary 22, 2022 at | 22:11:46 PM   |          |         |           |           |            |           |          |           |                  |          |                |                               |                 |                 |
|-----------------------------|--------------------|---------------|----------|---------|-----------|-----------|------------|-----------|----------|-----------|------------------|----------|----------------|-------------------------------|-----------------|-----------------|
| suntries: All Countries     |                    |               |          |         |           |           |            |           |          |           |                  |          |                |                               |                 |                 |
|                             | ~                  |               |          |         |           |           |            |           |          |           |                  |          |                |                               | 7               | Login to Bondb  |
| uer                         | Coupon Rate(%)     | Maturity Date | Currency | Buy Vol | Bid Yield | Buy Price | Sell Price | Ask Yield | Sell Vol | Last Done | Next Coupon Date | Callable | Next Call Date | Rating                        | Country of Risk | dbloX Identifie |
| nes China Holdings Ltd      | 5.55               | 04/06/2024    | USD      | 0       | NA        | NA        | NA         | NA        | 0        | 44.875    | 04/06/2022       | Yes      | 04/06/2023     | Moody's:B1,Fitch:BB-          | China           | BEXXS234828096  |
| ciete Generale              | 6.125              | Perpetual     | SGD      | 5000    | 5.49      | 101.25    | 102.25     | 5.00      | 46000    | 104.0     | 19/04/2022       | Yes      | 16/04/2024     | Moody's:Ba2,S&P:BB            | France          | BEXFR001341481  |
| utsche Bank AG              | 7.5                | Perpetual     | USD      | 0       | NA        | NA        | NA         | NA        | 0        | 107.75    | 30/04/2022       | Yes      | 30/04/2025     | Moody's:B1,S&P:BB-,Fitch:BB-  | Germany         | BEXUS251525AN1  |
| R Cayman Ltd                | 5.1                | 26/02/2025    | SGD      | 0       | NA        | NA        | NA         | NA        | 0        | 104.125   | 26/02/2022       | No       | NA             | NA                            | Hong Kong (Chi  | BEXSGXF7258144  |
| thay Pacific MTN Financing  | 4.875              | 17/08/2026    | USD      | 5000    | 6.03      | 95.5      | 96.5       | 5.77      | 50000    | 96.5      | 17/08/2022       | No       | NA             | NA                            | Hong Kong (Chi  | BEXXS233365742  |
| ja Investment Co Pte Ltd    | 4.95               | 03/05/2023    | SGD      | 0       | NA        | NA        | NA         | NA        | 0        | 102.5     | 03/05/2022       | No       | NA             | NA                            | India           | BEXSG55G79920   |
| danta Resources Finance II  | 8.95               | 11/03/2025    | USD      | NA      | NA        | NA        | NA         | NA        | NA       | NA        | 11/03/2022       | Yes      | 11/09/2024     | S&P:B-                        | India           | BEXUSG9T27HAD   |
| is Bank Ltd                 | 4.1                | Perpetual     | USD      | 0       | NA        | NA        | NA         | NA        | 0        | NA        | 08/03/2022       | Yes      | 08/09/2026     | Moody's:B1                    | India           | BEXUSY1009XAA7  |
| riram Transport Finance Co  | 4.4                | 13/03/2024    | USD      | 0       | NA        | NA        | NA         | NA        | 0        | 99.5      | 13/03/2022       | No       | NA             | S&P:BB-,Fitch:BB              | India           | BEXUSY7758EEG2  |
| CL-Mittal Energy Ltd        | 5.25               | 28/04/2027    | USD      | 5000    | 5.24      | 100.0     | 101.25     | 4.97      | 50000    | 102.5     | 28/04/2022       | No       | NA             | Moody's:Ba3,Fitch:BB-         | India           | BEXXS159975894  |
| Pertamina (Persero)         | 6.45               | 30/05/2044    | USD      | o       | NA        | NA        | 132.125    | 4.21      | 20000    | NA        | 30/05/2022       | No       | NA             | Moody's:Baa2,S&P:BBB,Fitch:   | Indonesia       | BEXUS69370RAA   |
| troleos Mexicanos           | 5.35               | 12/02/2028    | USD      | 100000  | 5.95      | 97.0      | 97.5       | 5.85      | 100000   | NA        | 12/08/2022       | No       | NA             | Moody's:Ba3,S&P:B88,Fitch:B8- | Mexico          | BEXUS71654QCK   |

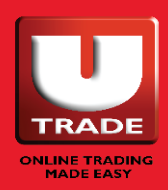

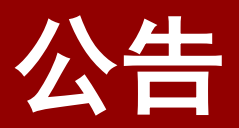

### 使用公告小工具获知我们的最新公告。

| OBKayHian<br>Iy Workspace Dashboard Trade Ma | viet Information Portfolio Account Research Trading Tools Unit Trust Bonds Announcement Disclaimers           | () Help | 💪 TR Details | 🗘 Alerts 😨 🚳 Settings | 落 响 | () Log | jout |
|----------------------------------------------|----------------------------------------------------------------------------------------------------|---------|--------------|-----------------------|-----|--------|------|
| Notice Trading Related Tools & Feat          | ures Useful Links                                                                                             |         |              |                       |     |        | l    |
| Annoucements - All                           |                                                                                                    |         |              |                       | 53  | G 0    | :    |
| Туре                                         | Message                                                                                                    |         |              |                       |     |        |      |
| Notice                                       | Expline of Year 2020 UTRADE Rewards Points                                                                    |         |              |                       |     |        |      |
| Notice                                       | Important. Notice (Please Read)                                                                               |         |              |                       |     |        |      |
| Notice                                       | Security Alert!                                                                                               |         |              |                       |     |        |      |
| Notice                                       | Exchange Rates                                                                                                |         |              |                       |     |        |      |
| Notice                                       | Accessing UTRADE with Supported Browser & Mobile App                                                          |         |              |                       |     |        |      |
| Notice                                       | Issue with Email ChartGenie Alerts                                                                            |         |              |                       |     |        |      |
| Notice                                       | Trading Restrictions (Please Read)                                                                            |         |              |                       |     |        |      |
| Notice                                       | List of Tradeable US Stocks for Online Trading (with current market capitalisation greater than US\$1billion) |         |              |                       |     |        |      |
| Notice                                       | Selling of shares after Corporate Action Events <sup>NEWI</sup>                                               |         |              |                       |     |        |      |
| Notice                                       | Corporate Action for US market/NEWF                                                                           |         |              |                       |     |        |      |
| Notice                                       | Corporate Action for SG market NEW                                                                            |         |              |                       |     |        |      |
| Notice                                       | E-Notice on Voluntary Corporate Action                                                                        |         |              |                       |     |        |      |
| Notice                                       | Updates on UTRADE Rewards NEW                                                                                 |         |              |                       |     |        |      |
| Notice                                       | Cessation of Cash Voucher Redemption on UTRADE Rewards                                                        |         |              |                       |     |        |      |
| Notice                                       | UTRADE Token                                                                                                  |         |              |                       |     |        |      |
| Notice                                       | UTRADE New 'Account Details' Tab                                                                              |         |              |                       |     |        |      |
| Notice                                       | Additional Details on UTRADE Custody Holdings Page                                                            |         |              |                       |     |        |      |
| Notice                                       | Display of SGX shares custodised with UOBKH                                                                   |         |              |                       |     |        |      |
| Nouncements 🕕 Welcome to our new UT          | TRADE Platform Upcoming US Non-trading Day Read more                                                          |         |              |                       |     | -      | -    |

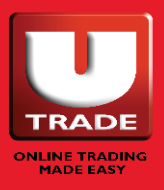

# 免责声明

### 免责声明小工具允许您查看 UTRADE 中每个小工具的所 有特殊说明和免责声明。

| UOBKayHian                                                                 | () Help                                                                                                    | 💪 TR Details 🗘 Ale         | rts 🥝 💮 Settings | <b>洧</b> 中文 | () Logou | ut |
|----------------------------------------------------------------------------|----------------------------------------------------------------------------------------------------|----------------------------|------------------|-------------|----------|----|
| My Workspace Dashboard Trade Market Information Portfolio Account Research | Trading Tools Unit Trust Bonds Announcement Disclaimers                                                                                                    |                            |                  |             |          |    |
|                                                                            |                                                                                                    |                            |                  |             |          |    |
| (O) Disclaimers                                                            |                                                                                                    |                            |                  |             | 8 6 :    |    |
| Account Details Account Balance Account Links                              | Account Details                                                                                                    |                            |                  |             |          | Î  |
| Alectonic Lines<br>Alert Configuration                                     | Note                                                                                                    |                            |                  |             |          | н  |
| Bacto Order<br>Bondbiox                                                    | 1. You may <u>subscribe</u> to real time feed for HREx and US Markets for a fee.<br>Atternatively, you may redeem through <u>UTRADE Revents</u> program.                                                                             |                            |                  |             |          | U  |
| Calculator                                                                 | 2. Please contact your Trading Representative for trading other exchanges not listed on this page.                                                                                                    |                            |                  |             |          | Ш  |
| Custody Holdings<br>Exchange-Specific                                      | <ol> <li>If you have multiple accounts under single Login ID, kindly select the required account on the top left corner accordingly.</li> <li>For Margin/EDGE account, you may trade* in SGX, Bursa, HKEX and US markets.</li> </ol> |                            |                  |             |          | н  |
| General                                                                    | For PLUS account, you may only trade* in SGX.<br>*Subject to trading limit which is based on your collateral.                                                                                                    |                            |                  |             |          | Ш  |
| Market Indices                                                             | 5. For assistance, kindly contact our Client Services at (65) 65369338.                                                                                                    |                            |                  |             |          | н  |
| Investment Portfolio<br>Login ID and Password                              | Note                                                                                                    |                            |                  |             |          | н  |
| Order Ticket<br>Orders                                                     | 1. To apply for GIRO/EPS facility or to update your personal particulars or contact details, download the forms here.                                                                                                    |                            |                  |             |          | 1  |
| Outstanding Position Prices                                                | <ol> <li>CPF/SRS trade is only applicable for Cash trading account. Please provide your CPFIS/SRS account details to us prior to<br/>payment mode as CPF/SRS.</li> </ol>                                                             | o trading. You must select |                  |             |          |    |
| Realised P/L<br>Stock Alert                                                |                                                                                                    |                            |                  |             |          |    |
| Stock Data                                                                 |                                                                                                    |                            |                  |             |          |    |
| Top Value                                                                  |                                                                                                    |                            |                  |             |          |    |
| Announcements () Welcome to our new UTRADE Platform                        | Upcoming US No                                                                                                    | on-trading Day Read more   |                  |             |          |    |
|                                                                            |                                                                                                    |                            |                  |             | _        | _  |

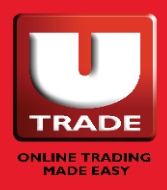

# 实用按钮

在 UTRADE 网页平台的右上角,您可以找到一些实用按 钮,以帮助您与我们进行交易。

| 帮助设置常见问题登录 ID 及密码美系我们<br>主页<br>表格● 更改登录 ID<br>● 更改密码交易代表详情偏好<br>● 设置主帐号<br>● 沈置登录页面<br>● 一键交易提示邮箱- 一键交易 | 🧿 Help 🛛 💪 TR Details                                           | 🗘 Alerts <sup>199</sup> 💮 Settings 💢 中文 🖒 Logout |
|----------------------------------------------------------------------------------------------------|-----------------------------------------------------------------|--------------------------------------------------|
| 语言       近示反直         ○ 短信       ○ 电邮         ○ 冈页       字体设置         搜索筛选器       □                     | 帮助<br>常见问题<br>联系我们<br>主政<br>表格 <b>交易代表详情 提示</b> 邮箱 <b>语言 注销</b> | <ul> <li></li></ul>                              |

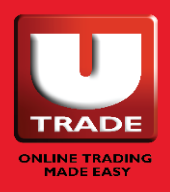

### **实用按钮** 帮助 | 交易代表详情 | 提示

#### 1. 帮助

点击帮助按钮:

- 进入"常见问题"页面。
- 查看我们的客户服务联系讯息。
- 进入 UTRADE 主页。
- 找到有用的或相关的表格。

| Help       | × |
|------------|---|
| 🖸 FAQ      |   |
| Contact Us |   |
| 🖸 Home     |   |
| C Forms    |   |

#### 2. 交易代表详情

点击此处获取有关您的交易代表的讯息, 包括您的交易代表的联络资料。

| Account | Туре         | TR Name | TR Code | Contact No | TR Email |  |
|---------|--------------|---------|---------|------------|----------|--|
|         | Cash Account |         |         |            |          |  |

#### 3. 提示

提示邮箱包含您的提示历史,即您在 过去 6 个月收到的提示。

要删除,选择您想要删除的提示,并 点击垃圾桶图标,或直接点击"删除 全部"。

**注:**一旦您的提示历史记录被删除, 将无法恢复。

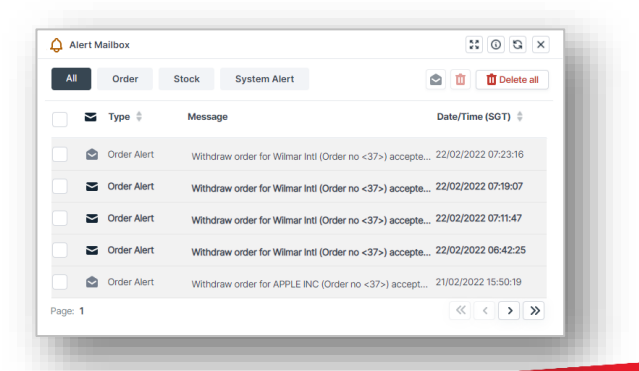

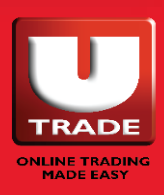
# **实用按钮** 语言 | 注销 | 设置 – 登录 ID 和密码

#### 4. 语言

UTRADE 网站提供 2 种语言的版本:

- 英语
- 简体中文

要更换平台的语言,只需点击"语言"按钮, 网站将自动切换。

5. 注销

点击此处注销 UTRADE。

### 6. 设置 – 登录 ID 和密码

点击此处更改您的登录 ID 或密码。 完成后请记住"保存设置"。

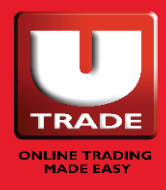

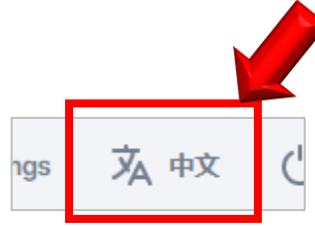

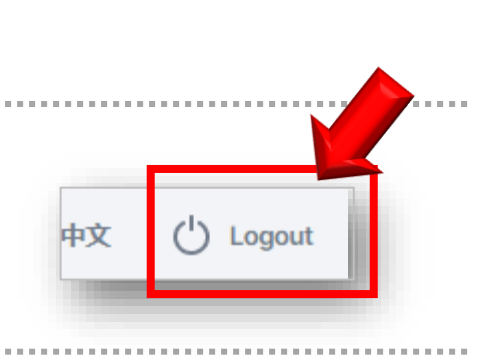

UOBKayHian Your trusted financial partner

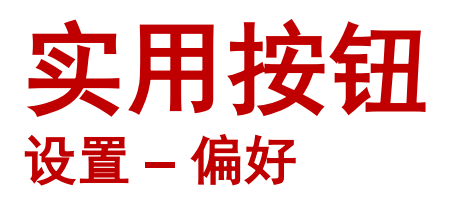

7. 设立交易帐户

在这里选择您的主帐户。选择一个您经常使用的 帐户。完成后请记住"保存设置"。

主帐户是您每次交易时都会默认使用的帐户。

这也会影响您的交易返点流向。已兑换的交易返 点将转到您的主帐户。 
Settings
X

Isogin Ib and Password
Set Trading Account
Hot Keys

Image: Set Trading Account
Hot Keys

Image: Set Trade on Click
Landing Page

Image: Alert Configuration
Select Master Account:

Aa Font Settings
Select Master Account:

Image: Select Master Account:
No Account Selected- 

Image: Select Master Account:
No Account Selected-

#### 8. 热键

设置热键,以帮助您进行交易。完 成后请记住"保存设置"。

| Login ID and Password | Set Trading Account | Hot Keys     | Î |
|-----------------------|---------------------|--------------|---|
| Preferences           | Trade on Click L    | anding Page  |   |
| Alert Configuration   |                     |              |   |
| Aa Font Settings      | Buy: F2             | Sell: F4     |   |
| Search Filter         | Order Book: F10     | Amend: E5    |   |
|                       | Withdraw: F6        | Alerts: F1 V | í |
|                       | Watchlist: F7       | •]           |   |
|                       | G Reset to Default  |              |   |
|                       | NOTES               |              | - |
|                       |                     |              |   |

**9. 登录页面** 

设置登录时要转到的默认登录页 面。完成后请记住"保存设置"。

| Login ID and Password | Set Trading Account Hot Keys |   |
|-----------------------|------------------------------|---|
| Preferences           | Trade on Click Landing Page  |   |
| Alert Configuration   | After login, direct me to:   |   |
| Aa Font Settings      | Portfolio at a glance        | ~ |
| Search Filter         |                              |   |
|                       |                              |   |
|                       |                              |   |
|                       |                              |   |
|                       |                              |   |
|                       |                              |   |

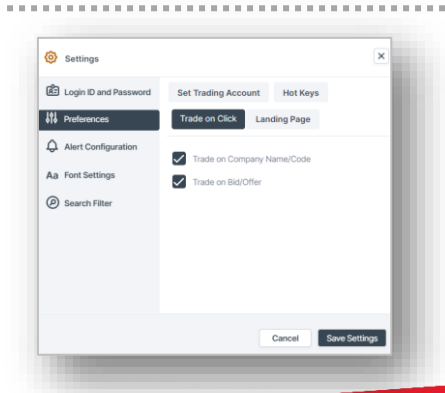

10. 一键交易

对于最高涨跌幅和监察表,若您希望在点击股 票名称/代码或买入/卖出股价时自动打开下单 页面,请勾选这些方框。完成后请记住"保存 设置"。

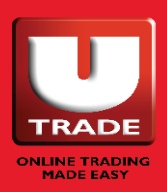

VOBKayHian Your trusted financial partner

# **实用按钮** 设置 – 提示设置 | 字体设置 | 搜索筛选器

11. 提示设置 -

短信 | 电邮 | 网页

点击这里激活您的短信、电子 邮件和网页提示。

| Preferences Alert Configuration Alert Configuration Mobile Number: An Font Settings   |                                                      |
|---------------------------------------------------------------------------------------|------------------------------------------------------|
| Alert Configuration Activate<br>Mobile Number:                                        |                                                      |
| Aa Font Settings                                                                      |                                                      |
| S= 9114/381                                                                           |                                                      |
| Search Filter                                                                         | _                                                    |
| Send Test Alert                                                                       |                                                      |
| NOTES<br>• The receipt and timelin<br>dependent on the ser-<br>data/services subscrib | iess of alerts are<br>rice providers and the<br>red. |
| Trade confirmation ale                                                                | rts are only indicative                              |
| Ca                                                                                    | ncel Save Settings                                   |

### 12. 字体设置

在这里调整字体、外观和字体大小。

| Login ID and Password | Font Family                               |                                          |        |
|-----------------------|-------------------------------------------|------------------------------------------|--------|
| Preferences           | Font Family: Default                      |                                          | ~      |
| Alert Configuration   | Font Appearance                           |                                          |        |
| Aa Font Settings      | Normal                                    | Bold                                     |        |
| Search Filter         | Small De                                  | fault Large                              |        |
|                       | S Reset to Default                        |                                          |        |
|                       | ABCDEFGHIJKLMI<br>abcdefghijklmi<br>01234 | NOPQRSTUVWXYZ<br>nopqrstuvwxyz<br>156789 |        |
|                       |                                           | Cancel Save Se                           | ttings |

### 13. 搜索筛选器

如果您在进行股票搜索时发现有太 多不相关的结果,您可以在这里按 市场和产品筛选掉不相关的股票

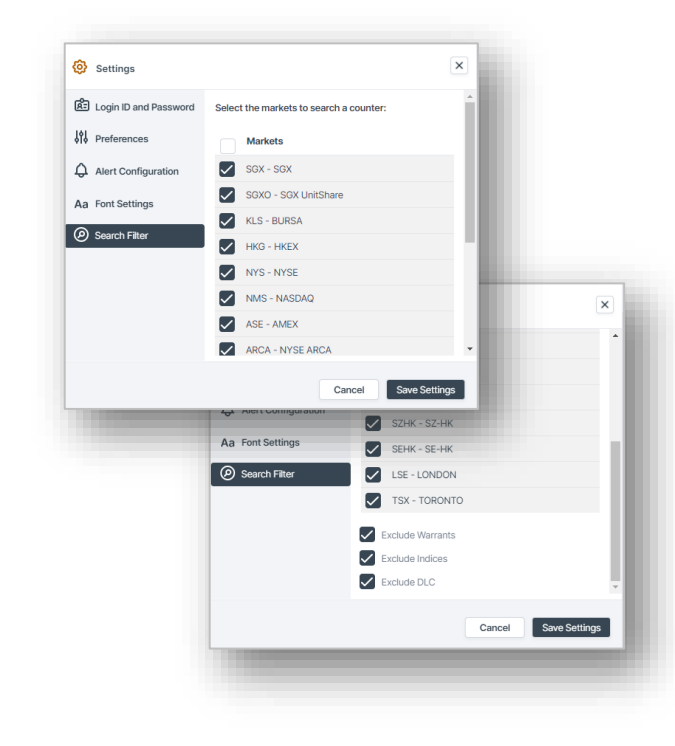

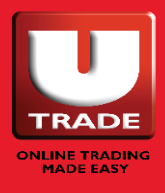

VOBKayHian Your trusted financial partner

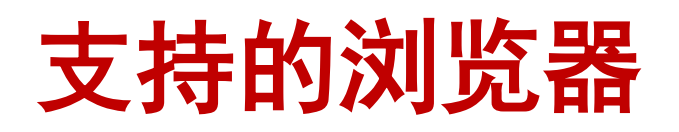

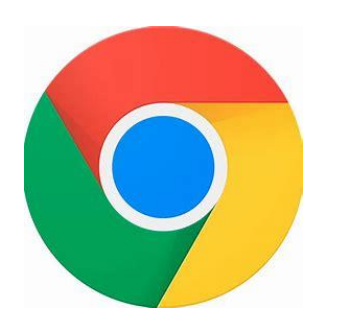

## **Google** Chrome

94.0.4606.71 及以上

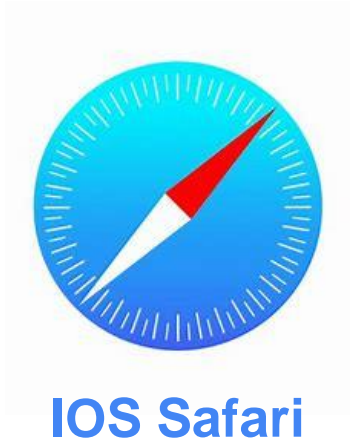

13.1.2 及以上

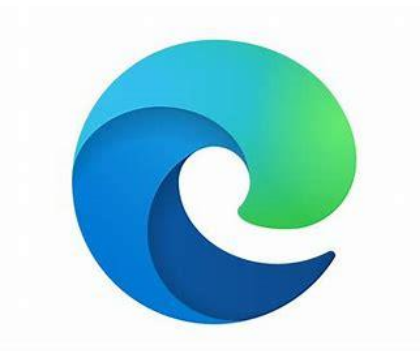

**Microsoft Edge** 

94.0.992.38 及以上

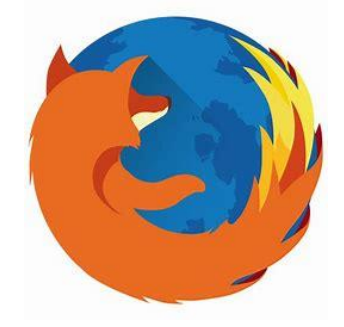

## **Mozilla Firefox**

92.0.1 及以上

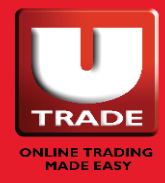

UOBKayHian Your trusted financial partner

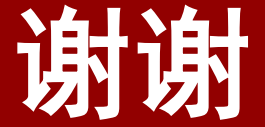

UOB Kay Hian Pte Ltd 8 Anthony Road, #01-01, Singapore 229957 星期一至五(公共节假日除外)– 上午 8:30 至下午 5:30 帮助台: (65) 6536 9338 | contact@utrade.com.sg

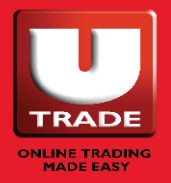

UOBKayHian Your trusted financial partner